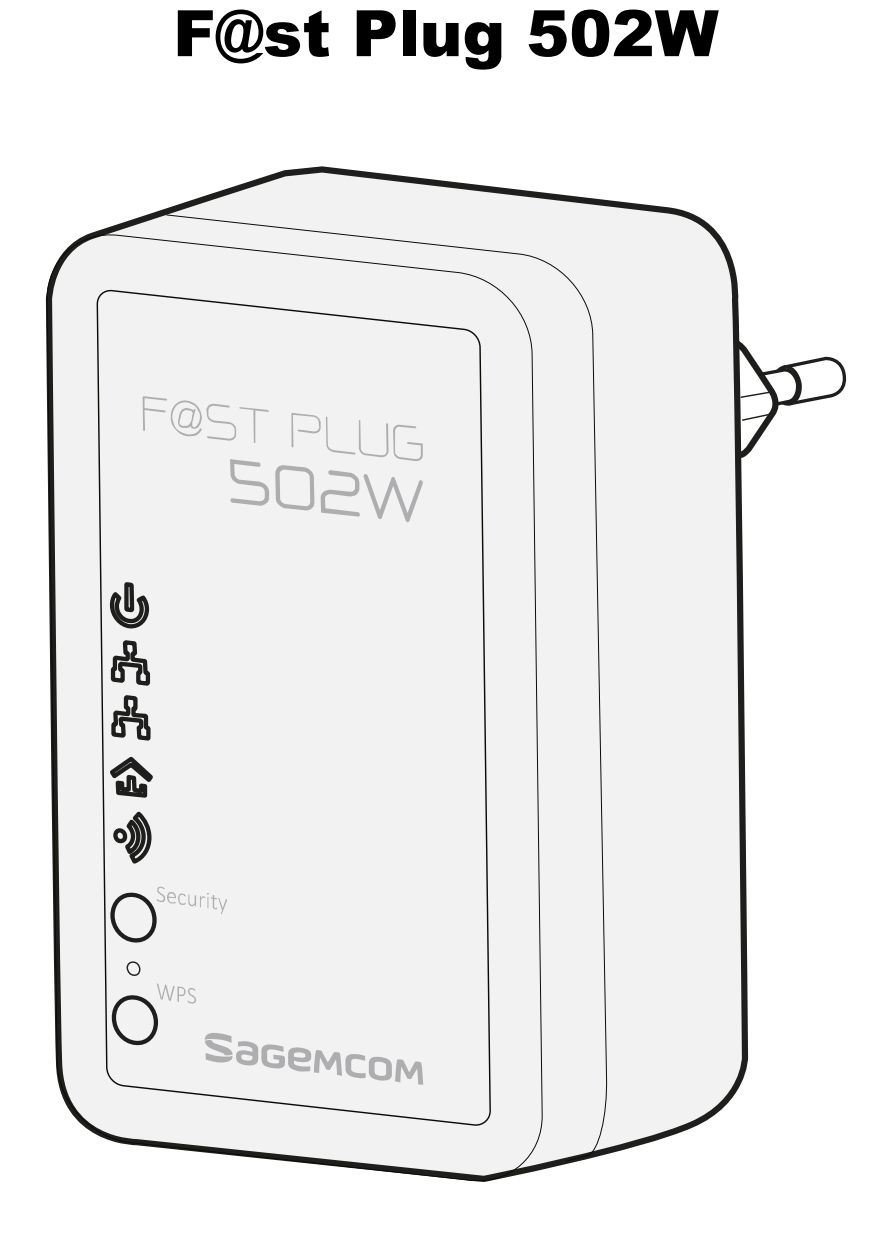

## **PLC Wireless Router**

User Manual

# Sagemcom

#### Contents

| ABOUT THE USER MANUAL                                                                              | 4  |
|----------------------------------------------------------------------------------------------------|----|
| FEATURES                                                                                           | 4  |
| PLC Features                                                                                       | 4  |
| Wireless Features                                                                                  | 4  |
| SAFETY PRECAUTIONS                                                                                 | 5  |
| SPECIFIC RECOMMENDATIONS TO USE THE SOCKET OF THE DEVICE                                           | 6  |
| ENVIRONMENT                                                                                        | 6  |
| Meaning of logos present on the product or its packaging                                           | 6  |
| Product recycling and disposal                                                                     | 6  |
| European Directive on Waste Electrical and Electronic Equipment (WEEE)                             | 7  |
| Directive on the Restriction of use of certain hazardous substances in electronic equipment (ROHS) | 7  |
| CE MARKING                                                                                         | 7  |
| OVERVIEW                                                                                           | 8  |
| Product Introduction                                                                               | 8  |
| Packing List                                                                                       | 8  |
| HARDWARE DESCRIPTION AND DEVICE CONNECTION                                                         | 9  |
| LED Status Description and Pushbutton Description                                                  | 9  |
| Interface Description                                                                              | 10 |
| Hardware Installation                                                                              | 11 |
| Operation Range                                                                                    | 11 |
| Improving the Transmission Performance of Network                                                  | 11 |
| System Requirements                                                                                | 12 |
| Before You Begin                                                                                   | 12 |
| Connecting the Device                                                                              | 12 |
| CONFIGURING THE LAN PC                                                                             | 13 |
| WEB CONFIGURATION                                                                                  | 16 |
| SETUP                                                                                              | 17 |
| Wizard                                                                                             | 17 |
| DHCP                                                                                               | 19 |
| Static IP                                                                                          | 20 |
| PPPoE                                                                                              | 22 |
| Bridge                                                                                             | 23 |
| None                                                                                               | 25 |
| WEP                                                                                                | 25 |
| WPA-PSK                                                                                            | 26 |
|                                                                                                    | 27 |
|                                                                                                    | 27 |
| וחנפרחפנ שפנעף                                                                                     | 29 |
| Static IP                                                                                          | 30 |
|                                                                                                    |    |

| PPPoE                               |           |
|-------------------------------------|-----------|
| Bridge                              |           |
| Wireless Setup                      |           |
| Wireless Basic Settings             |           |
| Wireless Security Settings          |           |
| None                                |           |
| WEP                                 |           |
| WPA-PSK                             |           |
| WPA2-PSK                            |           |
| WPA/WPA2-PSK                        | 40        |
| WPS Settings                        | 41        |
| PBC Mode                            |           |
| PIN Mode                            |           |
| LAN Setup                           | 43        |
| Time and Date                       | 44        |
| Logout                              |           |
| ADVANCED SETTINGS                   |           |
| DoS Protection                      | 46        |
| Access Control                      |           |
| MAC Filter                          |           |
| DHCP Filtering                      |           |
| List of IP Address Reserved for MAC |           |
| Black List                          |           |
| IP Filtering                        |           |
| Port Filtering                      |           |
| URL Filtering                       |           |
| Advanced Wireless                   |           |
| Advanced Wireless Settings          |           |
| Advanced Security                   |           |
| Access Control                      |           |
| Advanced Network                    |           |
|                                     |           |
|                                     |           |
|                                     | 60        |
| PI C Setting                        | 61        |
| Local Device Configuration          |           |
| WAN Port Switch                     |           |
| Remote Device Configuration         |           |
|                                     | 63        |
|                                     | CA        |
|                                     |           |
| Device Management                   |           |
| Web Idle Time Out                   |           |
| Services                            |           |
| Backup and Restore                  | <b>65</b> |
| Backup Settings                     |           |
| Restore Default Settings            |           |

| Firmware Update                                                                 | 66              |
|---------------------------------------------------------------------------------|-----------------|
| Local Upgrade Mode                                                              | 66              |
| TFTP Upgrade Mode                                                               | 67              |
| FTP Upgrade Mode                                                                | 67              |
| HTTPS Upgrade Mode                                                              |                 |
| HTTPS Upgrade Mode                                                              |                 |
| Configuration Update                                                            | 70              |
| Local Upgrade Mode                                                              |                 |
| IFIP Upgrade Mode                                                               |                 |
| HTTP Upgrade Mode                                                               |                 |
| HTTPS Upgrade Mode                                                              |                 |
| Log Settings                                                                    |                 |
|                                                                                 | 74              |
| Pina Diagnosis                                                                  | <b>74</b><br>74 |
| Traceroute Diagnosis                                                            |                 |
| Logout                                                                          |                 |
| STATUS                                                                          | 77              |
|                                                                                 |                 |
| Device Information                                                              | 77              |
| LAN Client                                                                      | 78              |
| Routing Table                                                                   | 78              |
| Logout                                                                          | 79              |
| HELP                                                                            | 80              |
| USING THE SECURITY PUSHBUTTON                                                   | 81              |
| Forming a HomePlug AV Logical Network                                           | 81              |
| Joining an AVLN Network                                                         | 81              |
| Leaving an AVLN Network                                                         | 82              |
| TROUBLESHOOTING                                                                 | 83              |
| Why all the LED indicators are off?                                             | 83              |
| Why the Ethernet indicator is off?                                              |                 |
| Why you fail to access the Web page?                                            |                 |
| How to restore factory defaults after carrying out the incorrect configuration? |                 |
| SPECIFICATIONS                                                                  | 84              |
|                                                                                 |                 |

#### About the User Manual

In purchasing this device, you have chosen a quality product made by Sagemcom.

Your device allows you to create a WiFi point and so enjoy an Internet connection. We recommend that you read the chapters on security below.

This user manual mainly describes how to install and configure the F@st Plug 502W.

Our company reserves the right to modify this manual for product upgrade or other causes without notifying users in advance. This user manual is only for reference.

#### Features

#### PLC Features

- Power voltage range is 100 to 240 V AC, 50/60 Hz.
- Support the HomePlug AV protocol and the IEEE1901 protocol.
- PLC physical link rate is up to 500 Mbps.
- Support the following modulation schemes: OFDM QAM 4096/1024/256/64/16/8, QPSK, BPSK, and ROBO.
- Support 128-bit AES link encryption and user NMK authentication, for providing secure power line communication.
- Support windowed OFDM with noise mitigation based on patented line synchronization technique, for improving data integrity in noisy conditions.
- Support channel self-adaptation and channel estimation for maximizing real-time throughput.
- Support priority-based CSMA/CA channel access scheme for maximizing efficiency and throughput.
- Support four-level QoS.
- Support ToS and CoS packet classifications.
- Support IGMP multicast management session.

#### Wireless Features

- Support IEEE802.11b, IEEE802.11g, IEEE802.11n, IEEE802.3, IEEE802.3u, IEEE802.11i and IEEE802.11e.
- Support 2T2R mode. Transmission data rate is up to 300 Mbps.
- Support WEP and WPA for secure data transmission.
- Support DHCP server.
- Support version upgrade through Web page.
- Support restoring factory default settings.
- Support the following wireless security modes: WEP, WPA, WPA2, and WPA/WPA2 Mixed.
- Support system status display.
- Support system log.

#### **Safety Precautions**

This device is intended for connection to the AC power line. Before using this product, please read the following precautions:

- Follow all warnings and instructions marked on the product.
- Unplug the device from the wall outlet before cleaning. Use a dry cloth for cleaning. Do not use liquid cleaners or aerosol cleaners.
- Do not put this product near water.
- Do not put this product near a radiator or heat source.
- Do not use an extension cord between the device and the AC power source.
- Only a qualified technician should service this product. Opening or removing covers may result in exposure to dangerous voltage points or other risks.
- Unplug the device from the wall outlet and refer the product to qualified service personnel for the following conditions:
- If liquid has been spilled into the product
- If the product has been exposed to rain or water
- If the product does not operate normally when the operating instructions are followed
- If the product exhibits a distinct change in performance

# Warning: This product is equipped with a socket: recommendations also apply to the device to be connected through this outlet (see section Erreur ! Source du renvoi introuvable.)

- There is an identification label under the appliance or on the rear panel. Read it, it gives you all the information on the mains voltage, current and frequency for which your appliance was designed.
- Never open the appliance! There is a risk of electric shock. Any work on the appliance must be carried out by a qualified person.
- Avoid violent mechanical shocks: do not use the appliance if it is damaged.
- Make sure that the appliance is out of reach of children or pets.
- Never connect your appliance to a socket that has come loose, or is damaged or defective you may receive an electric shock.
- Never touch the appliance with damp or wet hands. You may get an electric shock.
- Install the appliance in a dry, well aired place. Protect them from moisture and dust.
- Install the appliance indoors out of the sun and rain; avoid extremes of temperature. Use the appliance in an environment where the following conditions apply:
  - ambient temperature: between 0 °C [32°F] and 40 °C [104°F],
  - ambient humidity: between 20% and 90%.
- Keep the appliance away, from sources of heat such as radiators or gas/electric heaters. Do not place incandescent objects such as candles on the appliance.
- Do not place any object on the appliance (this would interfere with the ventilation): the vent slots in the casing are there to protect your appliance from overheating. Do not place any object such as a piece of fabric or paper on these slots.
- To avoid short-circuits (with a risk of fire or electric shock), place your appliance away from the damp. If any liquid comes into contact with your appliance (drops, splashes), it will damage it and may cause irremediable breakdown. If a liquid does enter the appliance, unplug it immediately from the mains and contact your retailer electrician.
- Make sure that the device is properly inserted into the mains.
- Never place objects, walk, or pass a wheeled appliance on the device. You may damage it and cause a risk of fire or electric shock.

- If there is any suspicious noise coming from the mains socket or mains lead, unplug the appliance from the mains socket with all necessary precautions you may get an electric shock. Contact your retailer.
- If there is a thunderstorm, we advise you to unplug.
- To clean the appliance, the mains unit or adapter first unplug it from the mains. Clean the appliance only with a soft dry cloth. Never use detergents or chemical additives.

#### Specific recommendations to use the socket of the device

When you plug or unplug the mains lead, always hold it by the plug. A damaged lead is a potential source of fire or electric shock. Never pull by the lead to unplug the appliance from the mains socket.

You must connect the mains lead to the appliance before plugging it in to the mains socket. Make sure the lead is properly plugged in to the socket on the appliance. If it is not properly plugged in, there is a risk of fire or electric shock on touching the appliance.

Never place objects on the mains lead, never pull on it and never bend it.

This could cause a risk of fire or electric discharge. Always make sure the appliance is not standing on the mains lead or any other cable.

#### Environment

Preservation of the environment is an essential concern of the manufacturer. The desire of the manufacturer is to operate systems observing the environment and consequently it has decided to integrate environmental performances in the life cycle of its products, from manufacturing to commissioning, use and elimination.

#### Meaning of logos present on the product or its packaging

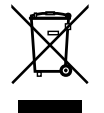

The crossed-out dustbin sign stuck on the product or its accessories means that at the end of its life, the product is subject to selective collection and must not be thrown away in unsorted household waste.

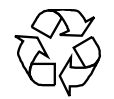

The looped arrow sign means that the packaging may be recycled and must not be disposed of with household waste.

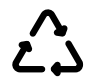

The logo with three arrows shown on the plastic parts means that they may be recycled and that they must not be disposed of with household waste.

#### Product recycling and disposal

To facilitate recycling, please respect the sorting rules set up locally for this kind of waste. If your product contains batteries, they must be disposed of at appropriate collection points. European regulations ask you to dispose of products belonging to the family of electrical and electronic equipments ( $\mathbb{X}$ ) selectively:

- At the collection points made available to you locally (drop-off centre, selective collection, etc.),
- At sales points in the event of the purchase of similar equipment.

In this way you can participate in the re-use and upgrading of Electrical and Electronic Equipment Waste, which can have an effect on the environment and human health.

#### European Directive on Waste Electrical and Electronic Equipment (WEEE)

In the context of sustainable development, the reduction of wastes to be eliminated by reusing, recycling, composting and energy recovery is strongly advised.

In order to comply with this directive which is applicable to EEEs sold after 13/08/2005, your recorder will be taken back free of charge and recycled by the distributor of the EEE within the limits of the quantity and types of equipment bought from them. These appliances which contain substances potentially dangerous to human health and the environment will be recycled.

## Directive on the Restriction of use of certain hazardous substances in electronic equipment (ROHS)

Your recorder along with the batteries supplied comply with the directive relating to the RoHS – dangerous materials such as lead, mercury or cadmium are not used. This avoids environmental hazards and any risks to the health of personnel at the recycling centres. The batteries of the remote control can be removed simply.

**Note**: When the batteries of the remote control are worn out, please dispose of them at a collection point and not with household waste.

#### **CE** Marking

The  $\zeta \varepsilon$  marking certifies that the product complies with the essential requirements of the Directive1999/5/EC concerning radio equipment and telecommunication equipment, and of Directives 2006/95/EC concerning safety, 2004/108/EC concerning electromagnetic compatibility and ErP 2009/125/EC concerning ecodesign requirements, defined by the European Parliament and Council to minimize electromagnetic interferences, ensure the safety of users and their equipment, efficient use of the radio spectrum, and protect their health, and minimize the impact of products on the environment.

The CE declaration of conformity can be viewed in the support section of the Sagemcom site www.sagemcom.com, or it can be obtained from the following address:

#### Sagemcom Broadband SAS

250, route de l'Empereur 92848 Rueil-Malmaison Cedex - FRANCE Tel.: +33 (0)1 57 61 10 00 - Fax: +33 (0)1 57 61 10 01 www.sagemcom.com

#### Overview

#### **Product Introduction**

Thank you for using the F@st Plug 502W.

The F@st Plug 502W is compatible with the HomePlug AV, IEEE1901 and 802.11b/g/n protocols. It supports CCK and OFDM modulation schemes. Its PLC physical link rate is up to 500 Mbps, and its wireless physical rate is up to 300 Mbps in the 802.11n mode.

The F@st Plug 502W supports 128-bit AES link encryption of power line communication and wireless security modes including WEP, WPA, WPA2, and WPA/WPA2 mixed, which provide secure and reliable communication for users.

#### Packing List

Please check whether your packing list includes the following items:

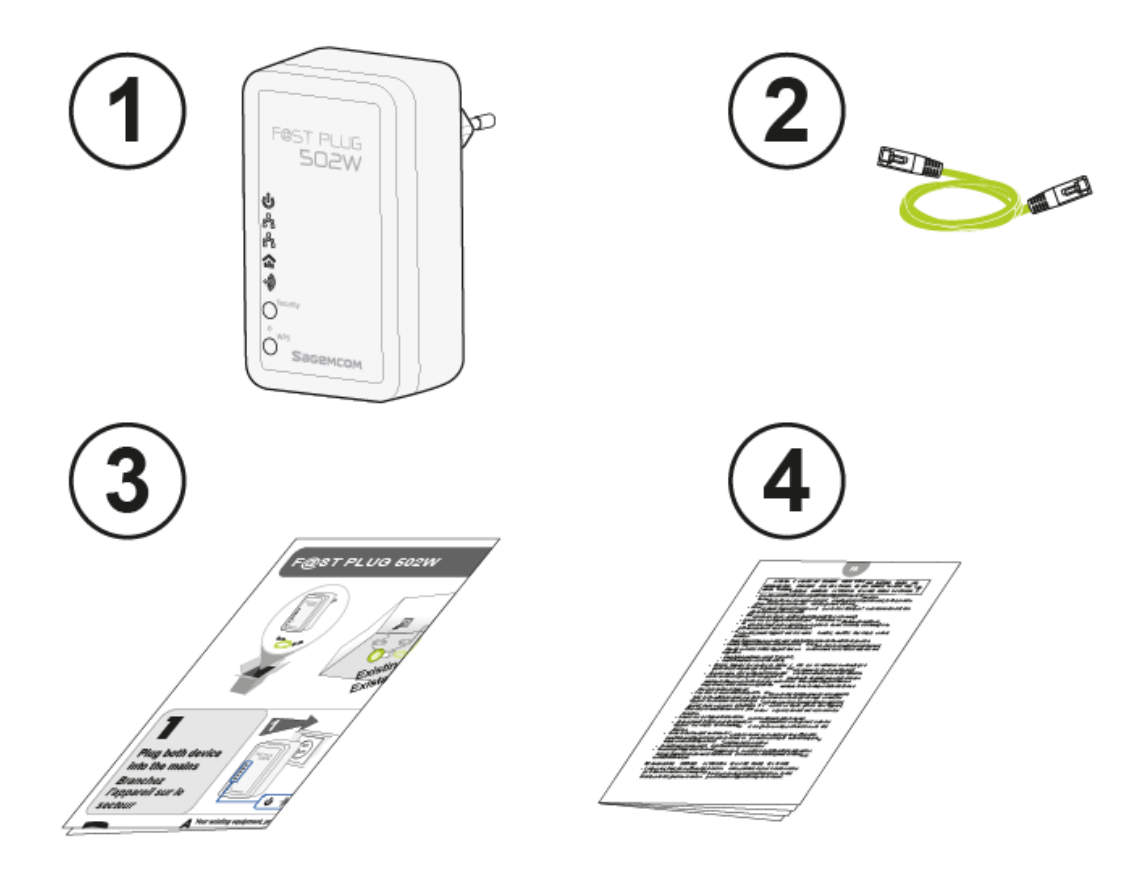

- 1 x F@st Plug 502W
- 1 x RJ45 network cable
- 1 x quick installation guide
- 1 x safety precaution notice

This notice is available on le website www.sagemcom.com/support.

#### **Hardware Description and Device Connection**

#### LED Status Description and Pushbutton Description

There are 5 LED indicators on the front panel of the PLC wireless router. By observing their status, you can check whether the device runs normally.

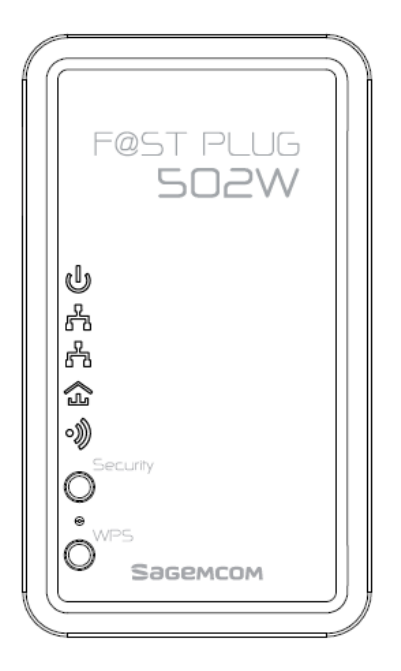

The following table describes the status of LED indicators on the front panel:

| LED Indicator      | Color  | Status | Description                                                                     |  |  |
|--------------------|--------|--------|---------------------------------------------------------------------------------|--|--|
|                    | Green  | On     | System runs normally.                                                           |  |  |
| ს                  | Green  | Blink  | System is resetting.<br>System is in the process of passwor<br>synchronization. |  |  |
| Å                  | Green  | On     | Connection via the LAN1 or LAN2 interface succeeds.                             |  |  |
|                    | Green  | Blink  | Data is being transmitted via the LAN1 or LAN 2 interface.                      |  |  |
|                    | Green  | On     | PLC transmission rate equals to or is greater than 40 Mbps.                     |  |  |
| $\hat{\mathbf{x}}$ | Orange | On     | PLC transmission rate is between 20 Mbps and 40 Mbps.                           |  |  |
| -                  | Red    | On     | PLC transmission rate is smaller than or equals to 20 Mbps.                     |  |  |
|                    | -      | Off    | Device is not connected to the power line network.                              |  |  |
|                    | Green  | On     | WLAN is enabled.                                                                |  |  |
| . 3                | Green  | Blink  | Wireless data is being transmitted.                                             |  |  |
| •"                 | Orange | On     | WLAN is enabled and WPS connection succeeds.                                    |  |  |
|                    | Orange | Blink  | WPS negotiation is in progress and wireless data is being transmitted.          |  |  |

The following table describes pushbuttons on the front panel:

| Button   | Description                                                                                                    |  |  |
|----------|----------------------------------------------------------------------------------------------------|--|--|
| Security | It is used to set the status of the device members.<br>Press and hold the Security pushbutton for more than 10 seconds to<br>exit the current network and generate a random password of network<br>member.<br>Press and hold the Security pushbutton for less than 3 seconds, and<br>then the PLC wireless router becomes a member of the existing<br>AVLN. |  |  |
| Reset    | Press the Reset pushbutton for more than 3 seconds and then release it. System restores the factory default settings.                                                                                                    |  |  |
| WPS      | It has the following functions:<br>Press the WPS pushbutton for less than 3 seconds to enable the<br>negotiation of PBC mode.<br>Press the WPS pushbutton for more than 5 seconds to enable or<br>disable WLAN.                                                                                                    |  |  |

#### Interface Description

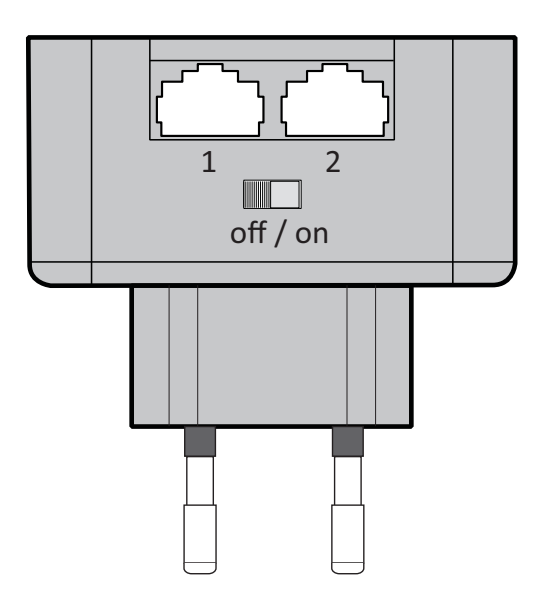

The following table describes interfaces on the PLC wireless router:

| Interface | Description                                                                                           |
|-----------|----------------------------------------------------------------------------------------------------|
| 1         | RJ45 LAN interface, for connecting a hub, switch, or computer on a LAN                                |
| 2         | RJ45 LAN interface, for connecting a hub, switch, or computer on a LAN or WAN over Ethernet interface |
| off / on  | Power switch                                                                                          |

#### Hardware Installation

#### **Operation Range**

The operation range of the PLC wireless router depends on the actual environment. The path and effect of signal transmission may vary with the deployment in a house or an office. But for the practical application, coverage of PLC signal may vary due to the number of PLC devices connected to the power line network. For wireless transmission, straight transmission distance in the open air for some devices can reach 300 meters and indoor transmission distance can reach 100 meters.

#### Improving the Transmission Performance of Network

In order to improve the transmission performance of network, it is recommended that you insert the power plug of the device into the wall socket directly.

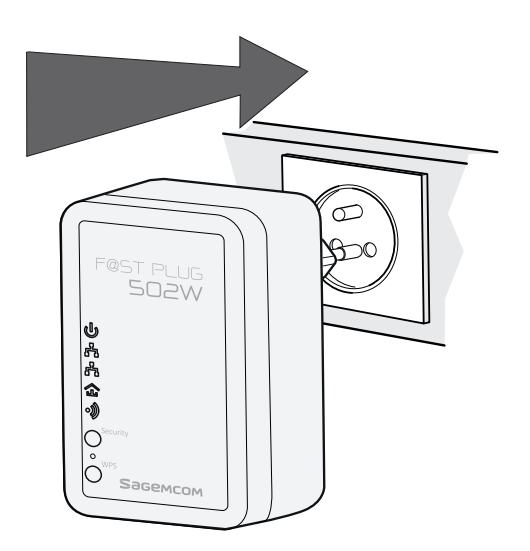

Recommended use of a multiple plug adapter, Place the PLC taken first on the multiple plug adapter.

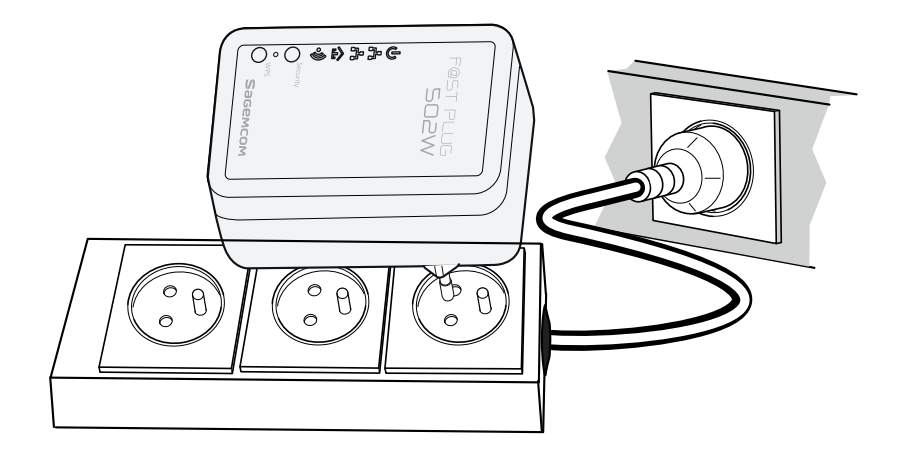

#### System Requirements

Before installing the device, please ensure that the following items are ready:

- At least one Ethernet RJ45 cable (10Base-T/100Base-T)
- One F@st Plug 502W
- One PLC device for PLC communication
- One PC installed with the TCP/IP protocol and can access the Internet

#### **Before You Begin**

Before you install the device, please pay attention to the following items:

- When the device is connected to a computer, hub, router, or switch, the Ethernet cable should be shorter than 100 meters.
- Keep the device clean. Keep away the device from direct sunshine. Avoid any metal in the device.
- Place the device in the center of the placement area, and try to optimize the wireless coverage.

#### Connecting the Device

To connect the device, do as follows:

- Make sure the power switch is off.
- Connect one end of the RJ45 cable to the LAN interface of the F@st Plug 502W.
- Connect the other end of the RJ45 cable to your PC.
- Insert the power plug of the device into the wall socket.
- Put the power switch on.

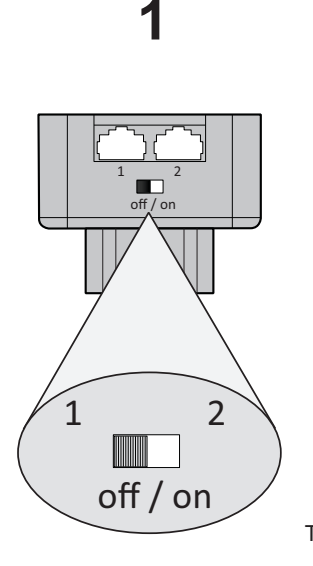

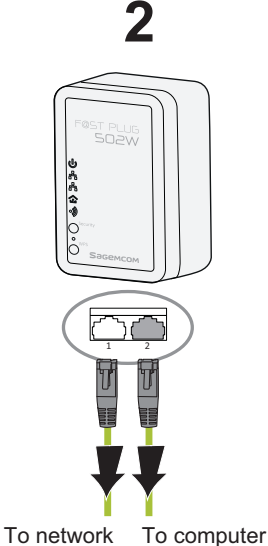

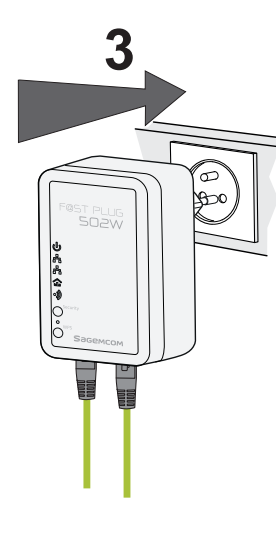

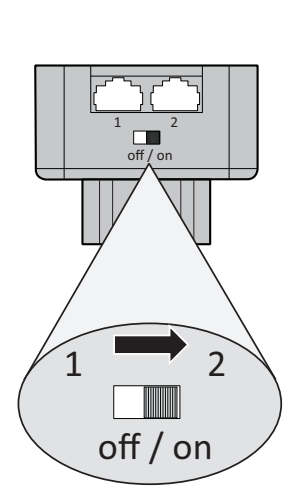

4

#### **Configuring the LAN PC**

By default, the DHCP server is enabled. The LAN IP address of the PLC wireless router is 192.168.1.1 and the subnet mask is 255.255.255.0.

#### Note

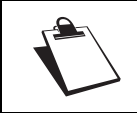

The configuration steps and figures on Windows XP are depicted as an example. The configuration process may vary depending on operation system of your PC.

To manually set the network adapter on a Windows XP PC, do as follows:

**Step 1** Right-click the icon of My Network Places and choose Properties from the menu.

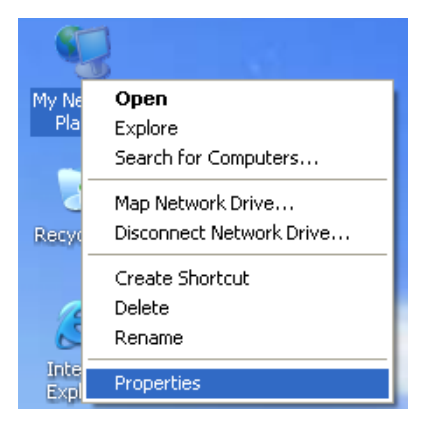

The Network Connections window appears.

**Step 2** Right-click the network adapter icon and choose Properties from the menu.

The Local Area Connections Properties window appears.

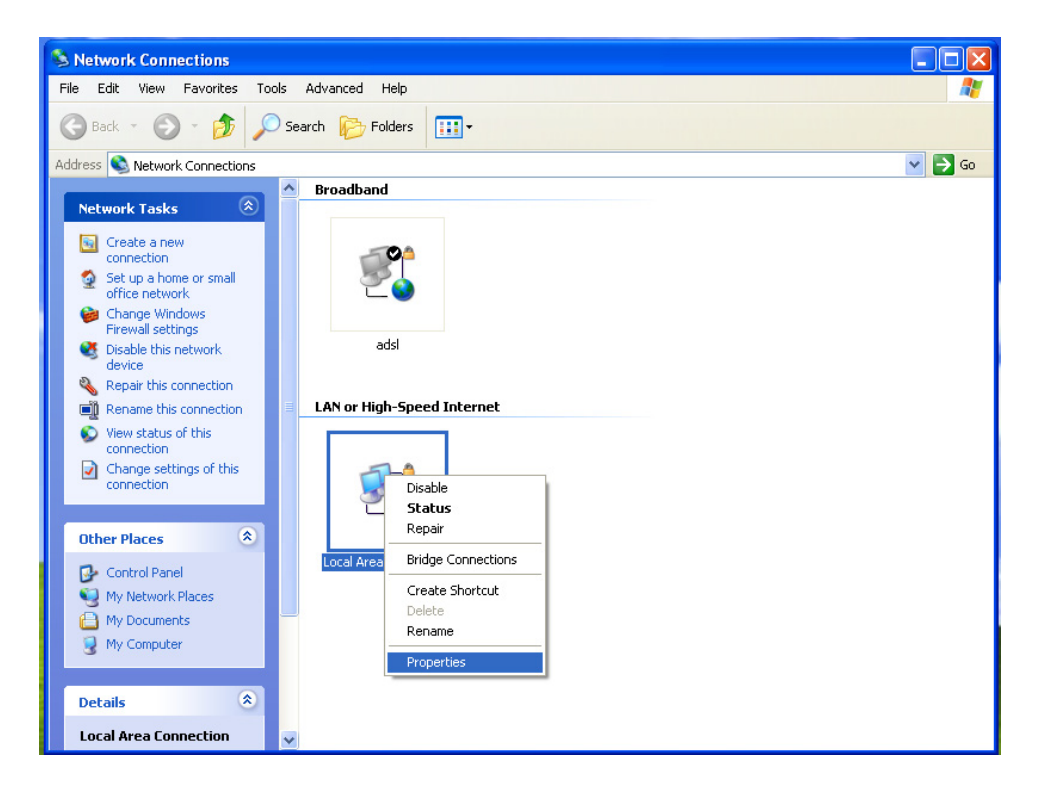

### Note

If multiple network cards are installed on your PC, a window other than the Local Area Connections Properties window may appears.

**Step 3** Double-click Internet Protocol (TCP/IP) and the Internet Protocol (TCP/IP) Properties window appears.

| 🕹 Local Area Connection Properties 🛛 🔹 🛛 🖓                                                                                                    |
|----------------------------------------------------------------------------------------------------|
| General Advanced                                                                                                    |
| Connect using:                                                                                                    |
| Broadcom 440x 10/100 Integrated Cc                                                                                                    |
| This connection uses the following items:                                                                                                    |
| Client for Microsoft Networks     P. Client for Microsoft Networks     P. Bie and Printer Sharing for Microsoft Networks     D. B. QoS Packet Scheduler     Transfer Protocol (TCP/IP) |
| Install                                                                                                    |
| Transmission Control Protocol/Internet Protocol. The default<br>wide area network protocol that provides communication<br>across diverse interconnected networks.                      |
| Show icon in notification area when connected ✓ Notify me when this connection has limited or no connectivity                                                                          |
| OK Cancel                                                                                                    |

**Step 4** Select Use the following IP address and enter the IP address of the network adapter. Set the IP address to 192.168. 1.X ('X' is a number in the range of 2 to 254) and set the subnet mask to 255.255.255.0.

Configure the default gateway and IP addresses of the DNS servers according to your actual network, or leave them blank.

After setting the parameters, click OK.

| nis capability. Otherwise, you ne<br>ne appropriate IP settings. | a automatically if your network administrator for<br>sed to ask your network administrator for |
|------------------------------------------------------------------|------------------------------------------------------------------------------------------------|
| O Obtain an IP address autor                                     | natically                                                                                      |
| Use the following IP addres                                      | 55:                                                                                            |
| IP address:                                                      | 192.168.1.123                                                                                  |
| Subnet mask:                                                     | 255 . 255 . 255 . 0                                                                            |
| Default gateway:                                                 | 192.168.1.1                                                                                    |
| Obtain DNS server address                                        | s automatically                                                                                |
| Use the following DNS service                                    | ver addresses:                                                                                 |
| Preferred DNS server:                                            | 2 2 2 C                                                                                        |
|                                                                  |                                                                                                |

**Step 5** Ping the default IP address of the PLC wireless router, to check whether the current connection between your PC and the PLC wireless router is normal.

Choose Start > Run from the desktop and enter ping 192.168.1.1.

See the following figure:

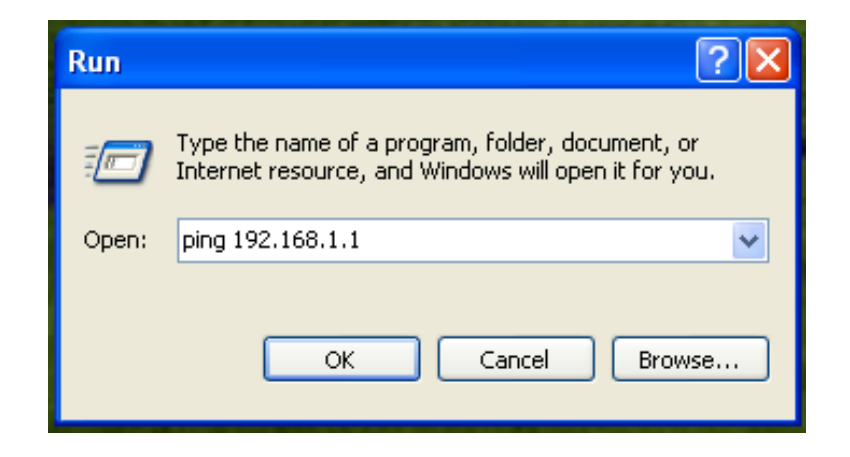

| Note |                                                                                                    |
|------|----------------------------------------------------------------------------------------------------|
|      | 192.168.1.1 in the ping command is the default IP address of the LAN interface. If the IP address changes, enter the current IP address instead. |

**Step 6** If your PC can ping through the default IP address of the PLC wireless router, the following page appears, indicating that the connection between your PC and the PLC wireless router is normal:

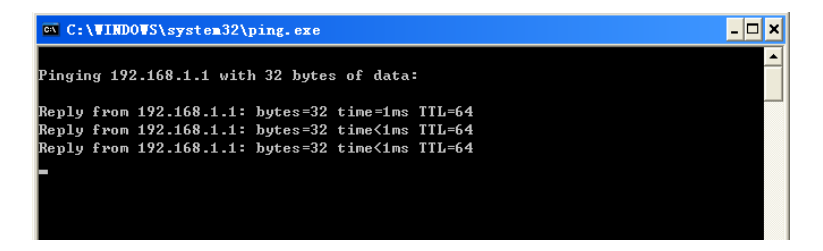

#### **Web Configuration**

This chapter describes how to log in to the PLC wireless router as a super user and how to configure the parameters in the Web pages.

Login In to the PLC Wireless Router

If you log in to the PLC wireless router for the first time, do as follows:

Step 1 Open the IE browser, and enter *http://192.168.1.1* in the address bar.

|     |                                    | Firmware Version :F502W.1.2 |
|-----|------------------------------------|-----------------------------|
| Sag | емсом                              |                             |
|     | LOGIN<br>Welcome to Web Management |                             |
|     | Username : admin V<br>Password :   |                             |
|     | Login                              |                             |
|     |                                    |                             |

**Step 2** In the login page, enter the user name and password.

| Note |                                                                                                    |
|------|----------------------------------------------------------------------------------------------------|
|      | Both the default user name and password of super user is admin and both the default user name and password of common user is user. |

**Step 3** Click Login, and the following page appears.

| ///            | SETUP                                                                                     | ADVANCED                                            | MAINTENANCE                                           | STATUS  | HELP                                     |
|----------------|-------------------------------------------------------------------------------------------|-----------------------------------------------------|-------------------------------------------------------|---------|------------------------------------------|
| Wizard         | SETTING UP YOUR                                                                           | INTERNET                                            |                                                       |         | Helpful Hints                            |
| Internet Setup | There are two ways to set up your Internet connection. You can use the Web-based Internet |                                                     |                                                       |         | If you are new to<br>networking and have |
| Wireless Setup | Connection Setup Wize                                                                     | never configured a router<br>before, dick on "setup |                                                       |         |                                          |
| LAN Setup      |                                                                                           |                                                     | wizard" and the router<br>will run you through a step |         |                                          |
| Time and Date  | INTERNET CONNEC                                                                           |                                                     | by step process to<br>successfully connect you        |         |                                          |
| Logout         |                                                                                           | Setup                                               | Wizard                                                |         | to the internet.                         |
|                | Note: Please refer to 1                                                                   | the Quick Install Guide, ar                         | nd configure the router g                             | adualy. | Fore                                     |

Note

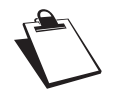

The LAN user is allowed to access the PLC wireless router by two-level user names and passwords (admin/admin and user/user).

#### Setup

#### Wizard

You can set the basic network parameters for accessing the Internet by following this wizard.

To configure the wizard, do as follows:

**Step 1** Choose SETUP > Wizard, and the following page appears.

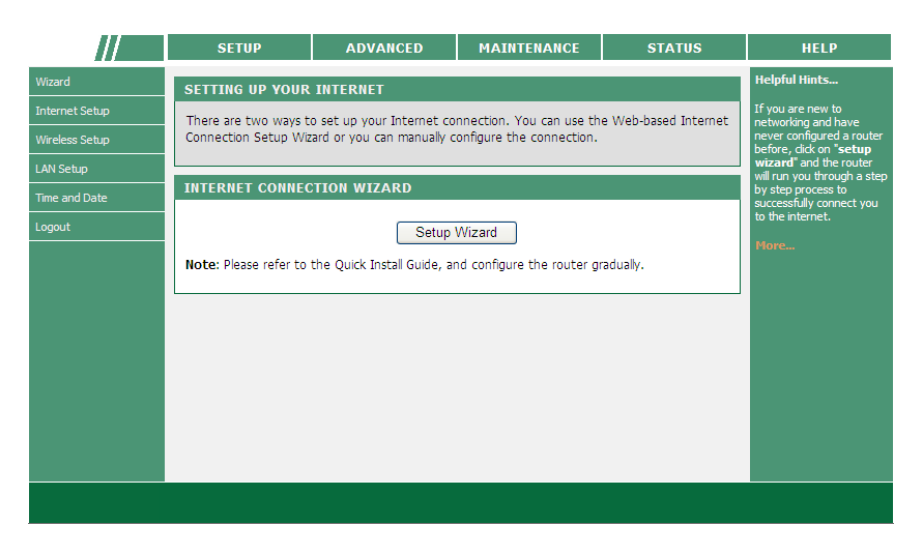

# Note

When you order the broadband service, pay attention to the Internet connection type. The PLC wireless router adopts Ethternet connection. Technical parameters of Internet connection properities are provided by your Internet service provider (ISP). For example, your ISP should tell you whether the Internet connection mode is static IP or dynamic IP, and whether the protocol used for Internet communication is DHCP or PPPoE.

**Step 2** Click Setup Wizard to display the following page:

| This wizard will guide y<br>Internet.Please follow | ou through a step-by-step process to configure your new router and connect to the<br>these steps as bellow: |  |
|----------------------------------------------------|----------------------------------------------------------------------------------------------------|--|
|                                                    | Step 1 : Change Device Login Password                                                                       |  |
|                                                    | Step 2 : Set Time and Date                                                                                  |  |
|                                                    | • Step 3 : Setup Internet Connection                                                                        |  |
|                                                    | Step 4 : Setup Wireless Connection                                                                          |  |
|                                                    | Step 5 : Setup Wireless Security                                                                            |  |
|                                                    | • Step 6 : Save and Complete                                                                                |  |

**Step 3** There are 6 steps for configuring the wizard. Click Next to display the following page:

| The factory default password of this router is admin. To secure your network, PLC recommends that you should choose<br>a new password. If you do not wish to choose a new password now, just click Skip to continue. Click Next to proceed<br>to next step. |                    |  |
|----------------------------------------------------------------------------------------------------|--------------------|--|
| ADMIN                                                                                                    |                    |  |
|                                                                                                    | New Password :     |  |
|                                                                                                    | Confirm Password : |  |
| USER                                                                                                    |                    |  |
|                                                                                                    | New Password :     |  |
|                                                                                                    | Confirm Password : |  |
|                                                                                                    |                    |  |

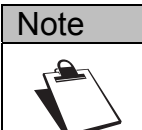

The password of the default super user of the PLC wireless router is admin. In order to ensure your network security, it is recommended to change the default password.

**Step 4** In this page, you can change the password of the PLC wireless router. If you do not want to change the password, click Next or Skip. After setting the new password, click Next to display the following page:

| ck. From this section you can set the | a time zone that you are in and set the NTP (Network Time Protocol) Server. |
|---------------------------------------|-----------------------------------------------------------------------------|
|                                       |                                                                             |
| ME SETTING                            |                                                                             |
| Enable NTP                            |                                                                             |
| First NTP time server :               | time.windows.com 💙                                                          |
| Second NTP time server :              | time.nist.gov 💌                                                             |
| IME CONFIGURATION                     |                                                                             |
| Current Router Time :                 | 1971/01/01 00:51:29                                                         |
| Time Zone :                           | (GMT +01:00) Brussels, Copenhagen, Madrid, Paris                            |
|                                       | Back Next Cancel                                                            |

**Step 5** In this page, you can set the Network Time Protocol (NTP) server according to your time zone. After setting the NTP server and time zone, click Next to display the following page:

| WAN SE  | ITING                 |                |
|---------|-----------------------|----------------|
|         | Enable WAN            |                |
|         | Connection Type :     | DHCP 🗸         |
|         | Service Type :        | INTERNET 💌     |
| онср    |                       |                |
|         | Hostname :            |                |
|         | Vendor Class ID :     |                |
|         | MTU :                 | 1500 (64-1500) |
| DNS (DO | MAIN NAME SERVER)     |                |
|         | Assignment :          | Auto O Manual  |
|         | DNS (Primary) IP :    |                |
|         | DNS (Secondary ) IP : |                |
| PORT BI | NDING                 |                |
|         | LAN Port :            | LAN1 LAN2      |
|         | WLAN Port :           | SSID1          |
|         |                       |                |

**Step 6** The PLC wireless router supports 4 types of Internet connection: DHCP, Static IP, PPPoE, and Bridge. In this page, you can select the proper Internet connection mode and configure the relevant parameters according to the actual requirements. If you are not sure of your Internet connection mode, please contact your ISP.

#### DHCP

If you select DHCP, the PLC wireless router automatically obtains the IP address, subnet mask and IP address of the gateway from the ISP. If your ISP does not provide IP network parameters, please select this mode.

See the following figure:

| able WAN<br>nnection Type :<br>vvice Type :<br>stname :<br>vdor Class ID :<br>U : |                                                                                                |
|-----------------------------------------------------------------------------------|------------------------------------------------------------------------------------------------|
| nnection Type :<br>vice Type :<br>stname :<br>ndor Class ID :<br>U :              |                                                                                                |
| vice Type :<br>stname :<br>ndor Class ID :<br>U :                                 |                                                                                                |
| stname :<br>1dor Class ID :<br>U :                                                |                                                                                                |
| stname :<br>ndor Class ID :<br>U :                                                |                                                                                                |
| ndor Class ID :<br>U :                                                            |                                                                                                |
| U :                                                                               |                                                                                                |
|                                                                                   | 1500 (64-1500)                                                                                 |
| AME SERVER)                                                                       |                                                                                                |
| signment :                                                                        | Auto O Manual                                                                                  |
| S (Primary) IP :                                                                  |                                                                                                |
| S (Secondary ) IP :                                                               |                                                                                                |
|                                                                                   |                                                                                                |
| N Port :                                                                          | LAN1 LAN2                                                                                      |
| AN Port :                                                                         | SSID1                                                                                          |
|                                                                                   |                                                                                                |
|                                                                                   | AME SERVER)<br>signment :<br>S (Primary) IP :<br>S (Secondary ) IP :<br>N Port :<br>All Port : |

| Field           | Description                                                                                                    |
|-----------------|----------------------------------------------------------------------------------------------------|
| Enable WAN      | Enable or disable the WAN connection of DHCP type.                                                                                                    |
| Connection Type | Select DHCP from the drop-down list.                                                                                                    |
| Service Type    | INTERNET: It is mainly used for the Internet service, for<br>example, surfing the Internet.<br>TR069: It is mainly used for the TR069 service, for example,<br>TR069 remote management.<br>TR069_INTERNET: It is a mixed type, which applies to both<br>the Internet and TR069 services. |
| Hostname        | Set the host name of local computer.                                                                                                    |
| Vendor Class ID | Enter the vendor class ID. DHCP server assigns the IP address to your router according to the vendor class ID.                                                                                                    |
| MTU             | Set the maximum transmission unit (MTU). It is 1,500 bytes<br>for most Ethernet networks. But some ISPs may require<br>smaller MTUs. Do not modify the value of MTU size unless it<br>is necessary for your ISP connection.                                                              |

| Field               | Description                                                                                                    |
|---------------------|----------------------------------------------------------------------------------------------------|
| Assignment          | You can manually enter the IP address of domain name server or let the DNS server automatically assign one to your router.                                                   |
| DNS (Primary) IP    | Enter the IP address of the primary DNS server. Domain names should be resolved first by the primary DNS server.                                                             |
| DNS (Secondary) IP  | If the ISP provides another DNS server, enter its IP address<br>in this field. If the primary DNS server fails to resolve the<br>domain name, the secondary will resolve it. |
| LAN Port            | The PLC wireless router supports 2 LAN ports, which can be bound to different interfaces.                                                                                    |
| WLAN Port           | The PLC wireless router supports 1 WLAN ports, which can be bound to different interfaces.                                                                                   |
| Enable VLAN Tagging | If you enable VLAN tagging and the VLAN value is not '0', message will carry the VLAN ID.                                                                                    |

#### Static IP

If your ISP provides the information of IP address, subnet mask, gateway, and DNS server, please select Static IP.

For detailed settings, refer to your ISP.

| WAN SETTING |                       |                 |
|-------------|-----------------------|-----------------|
|             | Enable WAN            |                 |
|             | Connection Type :     | Static IP 👻     |
|             | Service Type :        | INTERNET        |
| STATIC IP   |                       |                 |
|             | IP address :          |                 |
|             | Subnet mask :         |                 |
|             | Default Gateway IP :  |                 |
|             | MTU :                 | 1500 (64-1500)  |
| DNS (DOM    | AIN NAME SERVER)      |                 |
|             | Assignment :          | 🔿 Auto 💿 Manual |
|             | DNS (Primary) IP :    |                 |
|             | DNS (Secondary ) IP : |                 |
| PORT BIN    | DING                  |                 |
|             | LAN Port :            | LAN1 LAN2       |
|             | WLAN Port :           | SSID1           |
| /I AN       |                       |                 |
| /1 AN       |                       |                 |

| Field               | Description                                                                                                    |
|---------------------|----------------------------------------------------------------------------------------------------|
| Enable WAN          | Enable or disable the WAN connection of static IP type.                                                                                                    |
| Connection Type     | Select Static IP from the drop-down list.                                                                                                    |
| Service Type        | INTERNET: It is mainly used for the Internet service, for<br>example, surfing the Internet.<br>TR069: It is mainly used for the TR069 service, for example,<br>TR069 remote management.<br>TR069_INTERNET: It is a mixed type, which applies to both<br>the Internet and TR069 services. |
| IP address          | Enter the WAN IP address provided by the ISP. Do not leave this field blank.                                                                                                    |
| Subnet mask         | Enter the WAN subnet mask provided by the ISP. It varies with the network types. Usually, the subnet mask is 255.255.255.0 (Class C).                                                                                                    |
| Default Gateway IP  | Enter the IP address of gateway provided by the ISP. This IP address is used for connecting to the ISP.                                                                                                    |
| MTU                 | Set the maximum transmission unit. it is 1,500 bytes for most<br>Ethernet networks. But some ISPs may require smaller<br>MTUs. Do not modify the value of MTU size unless it is<br>necessary for your ISP connection.                                                                    |
| Assignment          | You can manually enter the IP address of domain name server or let the DNS server automatically assign one to your router.                                                                                                    |
| DNS (Primary) IP    | Enter the IP address of the primary DNS server. Domain names should be resolved first by the primary DNS server.                                                                                                    |
| DNS (Secondary) IP  | If the ISP provides another DNS server, enter the IP address<br>of the DNS server. If the primary DNS server fails to resolve<br>the domain name, the secondary will resolve it.                                                                                                    |
| LAN Port            | The PLC wireless router supports 2 LAN ports, which can be bound to different interfaces.                                                                                                    |
| WLAN Port           | The PLC wireless router supports 4 WLAN ports, which can be bound to different interfaces.                                                                                                    |
| Enable VLAN Tagging | If you enable VLAN tagging and the VLAN value is not '0', message will carry the VLAN ID.                                                                                                    |

#### **PPPoE**

If the ISP provides the user name and password for PPPoE dialup, please select PPPoE.

| WAN SET | ITING                   |                |
|---------|-------------------------|----------------|
|         | Enable WAN              | V              |
|         | Connection Type :       | PPPoE 💌        |
|         | Service Type :          | INTERNET V     |
| РРРОЕ   |                         |                |
|         | PPPoE Account :         |                |
|         | PPPoE Password :        |                |
|         | Confirm Password :      |                |
|         | Authentication Method : | AUTO 🔽         |
|         | MTU :                   | 1492 (64-1492) |
| DNS (DO | MAIN NAME SERVER)       |                |
|         | Assignment :            | Auto O Manual  |
|         | DNS (Primary) IP :      |                |
|         | DNS (Secondary ) IP :   |                |
| PORT BI | NDING                   |                |
|         | LAN Port :              | LAN1 LAN2      |
|         | WLAN Port :             | SSID1          |
|         |                         |                |

| Field                 | Description                                                                                                    |
|-----------------------|----------------------------------------------------------------------------------------------------|
| Enable WAN            | Enable or disable the WAN connection of PPPoE type.                                                                                                    |
| Connection Type       | Select PPPoE from the drop-down list.                                                                                                    |
| Service Type          | INTERNET: It is mainly used for the Internet service, for<br>example, surfing the Internet.<br>TR069: It is mainly used for the TR069 service, for example,<br>TR069 remote management.<br>TR069_INTERNET: It is a mixed type, which applies to both<br>the Internet and TR069 services. |
| PPPoE Account         | Enter the user name provided by the ISP for PPPoE dialup.                                                                                                    |
| PPPoE Password        | Enter the password provided by the ISP for PPPoE dialup.                                                                                                    |
| Confirm Password      | Enter the PPPoE password again.                                                                                                    |
| Authentication Method | You can select AUTO, PAP, CHAP, MS-CHAP, or EAP from the drop-down list.                                                                                                    |
| MTU                   | Set the maximum transmission unit. It is 1500 bytes for most<br>Ethernet networks, 1492 bytes for PPPoE connection. But<br>some ISPs may require smaller MTUs. Do not modify the<br>value of MTU size unless it is necessary for your ISP<br>connection.                                 |
| Assignment            | You can manually enter the IP address of domain name server or let the DNS server automatically assign one to your router.                                                                                                    |

| Field               | Description                                                                                                    |
|---------------------|----------------------------------------------------------------------------------------------------|
| DNS (Primary) IP    | Enter the IP address of the primary DNS server. Domain names should be resolved first by the primary DNS server.                                                                        |
| DNS (Secondary) IP  | If the ISP provides another DNS server, enter the IP address<br>of the DNS server. If the primary DNS server fails to resolve<br>the domain name server, the secondary will resolve it. |
| LAN Port            | The PLC wireless router supports 2 LAN ports, which can be bound to different interfaces.                                                                                               |
| WLAN Port           | The PLC wireless router supports 1 WLAN ports, which can be bound to different interfaces.                                                                                              |
| Enable VLAN Tagging | If you enable VLAN tagging and the VLAN value is not '0', message will carry the VLAN ID.                                                                                               |

#### Bridge

In the Bridge mode, all physical ports and wireless interfaces co-exist in the virtual interfaces.

| -            |                 |           |
|--------------|-----------------|-----------|
| Ena          | able WAN        | V         |
| Co           | nnection Type : | Bridge 🗸  |
| Se           | rvice Type :    | INTERNET  |
| PORT BINDING |                 |           |
| LA           | N Port :        | LAN1 LAN2 |
| WL           | AN Port :       | SSID1     |
| /LAN         |                 |           |

| Field               | Description                                                                                |
|---------------------|--------------------------------------------------------------------------------------------|
| Enable WAN          | Enable or disable the WAN connection of bridge type.                                       |
| Connection Type     | Select Bridge from the drop-down list.                                                     |
| Service Type        | You can only select Internet.                                                              |
| LAN Port            | The PLC wireless router supports 2 LAN ports, which can be bound to different interfaces.  |
| WLAN Port           | The PLC wireless router supports 1 WLAN ports, which can be bound to different interfaces. |
| Enable VLAN Tagging | If you enable VLAN tagging and the VLAN value is not '0', message will carry the VLAN ID.  |

**Step 7** After selecting the proper Internet connection type and setting the relevant parameters, click Next to display the following page .

| hrough this pa                | ge, you can configure the SSID, bandwidth e    | tc.                                                     |
|-------------------------------|------------------------------------------------|---------------------------------------------------------|
| lote: The wirek<br>arameters. | ess client configuration parameters need to be | a consistent with this page to modify the configuration |
| WIRELESS NE                   | TWORK SETTINGS                                 |                                                         |
|                               | Enable Wireless Interface                      |                                                         |
|                               | Wireless Network Name (SSID) :                 | Powerline                                               |
|                               | Visibility Status :                            |                                                         |
|                               | Region :                                       | EU 💌                                                    |
|                               | 802.11 Mode :                                  | Mixed 802.11b/g/n 👻                                     |
|                               | Band Width :                                   | 40M Upper(+) 💙                                          |
|                               | Wireless Channel :                             | Auto Scan(recommended) 🗸                                |

**Step 8** In this page, you can configure the wireless parameters of the PLC wireless router.

| Field                           | Description                                                                                                    |
|---------------------------------|----------------------------------------------------------------------------------------------------|
| Enable Wireless<br>Interface    | Enable or disable the wireless interface.                                                                                                    |
| Wireless Network Name<br>(SSID) | The wireless network name (SSID) can contain up to 32 characters and can be letters, numerals, underlines, and any combinations of them. The SSID is case-sensitive.                                                                                                    |
| Visibility Status               | If Visible is selected, the PLC wireless router broadcasts its SSID on the wireless network.<br>If Invisible is selected, the PLC wireless router does not broadcast its SSID on the wireless network.                                                                                                    |
| Region                          | Select the country where you are from the drop-down list.                                                                                                    |
| 802.11 Mode                     | Select the appropriate wireless mode. The default is Mixed<br>802.11b/g/n.<br>802.11b only: The maximum rate is 11 Mbps.<br>802.11g only: The maximum rate is 54 Mbps.<br>802.11n only: For 20M bandwidth, the maximum rate is 130<br>Mbps (150 Mbps for short preamble); for 40M Upper (+) or<br>40M Lower (-) bandwidth, the maximum rate is 270 Mbps<br>(300 Mbps for short preamble).<br>Mixed 802.11b/g: It is compatible with 802.11b and 802.11g.<br>Mixed 802.11b/g: It is compatible with 802.11n and 802.11g.<br>Mixed 802.11b/g/n: It is compatible with 802.11b, 802.11n,<br>and 802.11g. |
| Band Width                      | You can set the band width only in the 802.11 mode that is<br>compatible with 802.11n. For 20M bandwidth, the maximum<br>rate is 130 Mbps (150 Mbps for short preamble); for 40M<br>Upper (+) or 40M Lower (-) bandwidth, the maximum rate is<br>270 Mbps (300 Mbps for short preamble).                                                                                                    |
| Wireless Channel                | Select the working channel of the wireless network. The default is Auto Scan, which indicates that the wireless router automatically searches for the best channel among the available channels.                                                                                                    |

**Step 9** After setting the wireless parameters, click Next to display the following page.

| To protect your priva    | v vou can configure wireless | security features. This device supports three wireless                                                              | security modes |
|--------------------------|------------------------------|----------------------------------------------------------------------------------------------------|----------------|
| including: WEP, WPA      | WPA2, WPA and WPA2 M         | ixed. WEP is the original wireless encryption standard.                                                             | WPA provides a |
| higher level of security | /.                           |                                                                                                    |                |
| ingrici leter er second, |                              |                                                                                                    |                |
|                          |                              |                                                                                                    | -              |
|                          |                              |                                                                                                    |                |
| WINFIFSS SECON           |                              |                                                                                                    |                |
| WIKELESS SECON           |                              |                                                                                                    |                |
| WIRELESS SECOR           | Wireless Security Mode :     | None                                                                                                    |                |
| WIRELESS SECOR           | Wireless Security Mode :     | None 💌                                                                                                    |                |
| WIRELESS SECOR           | Wireless Security Mode :     | None                                                                                                    |                |
| WIRELESS SECOR           | Wireless Security Mode :     | None V<br>None VEP<br>UVEP VEP                                                                                      |                |
| WIRELESS SECOR           | Wireless Security Mode :     | None         ▼           None         ₩           WEP         ₩           CKJ         ₩           WPA.PSK         ₩ |                |

**Step 10** In this page, you can set the wireless security mode.

The PLC wireless router provides the following 5 types of wireless security modes: None, WEP, WPA, WPA2, and WPA/WPA2 Mixed.

#### None

Select None from the drop-down list of wireless security mode to display the following page.

| To protect y<br>including: WB<br>higher level o | r privacy you can configure wireless security features. This device supports three wireless security mode<br>. WPA. WPA2. WPA and WPA2 Mixed. WEP is the original wireless encryption standard. WPA provide:<br>security. |
|-------------------------------------------------|----------------------------------------------------------------------------------------------------|
|                                                 |                                                                                                    |
| WIRELESS                                        | ECURITY MODE                                                                                                    |

None means that data encryption is not adopted, the network is not secure, and any station can access the network. This option is not recommended.

#### WEP

Select WEP from the drop-down list of wireless security mode to display the following page.

| ncluding: WEP, WPA, WPA, WPA and WPA2 Mixed. WEP is the original wireless encryption standard. WPA provides a<br>higher level of security. |                                                                                                    |                                                                                                    |
|----------------------------------------------------------------------------------------------------|----------------------------------------------------------------------------------------------------|----------------------------------------------------------------------------------------------------|
| WIRELESS                                                                                                    | SECURITY MODE                                                                                                    |                                                                                                    |
|                                                                                                    | Wireless Security Mode :                                                                                                    | WEP                                                                                                    |
| WEP                                                                                                    |                                                                                                    |                                                                                                    |
| If you choose                                                                                                    | the WEP security option this devic                                                                                                    | e will ONLY operate in Legacy Wireless mode (802.11B/G).                                                                                                    |
| stations. For<br>into each key<br>set the author<br>You may also<br>the ASCII val<br>13 characters                                         | 54 bit keys you must enter 10 hex of<br>box. A hex digit is either a number<br>intication type to "Shared Key" whe<br>enter any text string into a WEP ke<br>use of the characters. A maximum of<br>for 128 bit keys. | digits into each key box. For 128 bit keys you must enter 26 hex digits<br>from 0 to 9 or a letter from A to F. For the most secure use of WEP<br>an WEP is enabled.<br>ey box, in which case it will be converted into a hexadecimal key using<br>f 5 text characters can be entered for 64 bit keys, and a maximum of |
|                                                                                                    | WEP Key Length :                                                                                                    | 64 bit 💙 (length applies to all keys )                                                                                                    |
|                                                                                                    | Default Tx Key :                                                                                                    | 1 💌                                                                                                    |
|                                                                                                    | WEP Key Format :                                                                                                    | HEX (10 characters)                                                                                                    |
|                                                                                                    | WEP Key1 :                                                                                                    | 666666666                                                                                                    |
|                                                                                                    | WEP Key2 :                                                                                                    | 7777777777                                                                                                    |
|                                                                                                    | WEP Key3 :                                                                                                    | 8888888888                                                                                                    |
|                                                                                                    | WEP Kev4 :                                                                                                    | 9999999999                                                                                                    |
|                                                                                                    |                                                                                                    |                                                                                                    |

The following table describes parameters related to the WEP mode:

| Field           | Description                                                                                                    |
|-----------------|----------------------------------------------------------------------------------------------------|
| WEP Key Length  | Select the encryption length of WEP key. You can select 64 bit or 128 bit.                                                                                                    |
| Default Tx Key  | Select one from the four keys as the default key of the wireless network.                                                                                                    |
| WEP Key Format  | When the key format is 64 bit, you need to enter 5 ASCII characters or 10 hexadecimal digits.<br>When the key format is 128 bit, you need to enter 13 ASCII characters or 26 hexadecimal digits. |
| WEP Key 1/2/3/4 | Set 64-bit or 128-bit key according to the key format.                                                                                                    |
| Authentication  | Select the proper authentication mode. You can select Open or Share Key.                                                                                                    |

#### WPA-PSK

Select WPA-PSK from the drop-down list of wireless security mode to display the following page.

| higher level of security.                                                                                                    | u, wer is the original wheless encryption standard, wirk provides a                                                                                                    |
|----------------------------------------------------------------------------------------------------|----------------------------------------------------------------------------------------------------|
| WIRELESS SECURITY MODE                                                                                                    |                                                                                                    |
| Wireless Security Mode :                                                                                                    | WPA-PSK                                                                                                    |
| WPA                                                                                                    |                                                                                                    |
| legacy clients while maintaining higher security with st                                                                                                    | ations that are WPA2 capable. Also the strongest cipher that the                                                                                                    |
| legacy clients while maintaining higher security with st<br>client supports will be used. For best security, use WE<br>stations are not allowed access with WPA security. Fo<br>cipher. Some gaming and legacy devices work only in<br>To achieve better wireless performance use WPA2 O                                                                                        | ations that are WPA2 capable. Also the strongest cipher that the<br><b>&gt;A2 only</b> mode. This mode uses AES(CCMP) cipher and legacy<br>r maximum compatibility, use <b>WPA Only</b> . This mode use TKIP<br>this mode.<br><b>nly</b> security mode (or in other words AES cipher).                                                                                  |
| legacy clients while maintaining higher security with st<br>client supports will be used. For best security, use WT<br>stations are not allowed access with WTA security. Fo<br>cipher. Some gaming and legacy devices work only in<br>To achieve better wireless performance use WPA2 O<br>WPA Mode :                                                                          | ations that are WPA2 capable. Also the strongest cipher that the<br><b>^A2</b> Only mode. This mode uses AES(CCMP) cipher and legacy<br>r maximum compatibility, use <b>WPA Only</b> . This mode use TKIP<br>this mode.<br><b>nly</b> security mode (or in other words AES cipher).<br><b>WPA-Personal</b>                                                              |
| legacy clients while maintaining higher security with st<br>client supports will be used. For best security, use WF<br>stations are not allowed access with WFA security. Fo<br>cipher. Some gaming and legacy devices work only in<br>To achieve better wireless performance use WPA2 O<br>WPA Mode :<br>Encryption Mode :                                                     | ations that are WPA2 capable. Also the strongest cipher that the<br><b>*A2</b> Only mode. This mode uses AES(CCMP) cipher and legacy<br>r maximum compatibility, use <b>WPA Only.</b> This mode use TKIP<br>this mode.<br><b>nly</b> security mode (or in other words AES cipher).<br>WPA-Personal<br>TKIP AES Both                                                     |
| legacy clients while maintaining higher security with st<br>client supports will be used. For best security, use <b>WF</b><br>stations are not allowed access with WPA security. Fo<br>cipher. Some gaming and legacy devices work only in<br>To achieve better wireless performance use <b>WPA2 O</b><br><b>WPA Mode :</b><br>Encryption Mode :<br>Group Key Update Interval : | ations that are WPA2 capable. Also the strongest cipher that the<br><b>^A2 Only</b> mode. This mode uses AES(CCMP) cipher and legacy<br>in maximum compatibility, use <b>WPA Only</b> . This mode use TKIP<br>this mode.<br><b>nly</b> security mode (or in other words AES cipher).<br><u>WPA-Personal</u><br><u>O</u> TKIP <u>AES</u> Both<br><u>100</u> (60 - 65535) |
| legacy clents while maintaining higher security with st<br>clent supports will be used. For best security, use WP<br>stations are not allowed access with WPA security. Fo<br>cipher. Some gaming and legacy devices work only in<br>To achieve better wireless performance use WPA2 O<br>WPA Mode :<br>Encryption Mode :<br>Group Key Update Interval :<br>PRE-SHARED KEY      | ations that are WPA2 capable. Also the strongest colorer that the<br>^A2 Only mode. This mode uses AES(CCMP) coher and legacy<br>maximum compatibility, use WPA Only. This mode use TKIP<br>this mode.<br>nly security mode (or in other words AES coher).<br>WPA-Personal ♥<br>① TKIP AES Both<br>100 (60 - 65535)                                                     |

The following table describes parameters related to the WPA mode:

| Field                        | Description                                                                                                |
|------------------------------|----------------------------------------------------------------------------------------------------|
| WPA Mode                     | Only WPA-Personal is available.                                                                            |
| Encryption Mode              | Only TKIP is available.                                                                                    |
| Group Key Update<br>Interval | Set the update interval of group key.                                                                      |
| Pre-shared Key               | Set the pre-shared key. The PLC wireless router uses this key to authenticate the identity of workstation. |

#### WPA2-PSK

Select WPA2-PSK from the drop-down list of wireless security mode to display the following page.

| WIRELESS SECURITY MODE                                                                                                    |                                                                                                    |
|----------------------------------------------------------------------------------------------------|----------------------------------------------------------------------------------------------------|
| Wireless Security Mo                                                                                                    | de: WPA2-PSK 💌                                                                                                    |
| WPA2                                                                                                    |                                                                                                    |
| client supports will be used. For best security                                                                                                    | , use WPA2 Only mode. This mode uses AES(CCMP) cipher and legacy                                                                                                    |
| client supports will be used. For best security<br>stations are not allowed access with WPA se-<br>cipher. Some gaming and legacy devices wor<br>To achieve better wireless performance use                                                                                               | If the backshold blue between the backshold blue backshold blue   |
| clent supports will be used. For best security<br>stations are not allowed access with VVPA se-<br>cipher. Some gaming and legacy devices wor<br>To achieve better wireless performance use !<br>WPA Mode :                                                                               | We WPA2 Only mode. This mode uses AES(COMP) cipher and legacy current with mode. This mode uses AES(COMP) cipher and legacy current, for maximum compatibility, use WPA Only. This mode use TKIP k only in this mode. WPA2 Only security mode (or in other words AES cipher).           WPA2-Personal                                                                                                    |
| clent supports will be used. For best security<br>stations are not allowed access with WPA se<br>coher. Some gaming and legacy devices wor<br>To achieve better wireless performance use<br>WPA Mode :<br>Encryption Mode :                                                               | y net seeks of the write cale of the cale of the cal  |
| clent supports wil be used. For best security,<br>stations are not allowed access with WPA tes<br>copher. Some gaming and legacy devices wor<br>To achieve better wireless performance use t<br>WPA Mode :<br>Encryption Mode :<br>Group Key Update In                                    | y use WPA2 Only mode. This mode uses AES(CCMP) opher and legacy<br>curity. For maximum compatibility, use WPA Only. This mode use TKIP<br>konly in this mode.<br>WPA2 Only security mode (or in other words AES cipher).<br>WPA2-Personal ♥<br>TKIP   AES Both<br>terval : 100 (60 - 65535)                                                                                                    |
| clent supports wil be used. For best security<br>stations are not allowed access with WPA se<br>cipher. Some gaming and legary devices wor<br>To achieve better wireless performance use!<br>WPA Mode :<br>Encryption Mode :<br>Group Key Update In<br>PRE-SHARED KEY                     | y net seadoof one with a cubaction had be expected one of the cubaction of the cubaction o |
| clent supports wil be used. For best security<br>stations are not allowed access with WPA se<br>coher. Some gaming and legary devices wor<br>To achieve better wireless performance use I<br>WPA Mode :<br>Encryption Mode :<br>Group Key Update In<br>PRE-SHARED KEY<br>Pre-Shared Key : | y net subols due to VTL2 cubach nob die copies cynal diago<br>(unty, For maximum compatbility, use WPA Only. This mode use TKIP<br>kon/ in this mode.<br>WPA2 Only security mode (or in other words AES cipher).<br>WPA2-Personal ▼<br>TKIP   AES Both<br>terval : 100 (60 - 65535)                                                                                                    |

The following table describes parameters related to the WPA2 mode:

| Field                        | Description                                                                                                |
|------------------------------|----------------------------------------------------------------------------------------------------|
| WPA Mode                     | Only WPA2-Personal is available.                                                                           |
| Encryption Mode              | Only AES is available.                                                                                     |
| Group Key Update<br>Interval | Set the update interval of group key.                                                                      |
| Pre-shared Key               | Set the pre-shared key. The PLC wireless router uses this key to authenticate the identity of workstation. |

#### WPA/WPA2

Select WPA/WPA2 from the drop-down list of wireless security mode to display the following page.

| WIRELESS SECURITY                                                                                                    | MODE                                                                                                    |                                                                                                    |
|----------------------------------------------------------------------------------------------------|----------------------------------------------------------------------------------------------------|----------------------------------------------------------------------------------------------------|
| Wire                                                                                                    | less Security Mode :                                                                                                    | WPA/WPA2-PSK                                                                                                    |
| WPA/WP2 MIXED                                                                                                    |                                                                                                    |                                                                                                    |
| Use WPA or WPA2 mode<br>legacy clients while maintai<br>client supports will be used<br>stations are not allowed ac                                                                                                    | to achieve a balance of stroning higher security with sta<br>I. For best security, use <b>WP</b><br>access with WPA security. For                                                                                                    | ong security and best compatibility. I his mode uses WPA for<br>titions that are WPA2 capable. Also the strongest cipher that the<br><b>A2 Only</b> mode. This mode uses AES(CCMP) cipher and legacy<br>maximum compatibility, use <b>WPA Only</b> . This mode use TKIP                                                                                                    |
| Use WPA or WPA2 mode<br>legacy clients while maintai<br>client supports will be used<br>stations are not allowed ac<br>cipher. Some gaming and le<br>To achieve better wireless                                        | to achieve a balance of stro<br>ning higher security with sta<br>I. For best security, use <b>WP</b> ,<br>cess with WPA security. For<br>egacy devices work only in t<br>performance use <b>WPA2 Or</b>                                                                               | ong security and best compatibility. Inis mode uses WPA for<br>titors that are WPA2 capable. Also the strongest cipher that the<br>A2 Only mode. This mode uses AES(CCMP) cipher and legacy<br>maximum compatibility, use WPA Only. This mode use TKIP<br>his mode.<br>hy security mode (or in other words AES cipher).                                                                                                    |
| Use WPA or WPA2 mode<br>legacy clents while maintai<br>clent supports will be used<br>stations are not allowed ac<br>cipher. Some gaming and li<br>To achieve better wireless<br>WPA                                   | to achieve a balance of stro-<br>ning higher security with sta<br>I. For best security, use WP,<br>cess with WPA security. For<br>egacy devices work only in t<br>performance use WPA2 On<br>Mode :                                                                                   | ong security and best compatibility. Inis mode uses WPA for<br>tituts that are WPA2 capable. Also the strongest coher that the<br>A2 Only mode. This mode uses AES(CCUPP) cipher and legacy<br>maximum compatbility, use <b>WPA Only</b> . This mode use TKIP<br>his mode.<br><b>uly</b> security mode (or in other words AES cipher).<br><b>WPA/WP2 Mixed-Personal </b>                                                     |
| Use WPA or WPA2 mode<br>legacy clents while maintal<br>clent supports will be used<br>stations are not allowed ac<br>cipher. Some gaming and li<br>To achieve better wireless<br>WPA<br>Encr<br>Grou                   | to achieve a balance of stro<br>ning higher security with sta<br>. For best security with security . To<br>ress with WPA security. For<br>egacy devices work only in t<br>performance use WPA2 Or<br>Node :<br>yption Mode :<br>up Key Update Interval :                              | ng security and best compatibility. Inis mode uses WPA for<br>titons that are WPA2 capable. Also the strongest cipher that the<br>A2 Only mode. This mode uses AES(CCUP) cipher and legacy<br>maximum compatibility, use <b>WPA Only</b> . This mode use TKIP<br>his mode.<br><b>Ny</b> security mode (or in other words AES cipher).<br><u>WPA/WP2 Mixed-Personal</u><br><u>TKIP</u> <u>AES</u><br>Both<br>100 (60 - 65535) |
| Use WPA or WPA2 mode<br>legacy clents while maintai<br>clent supports will be used<br>stations are not allowed ac<br>cipher. Some gaming and li<br>To achieve better wireless<br>WPA<br>Encr<br>Grou<br>PRE-SHARED KEY | to achieve a balance of stro<br>ning higher security with stat.<br>I. For best security, use <b>WP</b> ,<br>cess with WPA security. For<br>egacy devices work only in t<br>performance use <b>WPA2 Or</b><br><b>Node :</b><br><b>yption Mode :</b><br><b>up Key Update Interval :</b> | ng security and best compatibility. Inis mode uses WPA for<br>titons that are WPA2 capable. Also the strongest cipher that the<br>A2 Only mode. This mode uses AES(CCMP) cipher and legacy<br>"maximum compatibility, use <b>WPA Only</b> . This mode use TKIP<br>his mode.<br>IN security mode (or in other words AES cipher).<br>WPA/WP2 Mixed-Personal ♥<br>TKIP AES  Both<br>100 (60 - 65535)                            |

| Field                        | Description                                                                                                |
|------------------------------|----------------------------------------------------------------------------------------------------|
| WPA Mode                     | Only WPA/WPA2 Mixed-Personal is available.                                                                 |
| Encryption Mode              | You can only select Both.                                                                                  |
| Group Key Update<br>Interval | Set the update interval of group key.                                                                      |
| Pre-shared Key               | Set the pre-shared key. The PLC wireless router uses this key to authenticate the identity of workstation. |

The following table describes parameters related to the WPA/WPA2 Mixed mode:

**Step 11** After selecting the proper wireless security mode and its relevant parameters, click Next to display the following page.

|                                | ,                      |  |
|--------------------------------|------------------------|--|
| SETUP SUMMARY                  |                        |  |
| Time Settings :                | Enable                 |  |
| Protocol :                     | PPPoE                  |  |
| Username :                     | test                   |  |
| Wireless Network Name (SSID) : | Powerline              |  |
| Wireless Channel :             | Auto Scan(recommended) |  |
| 802.11 Mode :                  | Mixed 802.11b/g/n      |  |
| Wireless Security Mode :       | WAP2 Mixed             |  |

**Step 12** In this page, you can view the configuration information of the PLC wireless router. If you want to modify some settings, click Back. If you want to make the settings take effect, click Complete.

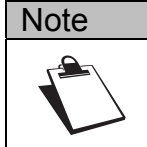

In any configuration page of Wizard, you can click Back to modify the previous settings, or click Cancel to exit the page.

#### Internet Setup

Choose SETUP > Internet Setup, and the following page appears.

| ///            | SETUP       | ADVA                    | NCED              | MAINTENANCE        | S         | TATUS  | HELP                                                                         |
|----------------|-------------|-------------------------|-------------------|--------------------|-----------|--------|------------------------------------------------------------------------------|
| Wizard         | WAN SETTI   | NGS                     |                   |                    |           |        | Helpful Hints                                                                |
| Internet Setup | Through the | connection list, you ca | an see the establ | ishment of the WAN | connectio | n.     | When configuring the<br>router to access the                                 |
| Wireless Setup |             |                         |                   |                    |           |        | Internet, be sure to<br>choose the correct                                   |
| LAN Setup      | CONNECTIO   | N LIST                  |                   |                    |           |        | Internet Connection<br>Type.                                                 |
| Time and Date  | Status      | Name                    | Protocol          | Service Type       | Edit      | Delete | If you are unsure of which                                                   |
|                | Enabled     | 1_INTERNET_B            | Bridge            | INTERNET           | E         | 9      | option to choose and<br>having trouble accessing                             |
|                | Enabled     | 2_INTERNET_R            | PPPoE             | INTERNET           | E         | Ŵ      | the Internet through the<br>router, Please verify them<br>with your Internet |
|                |             |                         | Add               |                    |           |        | Service Provider (ISP)<br>if needed.                                         |
|                | DEFAULT G   | ATEWAY                  |                   |                    |           |        | More                                                                         |
|                |             | Default Gateway         | Mode : 💿 A        | luto 🔘 Manual      |           |        |                                                                              |
|                |             | Current Default (       | Gateway: No De    | fault Gateway      |           |        |                                                                              |
|                |             |                         | Apply Ref         | resh               |           |        |                                                                              |

This device supports Internet access modes. In this page, you can add multiple WAN connections and set the default gateway mode. You can manually or automatically set the default gateway mode. If you select Manual, you need to select a proper WAN connection from the drop-down list, except the bridge WAN connections.

Click Add to display the following page.

| ///            | SETUP                 | ADVANCED                  | MAINTENANCE                              | STATUS            | HELP                                             |
|----------------|-----------------------|---------------------------|------------------------------------------|-------------------|--------------------------------------------------|
| Wizard         | WAN                   |                           |                                          |                   | Helpful Hints                                    |
| Internet Setup | When you configure t  | the appropriate           | When configuring the                     |                   |                                                  |
| Wireless Setup | connection type so th | nat the data from the LAN | I port can be transmitted                | through the bound | Internet, be sure to<br>choose the correct       |
| LAN Setup      | WAN connection.       |                           |                                          |                   | Internet Connection<br>Type.                     |
| Time and Date  | WAN SETTING           |                           |                                          |                   | If you are unsure of which                       |
| Logout         | Enable WAN            |                           |                                          |                   | option to choose and<br>having trouble accessing |
|                | Connection Type       | e:                        | DHCP V                                   |                   | router, Please verify them                       |
|                | Service Type :        |                           | INTERNET 🖌                               |                   | Service Provider (ISP)<br>if needed.             |
|                |                       |                           |                                          |                   | More                                             |
|                | DHCP                  |                           |                                          |                   |                                                  |
|                | Hostname :            |                           |                                          |                   |                                                  |
|                | Vendor Class ID       | :                         |                                          |                   |                                                  |
|                | MTU :                 |                           | 1500 (6                                  | 54-1500)          |                                                  |
|                | DNC                   |                           |                                          |                   |                                                  |
|                | DNS                   |                           |                                          |                   |                                                  |
|                | Domain Name Se        | erver Assignment :        | <ul> <li>Auto</li> <li>Manual</li> </ul> |                   |                                                  |
|                | Domain Name Se        | erver (Primary) IP :      |                                          |                   |                                                  |
|                | Domain Name Se        | erver (Secondary ) IP :   |                                          |                   |                                                  |
|                | PORT BINDING          |                           |                                          |                   |                                                  |
|                | LAN Port :            |                           | LAN1 LAN2                                |                   |                                                  |
|                | WLAN Port :           |                           | SSID 1                                   |                   |                                                  |
|                |                       |                           |                                          |                   |                                                  |
|                | VLAN                  |                           |                                          |                   |                                                  |
|                | Enable VLA            | N Tagging                 |                                          |                   |                                                  |
|                |                       | Apply                     | Cancel                                   |                   |                                                  |

The PLC wireless router supports four types of Internet connection modes. The Internet connection modes contain DHCP, Static IP, PPPoE, and Bridge. In this page, you can select the proper Internet connection mode and configure the relevant parameters according to the actual requirements.

#### DHCP

If you select DHCP, the PLC wireless router automatically obtains the IP address, subnet mask, and IP address of the gateway from the ISP. If the ISP does not provide any IP network parameters, please select this mode.

See the following figure:

| ///            | SETUP                 | ADVANCED                                   | MAINTENANCE                  | STATUS          | HELP                                                   |
|----------------|-----------------------|--------------------------------------------|------------------------------|-----------------|--------------------------------------------------------|
| Wizard         | WAN                   |                                            |                              |                 | Helpful Hints                                          |
| Internet Setup | When you configure t  | he router to access the                    | Internet, you must select :  | the appropriate | When configuring the                                   |
| Wireless Setup | connection type so th | Internet, be sure to<br>choose the correct |                              |                 |                                                        |
| LAN Setup      | WAN connection.       |                                            | Internet Connection<br>Type. |                 |                                                        |
| Time and Date  | WAN SETTING           |                                            |                              |                 | If you are unsure of which                             |
| Logout         | Enable WAN            |                                            |                              |                 | option to choose and<br>having trouble accessing       |
|                | Connection Type       | :                                          | DHCP V                       |                 | the Internet through the<br>router, Please verify them |
|                | Service Type :        |                                            | INTERNET 💌                   |                 | Service Provider (ISP)                                 |
|                |                       |                                            |                              |                 | More                                                   |
|                | рнср                  |                                            |                              |                 |                                                        |
|                | Hostname :            |                                            |                              |                 |                                                        |
|                | Vendor Class ID       | :                                          |                              |                 |                                                        |
|                | MTU :                 |                                            | 1500 (6                      | 54-1500)        |                                                        |
|                |                       |                                            |                              |                 |                                                        |
|                | DNS                   |                                            |                              |                 |                                                        |
|                | Domain Name Se        | rver Assignment :                          | 💿 Auto 🔘 Manual              |                 |                                                        |
|                | Domain Name Se        | rver (Primary) IP :                        |                              |                 |                                                        |
|                | Domain Name Se        | rver (Secondary ) IP :                     |                              |                 |                                                        |
|                | PORT BINDING          |                                            |                              |                 |                                                        |
|                | LAN Port :            |                                            | LAN1 LAN2                    |                 |                                                        |
|                | WLAN Port :           |                                            | SSID1                        |                 |                                                        |
|                |                       |                                            |                              |                 |                                                        |
|                | VLAN                  |                                            |                              |                 |                                                        |
|                | Enable VLA            | N Tagging                                  |                              |                 |                                                        |
|                |                       | Apply                                      | Cancel                       |                 |                                                        |

| Field                            | Description                                                                                                    |
|----------------------------------|----------------------------------------------------------------------------------------------------|
| Enable WAN                       | Enable or disable the WAN connection of DHCP type.                                                                                                    |
| Connection Type                  | Select DHCP from the drop-down list.                                                                                                    |
| Service Type                     | INTERNET: It is mainly used for the Internet service, for<br>example, surfing the Internet.<br>TR069 type: It is mainly used for the TR069 service, for<br>example, TR069 remote management.<br>TR069_INTERNET: a mixed type, which applies to both the<br>Internet and TR069 services. |
| Hostname                         | Set the host name of local computer.                                                                                                    |
| Vendor Class ID                  | Enter the vendor class ID. DHCP server assigns the IP address to your router according to the vendor class ID.                                                                                                    |
| MTU                              | Set the maximum transmission unit. It is 1500 bytes for most<br>Ethernet networks. But some ISPs may require smaller<br>MTUs. Do not modify the value of MTU size unless it is<br>necessary for your ISP connection.                                                                    |
| Domain Name Server<br>Assignment | You can manually enter the IP address of domain name server or let the DNS server automatically assign one to your router.                                                                                                    |

| Field               | Description                                                   |
|---------------------|---------------------------------------------------------------|
| Domain Name Server  | Enter the IP address of the primary DNS server. Domain        |
| (Primary) IP        | names should be resolved first by the primary DNS server.     |
| Domain Name Server  | If the ISP provides another DNS server, enter the IP address  |
| (Secondary) IP      | of the DNS server. If the primary DNS server fails to resolve |
| (Secondary) IF      | the domain name, the secondary will resolve it.               |
|                     | The PLC wireless router supports 2 LAN ports, which can be    |
| LAN FOIL            | bound to different interfaces.                                |
| M/LAN Dort          | The PLC wireless router supports 1 WLAN ports, which can      |
|                     | be bound to different interfaces.                             |
|                     | If you enable VLAN tagging and the VLAN value is not '0',     |
| Enable VLAN Tagging | message will carry the VLAN ID.                               |

#### Static IP

If the ISP provides the information of the IP address, subnet mask, gateway, and DNS server, please select Static IP.

For detailed settings, refer to your ISP.

|                | SETUP                                    | ADVANCED                                                                                                   | MAINTENANCE                 | STATUS          | HELP                                                 |  |
|----------------|------------------------------------------|----------------------------------------------------------------------------------------------------|-----------------------------|-----------------|------------------------------------------------------|--|
| Wizard         | WAN                                      |                                                                                                    |                             |                 | Helpful Hints                                        |  |
| Internet Setup | When you configure t                     | he router to access the                                                                                    | Internet, you must select : | the appropriate | When configuring the<br>router to access the         |  |
| Wireless Setup | connection type so th<br>WAN connection. | connection type so that the data from the LAN port can be transmitted through the bound<br>WAN connection. |                             |                 |                                                      |  |
| LAN Setup      |                                          | Internet Connection<br>Type.                                                                               |                             |                 |                                                      |  |
| Time and Date  | WAN SETTING                              |                                                                                                    |                             |                 | If you are unsure of which                           |  |
| Logout         | Enable WAN                               |                                                                                                    | <b>V</b>                    |                 | having trouble accessing<br>the Internet through the |  |
|                | Connection Type                          | :                                                                                                    | Static IP 💌                 |                 | router, Please verify them<br>with your Internet     |  |
|                | Service Type :                           |                                                                                                    | INTERNET 💌                  |                 | Service Provider (ISP)<br>if needed.                 |  |
|                |                                          |                                                                                                    |                             |                 | More                                                 |  |
|                | STATIC IP                                |                                                                                                    |                             |                 |                                                      |  |
|                | IP address :                             |                                                                                                    |                             |                 |                                                      |  |
|                | Subnet mask :                            | . 10 .                                                                                                    |                             |                 |                                                      |  |
|                | MTIL ·                                   | 1P :                                                                                                    | 1500 //                     | 4 (500)         |                                                      |  |
|                |                                          |                                                                                                    | 1300 (6                     | 54-1500)        |                                                      |  |
|                | DNS                                      |                                                                                                    |                             |                 |                                                      |  |
|                | Domain Name Se                           | rver Assignment :                                                                                          | 🔿 Auto 💿 Manual             |                 |                                                      |  |
|                | Domain Name Se                           | erver (Primary) IP :                                                                                       |                             |                 |                                                      |  |
|                | Domain Name Se                           | erver (Secondary ) IP :                                                                                    |                             |                 |                                                      |  |
|                | PORT BINDING                             |                                                                                                    |                             |                 |                                                      |  |
|                | LAN Port :                               |                                                                                                    |                             |                 |                                                      |  |
|                | WLAN Port :                              |                                                                                                    | SSID1                       |                 |                                                      |  |
|                |                                          |                                                                                                    |                             |                 |                                                      |  |
|                | VLAN                                     |                                                                                                    |                             |                 |                                                      |  |
|                | Enable VLA                               | N Tagging                                                                                                  |                             |                 |                                                      |  |
|                |                                          | Apply                                                                                                    | Cancel                      |                 |                                                      |  |

| Field                                 | Description                                                                                                    |
|---------------------------------------|----------------------------------------------------------------------------------------------------|
| Enable WAN                            | Enable or disable the WAN connection of static IP type.                                                                                                    |
| Connection Type                       | Select Static IP from the drop-down list.                                                                                                    |
| Service Type                          | INTERNET: It is mainly used for the Internet service, for<br>example, surfing the Internet.<br>TR069: It is mainly used for the TR069 service, for example,<br>TR069 remote management.<br>TR069_INTERNET: It is a mixed type, which applies to both<br>the Internet and TR069 services. |
| IP address                            | Enter the WAN IP address provided by the ISP. It cannot be null.                                                                                                    |
| Subnet mask                           | Enter the WAN subnet mask provided by the ISP. It varies depending on the network type. Usually, the subnet mask is 255.255.255.0 (Class C).                                                                                                    |
| Default Gateway IP                    | Enter the IP address of the gateway provided by the ISP.<br>This IP address is used for connecting to the ISP.                                                                                                    |
| MTU                                   | Set the maximum transmission unit. It is 1500 bytes for most<br>Ethernet networks. But some ISPs may require smaller<br>MTUs. Do not modify the value of MTU size unless it is<br>necessary for your ISP connection.                                                                     |
| Domain Name Server<br>Assignment      | You can manually enter the IP address of domain name server or let the DNS server automatically assign one to your router.                                                                                                    |
| Domain Name Server<br>(Primary) IP    | Enter the IP address of the primary DNS server. Domain names should be resolved first by the primary DNS server.                                                                                                    |
| Domain Name Server<br>(Secondary ) IP | If the ISP provides another DNS server, enter the IP address<br>of the DNS server. If the primary DNS server fails to resolve<br>the domain name, the secondary will resolve it.                                                                                                    |
| LAN Port                              | The PLC wireless router supports 2 LAN ports, which can be bound to different interfaces.                                                                                                    |
| WLAN Port                             | The PLC wireless router supports 1 WLAN ports, which can be bound to different interfaces.                                                                                                    |
| Enable VLAN Tagging                   | If you enable VLAN tagging and the VLAN value is not '0', message will carry the VLAN ID.                                                                                                    |

#### PPPoE

If the ISP provides the user name and password for PPPoE dialup, please select PPPoE.

|                | SETUP                                    | ADVANCED                     | MAINTENANCE                                  | STATUS               | HELP                                             |
|----------------|------------------------------------------|------------------------------|----------------------------------------------|----------------------|--------------------------------------------------|
| Wizard         | WAN                                      |                              |                                              |                      | Helpful Hints                                    |
| Internet Setup | When you configure th                    | ct the appropriate           | When configuring the<br>router to access the |                      |                                                  |
| Wireless Setup | connection type so the<br>WAN connection | at the data from the LA      | IN port can be transmitte                    | ed through the bound | Internet, be sure to choose the correct          |
| LAN Setup      | that connection                          | Internet Connection<br>Type. |                                              |                      |                                                  |
| Time and Date  | WAN SETTING                              |                              |                                              |                      | If you are unsure of which                       |
| Logout         | Enable WAN                               |                              |                                              |                      | having trouble accessing                         |
|                | Connection Type                          | :                            | PPPoE 💌                                      |                      | router, Please verify them<br>with your Internet |
|                | Service Type :                           |                              | INTERNET 💙                                   |                      | Service Provider (ISP)<br>if needed.             |
|                | РРРОЕ                                    |                              |                                              |                      | More                                             |
|                | PPPoE Account :                          |                              |                                              |                      |                                                  |
|                | PPPoE Password                           | :                            |                                              |                      |                                                  |
|                | Confirm Passwor                          | d :                          |                                              |                      |                                                  |
|                | Authentication M                         | lethod :                     | AUTO 💌                                       | -                    |                                                  |
|                | MTU :                                    |                              | 1492                                         | (128-1492)           |                                                  |
|                | DNS                                      |                              |                                              |                      |                                                  |
|                | Demain Name Ge                           |                              |                                              |                      |                                                  |
|                | Domain Name Ser                          | rver Assignment :            | Auto     Manuar                              | 1                    |                                                  |
|                | Domain Name Se                           | rver (Secondary ) IP :       |                                              | ]                    |                                                  |
|                |                                          |                              |                                              | 1                    |                                                  |
|                | PORT BINDING                             |                              |                                              |                      |                                                  |
|                | LAN Port :                               |                              | LAN1 LAN2                                    |                      |                                                  |
|                | WLAN Port :                              |                              | SSID 1                                       |                      |                                                  |
|                |                                          |                              |                                              |                      |                                                  |
|                | VLAN                                     |                              |                                              |                      |                                                  |
|                | Enable VLA                               | N Tagging                    |                                              |                      |                                                  |
|                |                                          | Apply                        | Cancel                                       |                      |                                                  |

| Field                            | Description                                                                                                    |
|----------------------------------|----------------------------------------------------------------------------------------------------|
| Enable WAN                       | Enable or disable the WAN connection of PPPoE type.                                                                                                    |
| Connection Type                  | Select PPPoE from the drop-down list.                                                                                                    |
| Service Type                     | INTERNET: it is mainly used for the Internet service, for<br>example, surfing the Internet.<br>TR069: It is mainly used for the TR069 service, for example,<br>TR069 remote management.<br>TR069_INTERNET: It is a mixed type, which applies to both<br>the Internet and TR069 services. |
| PPPoE Account                    | Enter the user name provided by the ISP for PPPoE dialup.                                                                                                    |
| PPPoE Password                   | Enter the password provided by the ISP for PPPoE dialup.                                                                                                    |
| Confirm Password                 | Enter the PPPoE password again.                                                                                                    |
| Authentication Method            | You can select AUTO, PAP, CHAP, MS-CHAP, or EAP from the drop-down list.                                                                                                    |
| MTU                              | Set the maximum transmission unit. It is 1500 bytes for most<br>Ethernet networks, 1492 bytes for PPPoE connection. But<br>some ISPs may require smaller MTUs. Do not modify the<br>value of MTU size unless it is necessary for your ISP<br>connection.                                 |
| Domain Name Server<br>Assignment | You can manually enter the IP address of domain name server or let the DNS server automatically assign one to your router.                                                                                                    |

| Field               | Description                                                   |  |  |
|---------------------|---------------------------------------------------------------|--|--|
| Domain Name Server  | Enter the IP address of the primary DNS server. Domain        |  |  |
| (Primary) IP        | names should be resolved first by the primary DNS server.     |  |  |
| Domain Nama Sonvor  | If the ISP provides another DNS server, enter the IP address  |  |  |
|                     | of the DNS server. If the primary DNS server fails to resolve |  |  |
| (Secondary) IP      | the domain name server, the secondary will resolve it.        |  |  |
|                     | The PLC wireless router supports 2 LAN ports, which can be    |  |  |
| LAN FOIL            | bound to different interfaces.                                |  |  |
| M/LAN Dort          | The PLC wireless router supports 4 wireless WLAN ports,       |  |  |
|                     | which can be bound to different interfaces.                   |  |  |
|                     | If you enable VLAN tagging and the VLAN value is not '0',     |  |  |
| Enable VLAN Tagging | message will carry the VLAN ID.                               |  |  |

#### Bridge

In the Bridge mode, all physical ports and wireless interfaces co-exist in the virtual interfaces.

|                | SETUP                                                                                 | ADVANCED                                                                   | MAINTENANCE | STATUS | HELP                                             |
|----------------|---------------------------------------------------------------------------------------|----------------------------------------------------------------------------|-------------|--------|--------------------------------------------------|
| Wizard         | WAN                                                                                   |                                                                            |             |        | Helpful Hints                                    |
| Internet Setup | When you configure the router to access the Internet, you must select the appropriate |                                                                            |             |        | When configuring the                             |
| Wireless Setup | connection type so th                                                                 | Internet, be sure to<br>choose the correct<br>Internet Connection<br>Type. |             |        |                                                  |
| LAN Setup      | WAN connection.                                                                       |                                                                            |             |        |                                                  |
| Time and Date  | WAN SETTING                                                                           | If you are unsure of which                                                 |             |        |                                                  |
| Logout         | Enable WAN                                                                            |                                                                            |             |        | option to choose and<br>having trouble accessing |
|                | Connection Type                                                                       | : [                                                                        | Bridge 💙    |        | router, Please verify them<br>with your Internet |
|                | Service Type :                                                                        | [                                                                          | INTERNET 💌  |        | Service Provider (ISP)<br>if needed.             |
|                | PORT BINDING                                                                          |                                                                            |             |        | More                                             |
|                | LAN Port :                                                                            |                                                                            | LAN1 LAN2   |        |                                                  |
|                | WLAN Port :                                                                           |                                                                            | SSID1       |        |                                                  |
|                | VLAN                                                                                  |                                                                            |             |        |                                                  |
|                | Enable VLA                                                                            | l Tagging                                                                  |             |        |                                                  |
|                |                                                                                       | Apply                                                                      | Cancel      |        |                                                  |

The following table describes parameters in this page:

| Field               | Description                                                                                |
|---------------------|--------------------------------------------------------------------------------------------|
| Enable WAN          | Enable or disable the WAN connection of bridge type.                                       |
| Connection Type     | Select Bridge from the drop-down list.                                                     |
| Service Type        | You can only select Internet.                                                              |
| LAN Port            | The PLC wireless router supports 2 LAN ports, which can be bound to different interfaces.  |
| WLAN Port           | The PLC wireless router supports 1 WLAN ports, which can be bound to different interfaces. |
| Enable VLAN Tagging | If you enable VLAN tagging and the VLAN value is not '0', message will carry the VLAN ID.  |

After setting the parameters, click Apply to save the settings.
# Wireless Setup

Choose SETUP > Wireless Setup, and the following page appears.

|                | SETUP                                                                                                    | ADVANCED             | MAINTENANCE | STATUS | HELP                                                                                                    |
|----------------|----------------------------------------------------------------------------------------------------|----------------------|-------------|--------|----------------------------------------------------------------------------------------------------|
| Wizard         | WIRELESS SETUP                                                                                                    |                      |             |        | Helpful Hints                                                                                                    |
| Internet Setup | This section allows you to setup your wireless network on the router device.                                                                      |                      |             | ice.   | 1. Every device in the same wireless network                                                                                                 |
| Wireless Setup |                                                                                                    |                      |             |        | must use the same SSID.                                                                                                    |
| LAN Setup      | WIRELESS BASIC                                                                                                    |                      |             |        | 2. To avoid wireless<br>network overlap, a                                                                                                   |
| Time and Date  | This setting is designed to assist you in connecting your wireless device to your router. Click<br>the button below to begin the basics settings. |                      |             |        | specific and different<br>channel is needed.                                                                                                 |
| Logout         |                                                                                                    |                      |             |        | <ol> <li>Make sure security<br/>used by every device in<br/>the same wireless network<br/>is compatible with the<br/>wireless AP.</li> </ol> |
|                |                                                                                                    |                      |             |        |                                                                                                    |
|                | WIRELESS SECUR                                                                                                    | ΙТΥ                  |             |        | More                                                                                                    |
|                | Configure your wireles                                                                                                    | s security settings. |             |        |                                                                                                    |
|                |                                                                                                    | Wireless             | Security    |        |                                                                                                    |
|                | WPS                                                                                                    |                      |             |        |                                                                                                    |
|                | Configure your WPS s                                                                                                    | ettings.             |             |        |                                                                                                    |
|                |                                                                                                    | W                    | PS          |        |                                                                                                    |

## Wireless Basic Settings

Choose Wirelss Setup > Wireless Basic on the left pane or click Wireless Basic in the WIRELESS SETUP page to display the following page.

| ///            | SETUP                   | ADVANCED                  | MAINTENANCE               | STATUS            | HELP                                                                                                    |
|----------------|-------------------------|---------------------------|---------------------------|-------------------|----------------------------------------------------------------------------------------------------|
| Wizard         | WIRELESS BASICS         | 5                         |                           |                   | Helpful Hints                                                                                              |
| Internet Setup | Through this page, yo   | u can configure the SSID  | , bandwidth etc.          |                   | Changing your Wireless                                                                                     |
| Wireless Setup | Note: The wireless clie | ent configuration paramet | ers need to be consistent | with this page to | step in securing your<br>wireless network. We                                                              |
| LAN Setup      | modify the configurati  | on parameters.            |                           |                   | recommend that you<br>change it to a familiar                                                              |
| Time and Date  |                         |                           |                           |                   | name that does not<br>contain any personal                                                                 |
| Logout         | WIRELESS NETWO          | RK SETTINGS               |                           |                   | information.                                                                                               |
|                | Enable Wireless I       | nterface                  |                           |                   | We recommend that you<br>enable Auto Scan Channel<br>so that the router can<br>select the best channel for |
|                | Wireless Network        | (Name (SSID) :            | Powerline                 |                   | your wireless network.                                                                                     |
|                | Visibility Status :     |                           | ⊙ Visible ○ Invisible     |                   | More                                                                                                    |
|                | Region :                |                           | EU 💙                      |                   |                                                                                                    |
|                | 802.11 Mode :           |                           | Mixed 802.11b/g/n ⊻       |                   |                                                                                                    |
|                | Band Width :            |                           | 40M Upper(+) 💌            |                   |                                                                                                    |
|                | Wireless Channel        | :                         | Auto Scan(recommended) 💊  | •                 |                                                                                                    |
|                |                         | Apply                     | Cancel                    |                   |                                                                                                    |

In this page, you can configure the basic wireless parameters.

The following table describes parameters in this page:

| Field                           | Description                                                                                                    |
|---------------------------------|----------------------------------------------------------------------------------------------------|
| Enable Wireless<br>Interface    | Enable or disable the wireless interface.                                                                                                    |
| Wireless Network Name<br>(SSID) | The wireless network name (SSID) can contain up to 32 characters and can be letters, numerals, underlines, and any combinations of them. The SSID is case-sensitive.                                   |
| Visibility Status               | If Visible is selected, the PLC wireless router broadcasts its SSID on the wireless network.<br>If Invisible is selected, the PLC wireless router does not broadcast its SSID on the wireless network. |
| Region                          | Select the country where you are from the drop-down list.                                                                                                    |

| Field            | Description                                                                                                    |
|------------------|----------------------------------------------------------------------------------------------------|
|                  | Select the appropriate wireless mode. The default is Mixed 802.11b/g/n.                                                                                                    |
| 802.11 Mode      | 802.11b only: The maximum rate is 11 Mbps.<br>802.11g only: The maximum rate is 54 Mbps.<br>802.11n only: For 20M bandwidth, the maximum rate is 130<br>Mbps (150 Mbps for short preamble); for 40M Upper (+) or<br>40M Lower (-) bandwidth, the maximum rate is 270Mbps<br>(300 Mbps for short preamble).<br>Mixed 802.11b/g: It is compatible with 802.11b and 802.11g.<br>Mixed 802.11n/g: It is compatible with 802.11n and 802.11g. |
|                  | Mixed 802.11b/g/n: It is compatible with 802.11b, 802.11n, and 802.11g.                                                                                                    |
| Band Width       | Only in the 802.11 mode that is compatible with 802.11n,<br>can you set the band width. For 20M bandwidth, the<br>maximum rate is<br>130Mbphttp://192.168.1.1/cgi-bin/webproc?getpage=html/in<br>dex.html&var:menu=status&var:page=deviceinfos (150Mbps<br>for short preamble); for 40M Upper (+) or 40M Lower (-)<br>bandwidth, the maximum rate is 270Mbps (300 Mbps for<br>short preamble).                                           |
| Wireless Channel | Select the working channel of the wireless network. The default is Auto Scan, which indicates that the PLC wireless router automatically searches for the best channel among the available channels.                                                                                                    |

After setting the parameters, click Apply to save the settings.

# Wireless Security Settings

Choose Wirelss Setup > Wireless Security on the left pane or click Wireless Security in the WIRELESS SETUP page to display the following page.

|                | SETUP                   | ADVANCED                   | MAINTENANCE                                                          | STATUS              | HELP                                                |
|----------------|-------------------------|----------------------------|----------------------------------------------------------------------|---------------------|-----------------------------------------------------|
| Wizard         | WIRELESS SECUR          | ІТУ                        |                                                                      |                     | Helpful Hints                                       |
| Internet Setup | To protect your priva   | cy you can configure wire  | ess security features. T                                             | his device supports | If you have enabled                                 |
| Wireless Setup | three wireless security | sure you write down WEP    |                                                                      |                     |                                                     |
| LAN Setup      | che original wreless el | ncryption standard, VVPA ( | provides a higher lever                                              | or securicy.        | you have configured. You<br>will need to enter this |
| Time and Date  | WIRELESS SECUR          | ITY MODE                   |                                                                      |                     | information on any<br>wireless device that you      |
| Logout         | Wireless                | Security Mode :            | None Vep<br>Wep<br>Wep-Perk<br>WPPA2=PSK<br>WPA2=PSK<br>WPA/WPA2=PSK |                     | contect to your wireless<br>network.                |

Wireless security settings are very important in protecting the wireless base stations on your network and wireless communication between your router and wireless network. The PLC wireless router provides 5 types of wireless security modes, which contain None, WEP, WPA, WPA2, and WPA/WPA2 Mixed.

#### None

Select None from the drop-down list of wireless security mode to display the following page.

| ///            | SETUP                   | ADVANCED                  | MAINTENANCE                  | STATUS             | HELP                                                |
|----------------|-------------------------|---------------------------|------------------------------|--------------------|-----------------------------------------------------|
| Wizard         | WIRELESS SECUR          | ІТУ                       |                              |                    | Helpful Hints                                       |
| Internet Setup | To protect your priva   | ov vou can configure wire | less security features. This | device supports    | If you have enabled                                 |
| Wireless Setup | three wireless security | / modes including: WEP.   | WPA、WPA2、WPA and \           | VPA2 Mixed. WEP is | sure you write down WEP                             |
| LAN Setup      | che original wreless ei | ncryption standard, VVPA  | provides a higher level of s | ecuncy.            | you have configured. You<br>will need to enter this |
| Time and Date  | WIRELESS SECUR          | ITY MODE                  |                              |                    | information on any<br>wireless device that you      |
| Logout         | Wireless                | Security Mode :           | None                         |                    | connect to your wireless<br>network.                |
|                |                         |                           |                              |                    | More                                                |
|                |                         | Apply                     | Cancel                       |                    |                                                     |
|                |                         |                           |                              |                    |                                                     |
|                |                         |                           |                              |                    |                                                     |
|                |                         |                           |                              |                    |                                                     |
|                |                         |                           |                              |                    |                                                     |
|                |                         |                           |                              |                    |                                                     |
|                |                         |                           |                              |                    |                                                     |

None means data encryption is not adopted and the network is not secure. Any station can access the network. This option is not recommended.

#### WEP

Select WEP from the drop-down list of wireless security mode to display the following page.

| ///            | SETUP                                                                                                    | ADVANCED                                                                                                    | MAINTENANCE                | STATUS                                         | HELP                                                |
|----------------|----------------------------------------------------------------------------------------------------|----------------------------------------------------------------------------------------------------|----------------------------|------------------------------------------------|-----------------------------------------------------|
| Wizard         | WIRELESS SECUR                                                                                                    | ITY                                                                                                    |                            |                                                | Helpful Hints                                       |
| Internet Setup | To protect your privacy you can configure wireless security features. This device supports                                    |                                                                                                    |                            | If you have enabled<br>Wireless Security, make |                                                     |
| Wireless Setup | three wireless security                                                                                                    | three wireless security modes including: WEP、WPA、WPA2、WPA and WPA2 Mixed. WEP is<br>the original wireless encryption standard WPA provides a higher level of security. |                            |                                                |                                                     |
| LAN Setup      | the original whereas encryption standard, when provides a higher level of security.                                           |                                                                                                    |                            |                                                | you have configured. You<br>will need to enter this |
| Time and Date  | WIRELESS SECUR                                                                                                    | ITY MODE                                                                                                    |                            |                                                | information on any<br>wireless device that you      |
| Logout         | Wireless 5                                                                                                    | Security Mode :                                                                                                    | WEP 🔽                      |                                                | network.                                            |
|                |                                                                                                    |                                                                                                    |                            |                                                | More                                                |
|                | WEP                                                                                                    |                                                                                                    |                            |                                                |                                                     |
|                | If you choose the WE mode (802.11B/G).                                                                                        | P security option this devi                                                                                                    | ce will ONLY operate in L  | egacy Wireless                                 |                                                     |
|                | WEP is the wireless en<br>router and the wireless<br>box. For 128 bit keys<br>number from 0 to 9 or<br>authentication type to |                                                                                                    |                            |                                                |                                                     |
|                | You may also enter an<br>a hexadecimal key usin<br>can be entered for 64                                                      | will be converted into<br>of 5 text characters<br>bit keys.                                                                                                    |                            |                                                |                                                     |
|                | WEP Key                                                                                                    | Length :                                                                                                    | 64 bit 🛛 (length applies t | o all keys )                                   |                                                     |
|                | Default T                                                                                                    | x Key :                                                                                                    | 1 🕶                        |                                                |                                                     |
|                | WEP Key                                                                                                    | Format :                                                                                                    | HEX (10 characters) 💌      |                                                |                                                     |
|                | WEP Key1                                                                                                    | L: [                                                                                                    | 666666666                  |                                                |                                                     |
|                | WEP Key2                                                                                                    | 2:                                                                                                    | 7777777777                 |                                                |                                                     |
|                | WEP Key3                                                                                                    | 3:                                                                                                    | 888888888                  |                                                |                                                     |
|                | WEP Key4                                                                                                    | 1:                                                                                                    | 9999999999                 |                                                |                                                     |
|                | Authenti                                                                                                    | cation :                                                                                                    | Open 🚩                     |                                                |                                                     |
|                |                                                                                                    | Apply                                                                                                    | Cancel                     |                                                |                                                     |

The following table describes parameters related to the WEP mode:

| Field           | Description                                                                                                    |
|-----------------|----------------------------------------------------------------------------------------------------|
| WEP Key Length  | Select the encryption length of WEP key. You can select 64 bit or 128 bit.                                                                                                    |
| Default Tx Key  | Select one from the four keys as the default key of the wireless network.                                                                                                    |
| WEP Key Format  | When the key format is 64 bit, you need to enter 5 ASCII characters or 10 hexadecimal digits.<br>When the key format is 128 bit, you need to enter 13 ASCII characters or 26 hexadecimal digits. |
| WEP Key 1/2/3/4 | Set 64-bit or 128-bit key according to the key format.                                                                                                    |
| Authentication  | Select the proper authentication mode. You can select Open or Share Key.                                                                                                    |

#### WPA-PSK

Select WPA-PSK from the drop-down list of wireless security mode to display the following page.

|                | SETUP                                                                                                    | ADVANCED                                                                                                    | MAINTENANCE                                                        | STATUS                                         | HELP                                                |
|----------------|----------------------------------------------------------------------------------------------------|----------------------------------------------------------------------------------------------------|--------------------------------------------------------------------|------------------------------------------------|-----------------------------------------------------|
| Wizard         | WIRELESS SECUR                                                                                                    | ΙТΥ                                                                                                    |                                                                    |                                                | Helpful Hints                                       |
| Internet Setup | To protect your privacy you can configure wireless security features. This device supports                                      |                                                                                                    |                                                                    | If you have enabled<br>Wireless Security, make |                                                     |
| Wireless Setup | three wireless security                                                                                                    | WPA2 Mixed. WEP is                                                                                                    | sure you write down WEP<br>or Passphrase Key that                  |                                                |                                                     |
| LAN Setup      | une original Wreless er                                                                                                    | reryption standard, VVPA                                                                                                | provides a higher level or s                                       | ecuncy.                                        | you have configured. You<br>will need to enter this |
| Time and Date  | WIRELESS SECUR                                                                                                    | ITY MODE                                                                                                    |                                                                    |                                                | information on any<br>wireless device that you      |
| Logout         | Wireless                                                                                                    | Security Mode :                                                                                                    | WPA-PSK                                                            |                                                | connect to your wireless<br>network.                |
|                |                                                                                                    |                                                                                                    |                                                                    |                                                | More                                                |
|                | WPA                                                                                                    |                                                                                                    |                                                                    |                                                |                                                     |
|                | mode uses WPA for le<br>WPA2 capable. Also til<br>security, use <b>WPA2 C</b><br>allowed access with W<br>TKIP cipher. Some gai | stations that are<br>used. For best<br>legacy stations are not<br><b>Only.</b> This mode use<br>(or in other words AFS) |                                                                    |                                                |                                                     |
|                | cipher).                                                                                                    |                                                                                                    |                                                                    |                                                |                                                     |
|                | WPA Mod                                                                                                    | de :                                                                                                    | WPA-Personal 🗸                                                     |                                                |                                                     |
|                | Encryptic                                                                                                    | on Mode :                                                                                                    | ● TKIP ○ AES ○ Both                                                |                                                |                                                     |
|                | Group Ke                                                                                                    | y Update Interval :                                                                                                    | 100 (6                                                             | 50 - 65535)                                    |                                                     |
|                | PRE-SHARED KEY                                                                                                    |                                                                                                    |                                                                    |                                                |                                                     |
|                | Pre-Share                                                                                                    | ed Key :                                                                                                    | 1234567890<br>The pre-shared key should be<br>hexadecimal numbers. | 8 to 63 ASCII, or 64                           |                                                     |
|                |                                                                                                    | Apply                                                                                                    | Cancel                                                             |                                                |                                                     |

The following table describes parameters related to the WPA mode:

| Field                        | Description                                                                                                |  |
|------------------------------|----------------------------------------------------------------------------------------------------|--|
| WPA Mode                     | Only WPA-Personal is available.                                                                            |  |
| Encryption Mode              | Only TKIP is available.                                                                                    |  |
| Group Key Update<br>Interval | Set the update interval of group key.                                                                      |  |
| Pre-shared Key               | Set the pre-shared key. The PLC wireless router uses this key to authenticate the identity of workstation. |  |

## WPA2-PSK

Select WPA2-PSK from the drop-down list of wireless security mode to display the following page.

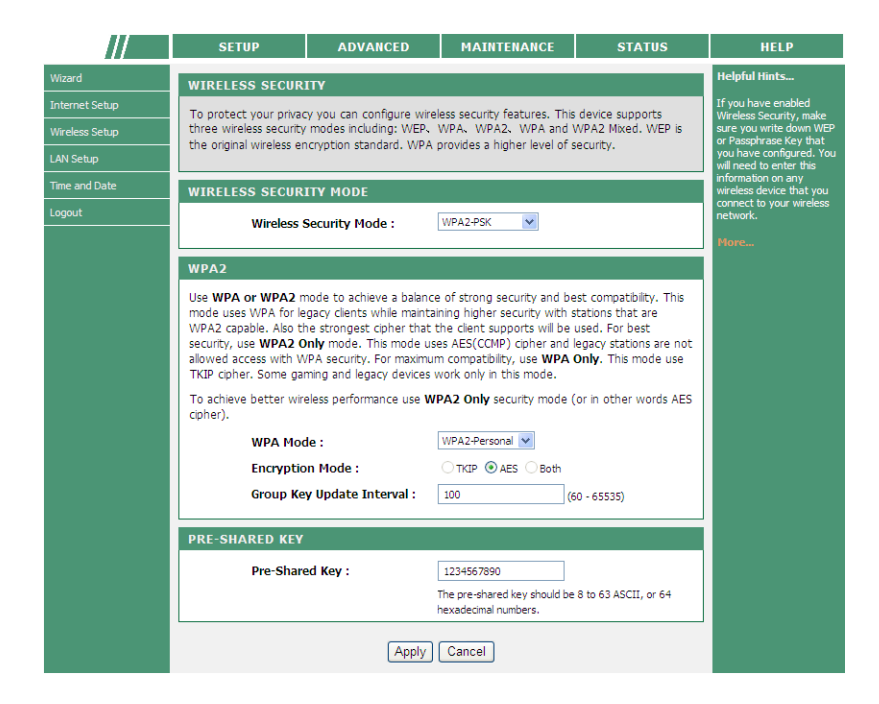

The following table describes parameters related to the WPA2 mode:

| Field                        | Description                                                                                                |  |
|------------------------------|----------------------------------------------------------------------------------------------------|--|
| WPA Mode                     | Only WPA2-Personal is available.                                                                           |  |
| Encryption Mode              | Only AES is available.                                                                                     |  |
| Group Key Update<br>Interval | Set the update interval of group key.                                                                      |  |
| Pre-shared Key               | Set the pre-shared key. The PLC wireless router uses this key to authenticate the identity of workstation. |  |

## WPA/WPA2-PSK

Select WPA/WPA2-PSK from the drop-down list of wireless security mode to display the following page.

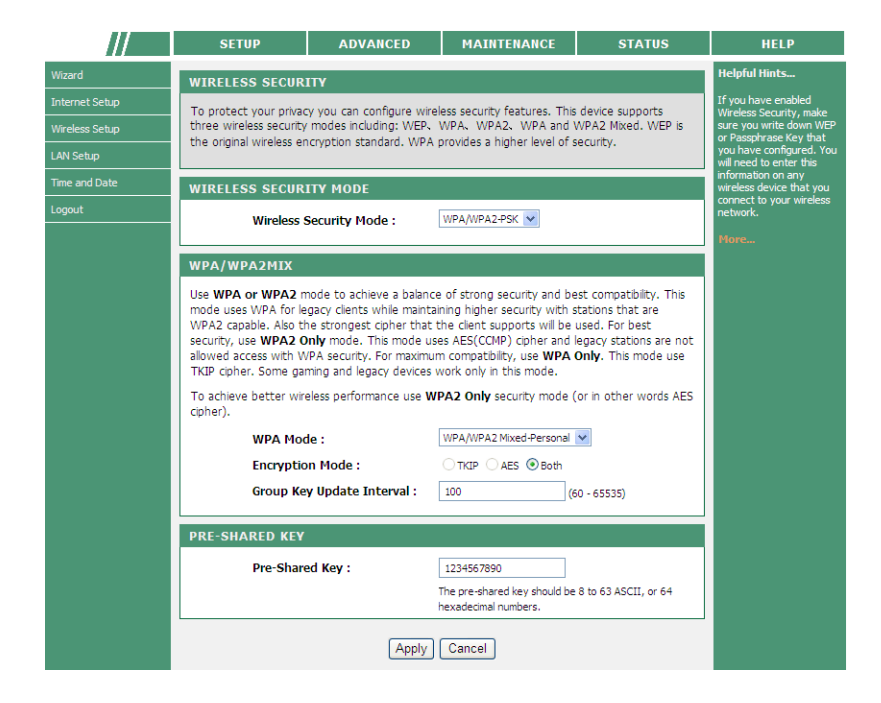

The following table describes parameters related to the WPA/WPA2 Mixed mode:

| Field                        | Description                                                                                                |  |
|------------------------------|----------------------------------------------------------------------------------------------------|--|
| WPA Mode                     | Only WPA/WPA2 Mixed-Personal is available.                                                                 |  |
| Encryption Mode              | You can only select Both.                                                                                  |  |
| Group Key Update<br>Interval | Set the update interval of group key.                                                                      |  |
| Pre-shared Key               | Set the pre-shared key. The PLC wireless router uses this key to authenticate the identity of workstation. |  |

After setting the parameters, click Apply to save the settings.

## WPS Settings

WPS refers to Wi-Fi Protected Setup. You can use the WPS setup function to add a wireless client to a network, without setting some specific parameters, such as SSID, security mode, and password. To use this function, a wireless client must support WPS. If the wireless client does not support WPS, you must manually configure the wireless settings of wireless client, and ensure that its SSID and other wireless security settings are the same as that of the PLC wireless router.

Choose Wirelss Setup > WPS on the left pane or click WPS in the WIRELESS SETUP page to display the following page.

| //             | SETUP                  | ADVANCED                 | MAINTENANCE              | STATUS      | HELP                                             |
|----------------|------------------------|--------------------------|--------------------------|-------------|--------------------------------------------------|
| Wizard         | WPS                    |                          |                          |             | Helpful Hints                                    |
| Internet Setup | Enable the wireless fu | nction , the WPS condit  | ion must be WPA-PSK or W | /PA2-PSK or | The WPS condition must<br>be WPA-PSK or WPA2-PSK |
| Wireless Setup | WPA/WPA2-PSK secu      | rity mode , and the SSID | ) should be broadcasted. |             | security mode , and the<br>SSID should be        |
| LAN Setup      |                        |                          |                          |             | broadcasted.                                     |
| Time and Date  | WPS                    |                          |                          |             | More                                             |
| Logout         | Wire                   | eless SSID :             | Powerline 💌              |             |                                                  |
|                | WPS                    | S Config State :         | Configured               |             |                                                  |
|                |                        |                          |                          |             |                                                  |
|                | WPS CONFIG             |                          |                          |             |                                                  |
|                | Enal                   | bled WPS                 | V                        |             |                                                  |
|                |                        |                          |                          |             |                                                  |
|                | Pus                    | h Button :               | PBC                      |             |                                                  |
|                | Inp                    | ut Station PIN :         |                          | PIN         |                                                  |
|                | WPS                    | Session Status :         |                          |             |                                                  |
|                |                        |                          |                          |             |                                                  |
|                | David                  | - DTN -                  | Comm                     |             |                                                  |
|                | Dev                    | ICE PIN :                | 12345670 General         | le          |                                                  |
|                |                        |                          | Breat                    |             |                                                  |
|                | Res                    | et Configured :          | Reset                    |             |                                                  |
|                |                        |                          |                          |             |                                                  |
|                |                        | Apply                    | Cancel                   |             |                                                  |
|                |                        |                          |                          |             |                                                  |

The following table describes parameters in this page:

| Field             | Description                                                                                                    |  |  |  |
|-------------------|----------------------------------------------------------------------------------------------------|--|--|--|
| Wireless SSID     | Select a wireless SSID from the drop-down list.                                                                                                    |  |  |  |
| WPS Config State  | It shows the current authentication mode.                                                                                                    |  |  |  |
| Enable WPS        | Tick this box to enable WPS function.                                                                                                    |  |  |  |
| Push Button       | Click the PBC button in this page, and then click the PBC button in the configuration utility page of wireless network card or press the WPS pushbutton on the wireless network card within 2 minutes to finish WPS configuration. |  |  |  |
| Input Station PIN | Enter the PIN code that is generated randomly by the configuration utility of wireless card.                                                                                                    |  |  |  |
| WPS Session State | Display current WPS connection state.                                                                                                    |  |  |  |

## Caution

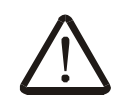

If you want to use WPS, you must select the WPA-PSK/WPA2-PSK mode and the SSID must be broadcasted.

WPS modes contain PBC mode and PIN mode.

## PBC Mode

Click the PBC button in the WPS page or press down the WPS button on the PLC wireless router to start WPS connection.

| Push Button :        | PBC                                                                      |
|----------------------|--------------------------------------------------------------------------|
| Input Station PIN :  | PIN                                                                      |
| WPS Session Status : | WP5 session in progress ==> Inprogress                                   |
| Device PIN :         | WPS is connecting ,please wait for a moment.<br>[ ]<br>12345670 Generate |
| Reset Configured :   | Reset                                                                    |

Press the WPS button on the network card or click the PBC button in the configuration utility page of network card within two minutes to start WPS connection. After WPS connection is established, the following page appears. The client can now visit the LAN.

| Push Button :        | PBC                                 |
|----------------------|-------------------------------------|
| Input Station PIN :  | PIN                                 |
| WPS Session Status : | Add new device success! ==> Success |

## PIN Mode

Enter the PIN of the network card in the WPS page (refer to the client of the network card), and then click PIN to start WPS connection. The following page appears:

| Push Button :        | PBC                                                                      |
|----------------------|--------------------------------------------------------------------------|
| Input Station PIN :  | 31856911 PIN                                                             |
| WPS Session Status : | WPS session in progress ==> Inprogress                                   |
| Device PIN :         | WP5 is connecting ,please wait for a moment.<br>[ ]<br>12345670 Generate |
| Reset Configured :   | Reset                                                                    |
|                      |                                                                          |

Click the PIN button in the configuration utility page of network card within two minutes to start WPS connection. After WPS connection is established, the following page appears. The client can now visit the LAN.

| Push Button :        | PBC                                 |
|----------------------|-------------------------------------|
| Input Station PIN :  | 28388654 PIN                        |
| WPS Session Status : | Add new device success! ==> Success |
|                      |                                     |
|                      |                                     |

# LAN Setup

Choose SETUP > LAN Setup, and the following page appears.

| ///            | SETUP                                                                                                    | ADVANCED                                                                                                    | MAINTENANCE                                                                     | STATUS                    | HELP                                                                                                   |
|----------------|----------------------------------------------------------------------------------------------------|----------------------------------------------------------------------------------------------------|---------------------------------------------------------------------------------|---------------------------|----------------------------------------------------------------------------------------------------|
| Wizard         | LAN SETTINGS                                                                                                    |                                                                                                    |                                                                                 |                           | Helpful Hints                                                                                          |
| Internet Setup | This section allows you                                                                                             | to configure the LAN S                                                                                               | etup settings of your route                                                     | er . Please note that     | The IP address of your<br>router is the same IP                                                        |
| Wireless Setup | this section is optional                                                                                            | and you should not need                                                                                              | d to change any of the set                                                      | ttings here to get        | address you will use to<br>access the web                                                              |
| LAN Setup      | Note: Generally, you d                                                                                              | this page.                                                                                                    | management interface of<br>your router. If you                                  |                           |                                                                                                    |
| Time and Date  |                                                                                                    |                                                                                                    | o dendate comigatación on                                                       | cho pager                 | already have a DHCP<br>server on your network or<br>are using static IP<br>addresses on all the        |
| Logout         | ROUTER SETTING                                                                                                    |                                                                                                    |                                                                                 |                           |                                                                                                    |
|                | Router IP Addres<br>Subnet Mask :<br>Enable Gateway I                                                               | ss :<br>Isolate :                                                                                                    | 192.168.1.1<br>255.255.255.0                                                    |                           | devices on your network,<br>click on <b>Disable DHCP</b><br>Server to disable this<br>feature.<br>More |
|                | DHCP SERVER                                                                                                    |                                                                                                    |                                                                                 |                           |                                                                                                    |
|                | Enable DHCP Ser                                                                                                    | ver                                                                                                    |                                                                                 |                           |                                                                                                    |
|                | IP Pool Starting ,<br>IP Pool Ending A<br>IP Pool Subnet n<br>DHCP Lease Time<br>Domain Name Set<br>Domain Name Set | Address :<br>ddress :<br>nask :<br>:<br>rver Assignment :<br>rver (Primary) IP :<br>rver (Secondary) IP :<br>(Apply) | 192 , 168 , 1<br>192 , 168 , 1<br>255.255.0<br>24 (:<br>• Auto Manual<br>Cancel | 2<br>100<br>1- 160 hours) |                                                                                                    |

In this page, you can configure the LAN settings of the PLC wireless router. You can modify the IP address of the LAN interface according to the actual network environment. The default IP address is 192.168.1.1. Please note that this is an optional operation. Usually, you need not to modify the default settings in this page.

You may use the default settings and DHCP service to manage the IP setting of the private network. The IP address of your host is from the DHCP address pool. If you want to enable the DHCP function of the PLC wireless router on the LAN, the network segment of DHCP IP pool of PLC wireless router must be the same as that of the IP address of your host. If the IP network segment of the PLC wireless router changes, the network segment of the DHCP IP pool will also change automatically.

The following table describes parameters in this page:

| Field                       | Description                                                                                                    |  |  |
|-----------------------------|----------------------------------------------------------------------------------------------------|--|--|
| Router IP Address           | Set the IP address that a LAN user uses to access the router. The default IP is 192.168.1.1. You can change it if necessary.      |  |  |
| Subnet Mask                 | Subnet mask of the LAN interface. You can enter a different subnet mask according to the actual network environment.              |  |  |
| Enable Gateway Isolate      | After the gateway isolation is enabled, PCs on the LAN side cannot communicate with each other directly among different gateways. |  |  |
| Enable DHCP Server          | Enable or disable the DHCP server.                                                                                                |  |  |
| IP Pool Starting<br>Address | The first address in a consecutive IP address pool.                                                                               |  |  |
| IP Pool Ending Address      | The last address in a consecutive IP address pool.                                                                                |  |  |
| IP Pool Subnet Mask         | The subnet mask of the IP pool is the same as that of the PLC wireless router.                                                    |  |  |

| Field                                | Description                                                                                                    |  |  |
|--------------------------------------|----------------------------------------------------------------------------------------------------|--|--|
| DHCP Lease Time                      | After the DHCP lease time is over, the PLC wireless router automatically assigns new IP addresses for all connected computers.                                               |  |  |
| Domain Name Server<br>Assignment     | You can manually enter the IP address of domain name server or let the DNS server automatically assign one to your router.                                                   |  |  |
| Domain Name Server<br>(Primary) IP   | Enter the IP address of the primary DNS server. Domain names should be resolved first by the primary DNS server.                                                             |  |  |
| Domain Name Server<br>(Secondary) IP | If the ISP provides another DNS server, enter the IP address<br>of DNS server. If the primary DNS server fails to resolve the<br>domain name, the secondary will resolve it. |  |  |

After setting the parameters, click Apply to save the settings.

## Time and Date

Choose SETUP > Time and Date, and the following page appears.

| ///            | SETUP                  | ADVANCED                  | MAINTENANCE                   | STATUS                | HELP                |
|----------------|------------------------|---------------------------|-------------------------------|-----------------------|---------------------|
| Wizard         | TIME AND DATE          |                           |                               |                       | Helpful Hints       |
| Internet Setup | The Time Configuratio  | n option allows you to co | nfigure, update, and main     | tain the correct time | Good timekeeping is |
| Wireless Setup | on the internal system | clock. From this section  | you can set the time zone     | that you are in and   | logs.               |
| LAN Setup      | Sec che MTP (MecWork   | Time Protocoly Server.    |                               |                       | More                |
| Time and Date  | TIME SETTING           |                           |                               |                       |                     |
| Logout         | Enable NTP             |                           |                               |                       |                     |
|                | First NTP time se      | rver :                    | time.windows.com 🔽            |                       |                     |
|                | Second NTP time        | server :                  | time.nist.gov 🗸               |                       |                     |
|                | TIME CONFIGURAT        | TION                      |                               |                       |                     |
|                | Current Router 1       | Fime: 1971/01/01 04:17:   | 44                            |                       |                     |
|                | Time Zone :            | (GMT+01:00) Brus          | ssels, Copenhagen, Madrid, Pa | aris 💌                |                     |
|                |                        | Apply                     | Cancel                        |                       |                     |

In this page, you can set the Network Time Protocol (NTP) server and your local time zone, for updating and maintaining the router time.

After enabling the Internet time servers, select the proper time servers and your local time zone, and then click Apply to save the settings.

When the PLC wireless router connects to the Internet, the router time will synchronize with the time of selected time zone.

# Logout

Choose SETUP > Logout to log out of the Web configuration page, and the following page appears.

| Sag | емсом                     |
|-----|---------------------------|
|     | LOGIN                     |
|     | Welcome to Web Management |
|     | Username : admin 💌        |
|     | Password :                |
|     | Login                     |
|     |                           |

# **Advanced Settings**

## **DoS Protection**

DoS (Denial of Service) is a most common type of network attack. A DoS attack is launched by a hacker to prevent legal users from using services, usually by overloading a system server or crashing the system.

Choose ADVANCED > Dos Protection, and the following page appears.

| ///               | SETUP                  | ADVANCED                 | MAINTENANCE                  | STATUS         | HELP                                                  |
|-------------------|------------------------|--------------------------|------------------------------|----------------|-------------------------------------------------------|
| DoS Protection    | DOS PROTECTION         |                          |                              |                | Helpful Hints                                         |
| Access Control    | This allows you to pre | vent your router from De | enial of Service (DoS) attac | ks. DoS can be | As a sub-functionality of<br>TP Filter/Firewall_there |
| Advanced Wireless | checked based on you   | ir specific need.        |                              |                | are 9 types of detect/<br>defense function in the     |
| Advanced Network  |                        |                          |                              |                | DoS Defense setup. The<br>DoS Defense functionality   |
| PLC Setting       | ENABLE DOS             |                          |                              |                | is disabled for default.                              |
| Logout            | Enable                 | Attack Prevent           |                              |                | More                                                  |
|                   |                        | Apply                    | Cancel                       |                |                                                       |

Tick the checkbox "Enable Attack Prevent", and the following page appears.

| ///               | SETUP                   | ADVANCED               | MAI          | NTENANCE         | STATUS          | HELP                                                  |
|-------------------|-------------------------|------------------------|--------------|------------------|-----------------|-------------------------------------------------------|
| DoS Protection    | DOS PROTECTION          |                        |              |                  |                 | Helpful Hints                                         |
| Access Control    | This allows you to prev | ent your router from [ | Denial of Se | rvice (DoS) atta | cks. DoS can be | As a sub-functionality of<br>IP Filter/Firewall_there |
| Advanced Wireless | checked based on you    | r specific need.       |              |                  |                 | are 9 types of detect/<br>defense function in the     |
| Advanced Network  |                         |                        |              |                  |                 | DoS Defense setup. The<br>DoS Defense functionality   |
| PLC Setting       | ENABLE DOS              |                        |              |                  |                 | is disabled for default.                              |
| Logout            | Enable A                | ttack Prevent          |              |                  |                 | More                                                  |
|                   | DOS CONFIGURATI         | ON                     |              |                  |                 |                                                       |
|                   | Icmp Ech                | 10                     | ✓            |                  |                 |                                                       |
|                   | Fraggle                 |                        | ✓            |                  |                 |                                                       |
|                   | Echo Ch                 | argen                  | <b>~</b>     |                  |                 |                                                       |
|                   | IP Land                 |                        | ✓            |                  |                 |                                                       |
|                   | Port Sca                | in                     | ✓            |                  |                 |                                                       |
|                   | TCP Flag                | s: Set "SYN FIN"       | ✓            |                  |                 |                                                       |
|                   | TCP Flag                | s: Set "SYN RST"       | ✓            |                  |                 |                                                       |
|                   | TCP Flag                | s: Set "FIN RST"       | ✓            |                  |                 |                                                       |
|                   | TCP Dos                 | l:                     |              | 50 (p            | ackets/second)  |                                                       |
|                   |                         | Apply                  | / Cancel     | ]                |                 |                                                       |

In this page, you may enable or disable firewall configuration such as ICMP Echo, Fraggle and Echo Chargen.

## Access Control

Choose ADVANCED > Access Control, and the following page appears.

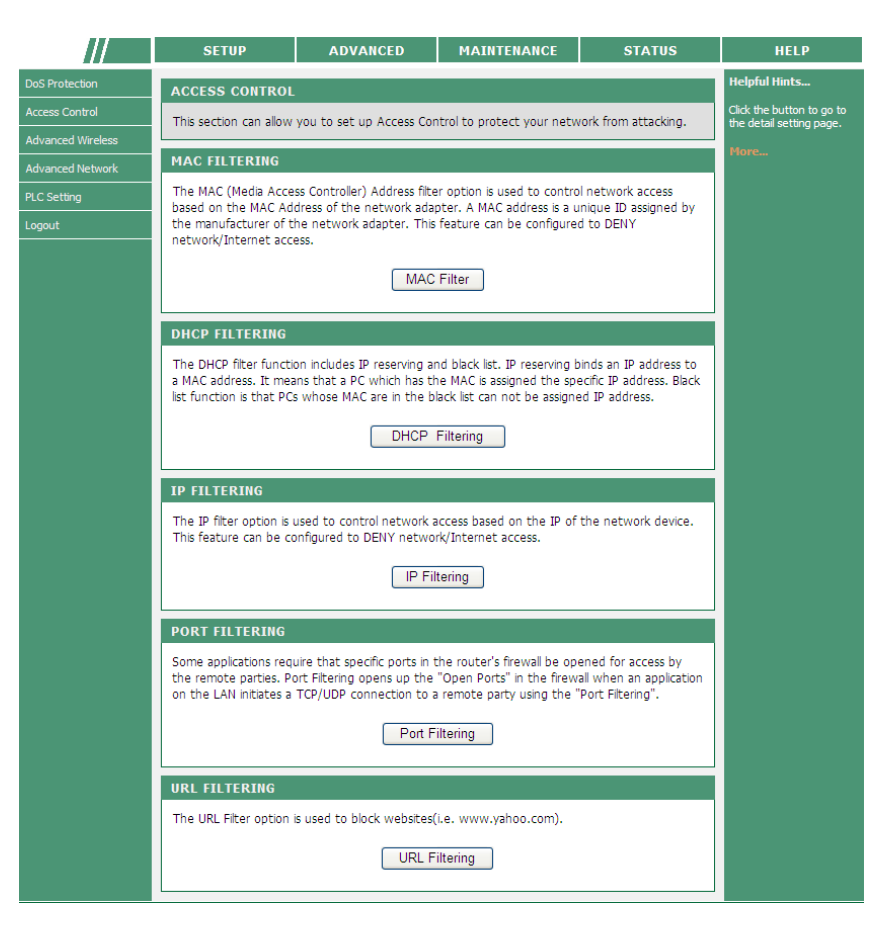

## MAC Filter

MAC (Media Access Control) address filter is used to filter the transmission data according to the physical address of wireless network card. In this page, you can add the MAC addresses of devices to the MAC filtering list. The devices in the MAC filtering list are not allowed to access the Internet.

Click ADVANCED > Access Control > MAC Filter to enter the MAC Filtering page, and then check Enable MAC Filtering, and the following page appears.

| ///               | SETUP                | ADVANCED                     | MAINTENANCE                 | STATUS           | HELP                  |
|-------------------|----------------------|------------------------------|-----------------------------|------------------|-----------------------|
| DoS Protection    | MAC FILTERING        |                              |                             |                  | Helpful Hints         |
| Access Control    | The MAC (Media Acce  | ss Controller) Address filte | er option is used to contro | I network access | Enter the MAC address |
| Advanced Wireless | based on the MAC Ad  | to connect the internet.     |                             |                  |                       |
| Advanced Network  | network/Internet acc | More                         |                             |                  |                       |
| PLC Setting       |                      |                              |                             |                  |                       |
| Logout            | MAC FILTERING        |                              |                             |                  |                       |
|                   |                      |                              |                             |                  |                       |
|                   |                      |                              |                             |                  |                       |
|                   | MAC FILTERING L      | IST                          |                             |                  |                       |
|                   | Мас                  | Comment                      | Edit                        | Delete           |                       |
|                   |                      | A                            | dd                          |                  |                       |
|                   |                      |                              |                             |                  |                       |

Click Add to display the following page.

| ///               | SETUP                | ADVANCED                     | MAINTENANCE                  | STATUS                                 | HELP                     |
|-------------------|----------------------|------------------------------|------------------------------|----------------------------------------|--------------------------|
| DoS Protection    | MAC FILTERING        |                              |                              |                                        | Helpful Hints            |
| Access Control    | The MAC (Media Acce  | ess Controller) Address filt | er option is used to control | network access                         | Enter the MAC address    |
| Advanced Wireless | based on the MAC Ad  | dress of the network ad      | apter. A MAC address is a u  | nique ID assigned by                   | to connect the internet. |
| Advanced Network  | network/Internet acc | ess.                         | s feature can be configured  | TO DENY                                | More                     |
| PLC Setting       |                      |                              |                              |                                        |                          |
| Logout            | MAC FILTERING        |                              |                              |                                        |                          |
|                   |                      |                              |                              |                                        |                          |
|                   | MAC FILTERING L      | IST                          |                              |                                        |                          |
|                   | Mac                  | Comment                      | Edit                         | Delete                                 |                          |
|                   | INCOMING MAC F       | ILTER                        | \dd                          |                                        |                          |
|                   |                      | MAC :<br>Comment :           | (x:                          | x0000000000000000000000000000000000000 |                          |
|                   |                      | Apply                        | Cancel                       |                                        |                          |

The following table describes parameters in this page:

| Field   | Description                                                                     |
|---------|---------------------------------------------------------------------------------|
| MAC     | Enter the MAC address of the device that is not allowed to access the Internet. |
| Comment | Enter the comment about the MAC filtering rule.                                 |

After setting the parameters, click Apply to save the settings.

## **DHCP Filtering**

DHCP filtering realizes network access control based on the IP addresses of network devices.

Click ADVANCED > Access Control > DHCP Filtering, and the following page appears.

|                   | SETUP                      | ADVANCED                                                                                       | MAINTENANCE                   | STATUS                | HELP                                                     |  |
|-------------------|----------------------------|------------------------------------------------------------------------------------------------|-------------------------------|-----------------------|----------------------------------------------------------|--|
| DoS Protection    | DHCP FILTERING             |                                                                                                |                               |                       | Helpful Hints                                            |  |
| Access Control    | The DHCP filter function   | on includes IP reserving ar                                                                    | nd black list. IP reserving b | inds an IP address to | The DHCP filter function<br>includes static IP and black |  |
| Advanced Wireless | a MAC address. It mea      | a MAC address. It means that a PC which has the MAC is assigned the specific IP address. Black |                               |                       |                                                          |  |
| Advanced Network  | list function is that P to | whose hind are in the p                                                                        | ack list can not be assigned  | su ir audress.        | address, assigning a static<br>IP address to the PC of   |  |
| PLC Setting       | DHCP ENABLE                |                                                                                                |                               |                       | the bound MAC address.<br>Black list is not to assign IP |  |
| Logout            |                            | Enable DHCP Filter                                                                             |                               |                       | bound MAC addresses.                                     |  |
|                   |                            |                                                                                                |                               |                       | More                                                     |  |
|                   |                            | Apply                                                                                          | Cancel                        |                       |                                                          |  |
|                   |                            |                                                                                                |                               |                       |                                                          |  |
|                   |                            |                                                                                                |                               |                       |                                                          |  |
|                   |                            |                                                                                                |                               |                       |                                                          |  |
|                   |                            |                                                                                                |                               |                       |                                                          |  |
|                   |                            |                                                                                                |                               |                       |                                                          |  |
|                   |                            |                                                                                                |                               |                       |                                                          |  |

Check Enable DHCP Filter, and the following page appears.

|                   | SETUP                    | ADVANCED                    | MAINTENANCE                   | STATUS                  | HELP                                                     |
|-------------------|--------------------------|-----------------------------|-------------------------------|-------------------------|----------------------------------------------------------|
| DoS Protection    | DHCP FILTERING           |                             |                               |                         | Helpful Hints                                            |
| Access Control    | The DHCP filter function | on includes IP reserving an | nd black list. IP reserving b | inds an IP address to   | The DHCP filter function                                 |
| Advanced Wireless | a MAC address. It mea    | ns that a PC which has th   | e MAC is assigned the spe     | cific IP address. Black | list. Static IP is to bind a                             |
| Advanced Network  | isc runction is that PCs | whose MAC are in the bi     | ack ist can not be assigne    | d iP address.           | address, assigning a static<br>IP address to the PC of   |
| PLC Setting       | DHCP ENABLE              |                             |                               |                         | the bound MAC address.<br>Black list is not to assign IP |
| Logout            |                          | Enable DHCP Filter          |                               |                         | address of the PCS of the<br>bound MAC addresses.        |
|                   |                          |                             |                               |                         | More                                                     |
|                   |                          |                             |                               |                         |                                                          |
|                   | LIST OF IP ADDRE         | SS RESERVED FOR M           | 1AC                           |                         |                                                          |
|                   | NUM                      | Static IP                   | MAC Edit                      | Delete                  |                                                          |
|                   |                          | A                           | bi                            |                         |                                                          |
|                   | BLACK LIST               |                             |                               |                         |                                                          |
|                   | NUM                      | MAC                         | Edit                          | Delete                  |                                                          |
|                   |                          | A                           | bl                            |                         |                                                          |

## List of IP Address Reserved for MAC

If a MAC address of a LAN device is consistent with the specified MAC address, the PLC wireless router assigns the bound IP address to the device.

Click Add under the LIST OF IP ADDRESS RESERVED FOR MAC to display the following page.

|                   | SETUP                    | ADVANCED                      | MAINTENANCE                   | STATUS                   | HELP                                                     |
|-------------------|--------------------------|-------------------------------|-------------------------------|--------------------------|----------------------------------------------------------|
| DoS Protection    | DHCP FILTERING           |                               |                               |                          | Helpful Hints                                            |
| Access Control    | The DHCP filter funct    | tion includes IP reserving at | nd black list. IP reserving b | inds an IP address to    | The DHCP filter function                                 |
| Advanced Wireless | a MAC address. It me     | ans that a PC which has th    | ne MAC is assigned the spe    | ecific IP address. Black | list. Static IP is to bind a                             |
| Advanced Network  | list function is that Po | Ls whose MAC are in the p     | lack list can not be assigne  | ed IP address.           | address, assigning a static<br>IP address to the PC of   |
| PLC Setting       | DHCP ENABLE              |                               |                               |                          | the bound MAC address.<br>Black list is not to assign IP |
| Logout            |                          | Enable DHCR Filter            |                               |                          | address of the PCS of the<br>bound MAC addresses.        |
|                   |                          | Liable Drice Titter           |                               |                          | More                                                     |
|                   | мас                      |                               | LIST OF IP ADDRESS            | RESERVED FOR             |                                                          |
|                   | NUM                      | Static IP                     | MAC Edit                      | Delete                   |                                                          |
|                   | IP ADDRESS RES           | ERVED FOR MAC                 |                               |                          |                                                          |
|                   |                          | IP:                           |                               |                          |                                                          |
|                   |                          | MAC :                         |                               |                          |                                                          |
|                   |                          | Apply                         | Cancel                        |                          |                                                          |
|                   | BLACK LIST               |                               |                               |                          |                                                          |
|                   | NUM                      | MAC                           | Edit                          | Delete                   |                                                          |
|                   |                          | A                             | dd                            |                          |                                                          |

The following table describes the paramters for configuring an IP address reserved for a MAC address:

| Field | Description                                       |
|-------|---------------------------------------------------|
| IP    | Enter an IP address for binding to a MAC address. |
| MAC   | Enter a MAC address for binding to an IP.         |

## <u>Black List</u>

The black list means that if a MAC address of a LAN device is not consistent with the specified MAC address, the PLC wireless router does not assign the bound IP address to the device.

Click Add under the black list to display the following page.

|                   | SETUP                    | ADVANCED                    | MAINTENANCE                    | STATUS                   | HELP                                                     |
|-------------------|--------------------------|-----------------------------|--------------------------------|--------------------------|----------------------------------------------------------|
| DoS Protection    | DHCP FILTERING           |                             |                                |                          | Helpful Hints                                            |
| Access Control    | The DHCP filter functi   | on includes IP reserving    | and black list. IP reserving l | binds an IP address to   | The DHCP filter function includes static IP and black    |
| Advanced Wireless | a MAC address. It mea    | ans that a PC which has the | the MAC is assigned the sp     | ecific IP address. Black | list. Static IP is to bind a<br>MAC address to an IP     |
| Advanced Network  | iscrutication is chac PC | s whose MAC are in cire     | black list can not be assign   | ed if address.           | address, assigning a static<br>IP address to the PC of   |
| PLC Setting       | DHCP ENABLE              |                             |                                |                          | the bound MAC address.<br>Black list is not to assign IP |
| Logout            |                          | Enable DHCP Filter          |                                |                          | address of the PCS of the<br>bound MAC addresses.        |
|                   |                          |                             |                                |                          | More                                                     |
|                   | МАС                      |                             | LIST OF IP ADDRESS             | RESERVED FOR             |                                                          |
|                   | NUM                      | Static IP                   | MAC Edit                       | Delete                   |                                                          |
|                   |                          | Z                           | ٩dd                            |                          |                                                          |
|                   | BLACK LIST               |                             |                                |                          |                                                          |
|                   | NUM                      | MAC                         | Edit                           | Delete                   |                                                          |
|                   | BLACK                    |                             |                                |                          |                                                          |
|                   |                          | MAC :                       |                                |                          |                                                          |
|                   |                          | Apply                       | Cancel                         |                          |                                                          |

In this page, enter the MAC address of the LAN device.

After setting the parameters, click Apply to save the settings.

## **IP Filtering**

The IP filter function can prevent the internal users from accessing the Internet.

Choose ADVANCED > Access Control > IP Filtering, and the following page appears.

| ///               | SETUP                   | ADVANCED                | MAINTENANCE               | STATUS              | HELP                                            |
|-------------------|-------------------------|-------------------------|---------------------------|---------------------|-------------------------------------------------|
| DoS Protection    | IP FILTERING            |                         |                           |                     | Helpful Hints                                   |
| Access Control    | The IP filter option is | used to control network | access based on the IP of | the network device. | IP Filtering is to limit<br>intranet users from |
| Advanced Wireless | This feature can be c   | onfigured to DENY netwo | ork/Internet access.      |                     | accessing the Internet.                         |
| Advanced Network  |                         |                         |                           |                     | More                                            |
| PLC Setting       | ENABLE IP FILTER        | RING                    |                           |                     |                                                 |
| Logout            |                         | Enable IP Filtering     |                           |                     |                                                 |
|                   |                         | Apply                   | Cancel                    |                     |                                                 |

Check Enable IP Filtering, and the following page appears.

| ///               | SETUP                   | ADVANCED                  | MAINTENANCE              | STATUS              | HELP                     |
|-------------------|-------------------------|---------------------------|--------------------------|---------------------|--------------------------|
| DoS Protection    | IP FILTERING            |                           |                          |                     | Helpful Hints            |
| Access Control    | The IP filter option is | used to control network a | ccess based on the IP of | the network device. | IP Filtering is to limit |
| Advanced Wireless | This feature can be co  | accessing the Internet.   |                          |                     |                          |
| Advanced Network  |                         |                           |                          |                     | More                     |
| PLC Setting       | ENABLE IP FILTER        | ING                       |                          |                     |                          |
| Logout            |                         | Enable IP Filtering       |                          |                     |                          |
|                   | IP FILTERING LIS        |                           |                          |                     |                          |
|                   | IP TCP,                 | /UDP Re                   | mark Edit                | Delete              |                          |
|                   |                         | A                         | ld                       |                     |                          |

Click Add to display the following page.

| ///               | SETUP                   | ADVANCED                                                        | MAINTENANCE               | STATUS              | HELP                     |  |  |
|-------------------|-------------------------|-----------------------------------------------------------------|---------------------------|---------------------|--------------------------|--|--|
| DoS Protection    | IP FILTERING            |                                                                 |                           |                     | Helpful Hints            |  |  |
| Access Control    | The IP filter option is | used to control network a                                       | access based on the IP of | the network device. | IP Filtering is to limit |  |  |
| Advanced Wireless | This feature can be co  | This feature can be configured to DENY network/Internet access. |                           |                     |                          |  |  |
| Advanced Network  |                         |                                                                 |                           |                     | More                     |  |  |
| PLC Setting       | ENABLE IP FILTER        | ING                                                             |                           |                     |                          |  |  |
| Logout            | 1                       | Enable IP Filtering                                             | <b>V</b>                  |                     |                          |  |  |
|                   | IP FILTERING LIST       | T<br>/UDP Re<br>A<br>IP :<br>TCP/UDP :<br>Remark                | mark Edit                 | Delete              |                          |  |  |
|                   |                         | Apply                                                           | Cancel                    |                     |                          |  |  |

The following table describes parameters in this page:

| Field   | Description                                              |
|---------|----------------------------------------------------------|
| IP      | Enter the computer IP address that needs to be filtered. |
| TCP/UDP | You can select TCP, UDP, or Both.                        |
| Remark  | Enter the comment about the IP filtering rule.           |

After setting the parameters, click Apply to save the settings.

## Port Filtering

The port filtering function allows you to control all data transmitted through the PLC wireless router. If a PC's port is in the specified range of port filtering, data from this port cannot be transmitted.

Choose ADVANCED > Access Control > Port Filtering to display the following page.

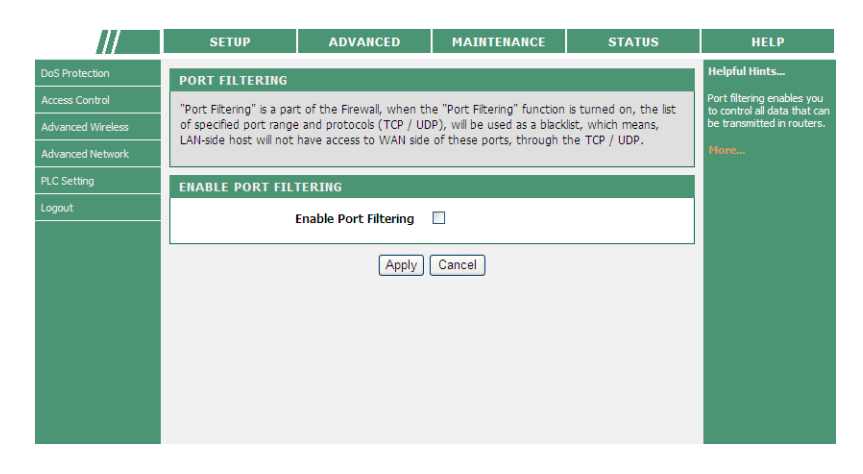

Check Enable Port Filtering, and the following page appears.

| ///               | SETUP                     | ADVANCED                   | MAINTENANCE                 | STATUS                 | HELP                                                    |
|-------------------|---------------------------|----------------------------|-----------------------------|------------------------|---------------------------------------------------------|
| DoS Protection    | PORT FILTERING            |                            |                             |                        | Helpful Hints                                           |
| Access Control    | "Port Filtering" is a par | t of the Firewall, when th | e "Port Filtering" function | is turned on, the list | Port filtering enables you to control all data that can |
| Advanced Wireless | of specified port range   | be transmitted in routers. |                             |                        |                                                         |
| Advanced Network  | EAN-Side Host Will Hot    | have access to wan side    | or chese ports, chrough     | the TCP / ODP.         | More                                                    |
| PLC Setting       | ENABLE PORT FIL           | TERING                     |                             |                        |                                                         |
| Logout            |                           |                            |                             |                        |                                                         |
|                   |                           |                            |                             |                        |                                                         |
|                   | PORT FILTERING            | LIST                       |                             |                        |                                                         |
|                   | Port Range                | TCP/UDP                    | Remark                      | dit Delete             |                                                         |
|                   |                           | A                          | dd                          |                        |                                                         |
|                   |                           |                            |                             |                        |                                                         |
|                   |                           |                            |                             |                        |                                                         |

Click Add to display the following page.

| ///               | SETUP                     | ADVANCED                                                                                     | MAINTENANCE                 | STATUS                 | HELP                                                    |  |  |
|-------------------|---------------------------|----------------------------------------------------------------------------------------------|-----------------------------|------------------------|---------------------------------------------------------|--|--|
| DoS Protection    | PORT FILTERING            |                                                                                              |                             |                        | Helpful Hints                                           |  |  |
| Access Control    | "Port Filtering" is a par | t of the Firewall, when th                                                                   | e "Port Filtering" function | is turned on, the list | Port filtering enables you to control all data that can |  |  |
| Advanced Wireless | of specified port range   | of specified port range and protocols (TCP / UDP), will be used as a blacklist, which means, |                             |                        |                                                         |  |  |
| Advanced Network  | LAN-side nost will not    | have access to WAN side                                                                      | or these ports, through t   | ne TCP / UDP.          | More                                                    |  |  |
| PLC Setting       | ENABLE PORT FIL           | TERING                                                                                       |                             |                        |                                                         |  |  |
| Logout            |                           | Enable Port Filtering                                                                        | <b>v</b>                    |                        |                                                         |  |  |
|                   | PORT FILTERING            |                                                                                              |                             |                        |                                                         |  |  |
|                   | Port Range                | TCP/UDP                                                                                      | Remark E                    | dit Delete             |                                                         |  |  |
|                   |                           | A                                                                                            | bb                          |                        |                                                         |  |  |
|                   | PORT FILTERING            |                                                                                              |                             |                        |                                                         |  |  |
|                   |                           | Port Range :                                                                                 |                             |                        |                                                         |  |  |
|                   |                           | TCP/UDP :                                                                                    | Both 💌                      |                        |                                                         |  |  |
|                   |                           | Remark :                                                                                     |                             |                        |                                                         |  |  |
|                   |                           | Apply                                                                                        | Cancel                      |                        |                                                         |  |  |

The following table describes parameters in this page:

| Field      | Description                                      |
|------------|--------------------------------------------------|
| Port Range | Enter the port filtering range.                  |
| TCP/UDP    | You may select TCP, UDP, or Both.                |
| Remark     | Enter the comment about the port filtering rule. |

After setting the parameters, click Apply to save the settings.

## **URL Filtering**

URL filtering function is used to block some websites that you do not want the LAN users to access.

Choose ADVANCED > Access Control > URL Filtering to display the following page.

|                   | SETUP                    | ADVANCED                  | MAINTENANCE                                        | STATUS             | HELP                                              |
|-------------------|--------------------------|---------------------------|----------------------------------------------------|--------------------|---------------------------------------------------|
| DoS Protection    | URL FILTERING            |                           |                                                    |                    | Helpful Hints                                     |
| Access Control    | This page allows you t   | o block websites. If enab | led, the websites listed he                        | ere will be denied | Create a list of websites that you would like the |
| Advanced Wireless | access to clients trying |                           | devices on your network<br>to be denied access to. |                    |                                                   |
| Advanced Network  |                          |                           |                                                    |                    | More                                              |
| PLC Setting       | ENABLE UKL FILTE         | RING                      | _                                                  |                    |                                                   |
| Logout            | 1                        | Enable URL Filtering      |                                                    |                    |                                                   |
|                   |                          | (Apply)                   | Cancel                                             |                    |                                                   |

Check Enable URL Filtering, and the following page appears.

| ///               | SETUP                   | ADVANCED                   | MAINTENANCE                | STATUS             | HELP                                               |
|-------------------|-------------------------|----------------------------|----------------------------|--------------------|----------------------------------------------------|
| DoS Protection    | URL FILTERING           |                            |                            |                    | Helpful Hints                                      |
| Access Control    | This page allows you t  | o block websites. If enabl | ed, the websites listed he | ere will be denied | Create a list of websites                          |
| Advanced Wireless | access to clients tryin | g to browse that website.  |                            |                    | devices on your network<br>to be denied access to. |
| Advanced Network  |                         | ED THO                     |                            |                    | More                                               |
| PLC Setting       | ENABLE UKL FILT         | EKING                      |                            |                    |                                                    |
| Logout            |                         | Enable URL Filtering       | <b>V</b>                   |                    |                                                    |
|                   |                         | Apply                      | Cancel                     |                    |                                                    |
|                   | URL FILTERING LI        | 51                         |                            |                    |                                                    |
|                   | URL                     | Comment                    | Edit                       | Delete             |                                                    |
|                   |                         | A                          | bl                         |                    |                                                    |
|                   |                         |                            |                            |                    |                                                    |

Click Add to display the following page.

|                   | SETUP ADVANCED MAINTENANCE STATUS                                                           | HELP                                                 |
|-------------------|---------------------------------------------------------------------------------------------|------------------------------------------------------|
| DoS Protection    | URL FILTERING                                                                               | Helpful Hints                                        |
| Access Control    | This page allows you to block websites. If enabled, the websites listed here will be denied | Create a list of websites<br>that you would like the |
| Advanced Wireless | access to clients trying to browse that website.                                            | devices on your network<br>to be denied access to.   |
| idvanced Network  | ENABLE URLETLERING                                                                          | More                                                 |
| 2LC Setting       |                                                                                             |                                                      |
| ogout             | Enable URL Filtering                                                                        |                                                      |
|                   | URL FILTERING LIST                                                                          |                                                      |
|                   | URL Comment Edit Delete                                                                     |                                                      |
|                   | Add                                                                                         |                                                      |
|                   | URL FILTER                                                                                  |                                                      |
|                   | URL : http://                                                                               |                                                      |
|                   | Comment :                                                                                   |                                                      |
|                   | Apply Cancel                                                                                |                                                      |

The following table describes parameters in this page:

| Field   | Description                                     |
|---------|-------------------------------------------------|
| URL     | Enter the URL that needs to be filtered.        |
| Comment | Enter the comment about the URL filtering rule. |

After setting the parameters, click Apply to save the settings.

## Advanced Wireless

Usually, it is not recommended to modify the default settings of advanced wireless configuration page. The default settings can provide the optimal wireless performance. Improper modifications may influence the wireless performance.

Choose ADVANCED > Advanced Wireless, and the following page appears.

|                   | SETUP                  | ADVANCED                    | MAINTENANCE                | STATUS | HELP                                                 |  |
|-------------------|------------------------|-----------------------------|----------------------------|--------|------------------------------------------------------|--|
| DoS Protection    | ADVANCED WIRE          | Helpful Hints               |                            |        |                                                      |  |
| Access Control    | This section allows yo | u to configure advanced f   | eatures of the wireless.   |        | If you are not familiar with the following functions |  |
| Advanced Wireless |                        | keep the default            |                            |        |                                                      |  |
| Advanced Network  | ADVANCED               |                             |                            |        | cases, incorrect settings<br>may reduce wireless     |  |
| PLC Setting       | Allows you to configu  | re advanced features of th  | ne wireless LAN interface. |        | performance.                                         |  |
| Logout            |                        | More                        |                            |        |                                                      |  |
|                   | ADVANCED SECUR         | RITY                        |                            |        |                                                      |  |
|                   | Allows you to configu  | re security of the wireless | LAN interface.             |        |                                                      |  |
|                   |                        | Advanced                    | d Security                 |        |                                                      |  |
|                   | ACCESS CONTROL         |                             |                            |        |                                                      |  |
|                   | Allows you to configu  | re access control of the w  | ireless LAN interface.     |        |                                                      |  |
|                   |                        | Access                      | Control                    |        |                                                      |  |

## Advanced Wireless Settings

Choose Advanced Wireless > Advanced on the left pane or click Advanced in the ADVANCED WIRELESS page to display the following page.

|                   | SETUP                 | ADVANCED                   | MAINTENANCE                  | STATUS | HELP                                             |
|-------------------|-----------------------|----------------------------|------------------------------|--------|--------------------------------------------------|
| DoS Protection    | ADVANCED SETT         | Helpful Hints              |                              |        |                                                  |
| Access Control    | Allows you to configu | ire advanced features of : | the wireless I AN interface. |        | It is recommended that                           |
| Advanced Wireless |                       |                            |                              |        | parameters at their<br>default values. Adjusting |
| Advanced Network  | SSID                  |                            |                              |        | them could limit the<br>performance of your      |
| PLC Setting       | Enat                  | ble SSID 1                 |                              |        | wireless network.                                |
| Logout            | SSID 1 :              |                            | Powerline                    |        | More                                             |
|                   | Visibility            | Status :                   | ⊙ Visible ○ Invisible        |        |                                                  |
|                   | User Isola            | ation :                    | Off 💌                        |        |                                                  |
|                   | Disable V             | /MM Advertise :            | Off 🗸                        |        |                                                  |
|                   |                       | Apply                      | Cancel                       |        |                                                  |

The following table describes parameters in this page:

| Field                           | Description                                                                                                    |
|---------------------------------|----------------------------------------------------------------------------------------------------|
| Enable Wireless                 | Enable or disable the wireless function.                                                                                                    |
| Wireless Network Name<br>(SSID) | Set the network name. The SSID can contain up to 32 characters and can be letters, numerals, underlines, and any combinations of them. The SSID is case-sensitive.                                                                                                    |
| Visibility Status               | If Visible is selected, the PLC wireless router broadcasts its<br>SSID on the wireless network, and the clients can scan the<br>SSID.<br>If Invisible is selected, the PLC wireless router does not<br>broadcast its SSID on the wireless network and the clients<br>cannot scan the SSID. |
| User Isolation                  | On indicates that the computers wirelessly connecting to the same SSID cannot communicate with each other.<br>Off indicates that the computers wirelessly connecting to the same SSID can communicate with each other.                                                                     |
| Disable WMM Advertise           | This function is not available.                                                                                                    |

After setting the parameters, click Apply to save the settings.

## Caution

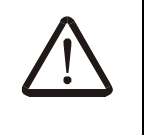

The settings in this page only apply to professional users who have deeper understanding in the wireless LAN. If you are not aware of the impact caused by the modification, please do not modify the settings in this page.

## Advanced Security

Choose Advanced Wireless > Advanced Security on the left pane or click Advanced Security in the ADVANCED WIRELESS page to display the following page.

|                   | SETUP                                                                                                    | ADVANCED                                                                                    | MAINTENANCE                                          | STATUS                | HELP                                           |
|-------------------|----------------------------------------------------------------------------------------------------|---------------------------------------------------------------------------------------------|------------------------------------------------------|-----------------------|------------------------------------------------|
| DoS Protection    | WIRELESS SECUR                                                                                                    |                                                                                             | Helpful Hints                                        |                       |                                                |
| Access Control    | To protect your privat                                                                                                    | device supports                                                                             | If you have enabled<br>Wireless Security, make       |                       |                                                |
| Advanced Wireless | three wireless security                                                                                                    | VPA2 Mixed. WEP is<br>ecurity                                                               | sure you write down WEP<br>or Passphrase Key that    |                       |                                                |
| Advanced Network  |                                                                                                    | concyr                                                                                      | you have configured. You<br>will need to enter this  |                       |                                                |
| PLC Setting       | WIRELESS SSID                                                                                                    |                                                                                             |                                                      |                       | information on any<br>wireless device that you |
| Logout            | Select SS                                                                                                    | ID :                                                                                        | Powerline 💌                                          |                       | network.                                       |
|                   |                                                                                                    |                                                                                             |                                                      |                       | More                                           |
|                   | WIRELESS SECUR                                                                                                    | ITY MODE                                                                                    |                                                      |                       |                                                |
|                   | Wireless                                                                                                    | Security Mode :                                                                             | WPA/WPA2-PSK                                         |                       |                                                |
|                   |                                                                                                    |                                                                                             |                                                      |                       |                                                |
|                   | WPA/WPA2MIX                                                                                                    |                                                                                             | <b>6</b>                                             |                       |                                                |
|                   | mode uses WPA or WPA2 in<br>mode uses WPA for le<br>WPA2 capable. Also th<br>security, use WPA2 O<br>allowed access with W | tations that are<br>used. For best<br>egacy stations are not<br><b>Dnly</b> . This mode use |                                                      |                       |                                                |
|                   | TKIP cipher. Some ga                                                                                                    |                                                                                             |                                                      |                       |                                                |
|                   | To achieve better win<br>cipher).                                                                                          | eless performance use W                                                                     | PA2 Only security mode (                             | or in other words AES |                                                |
|                   | WPA Moo                                                                                                    | le :                                                                                        | WPA/WPA2 Mixed-Personal                              | *                     |                                                |
|                   | Encryptio                                                                                                    | n Mode :                                                                                    | ◯ TKIP ◯ AES ④ Both                                  |                       |                                                |
|                   | Group Ke                                                                                                    | y Update Interval :                                                                         | 100 (6                                               | 0 - 65535)            |                                                |
|                   | PRE-SHARED KEY                                                                                                    |                                                                                             |                                                      |                       |                                                |
|                   | Pre-Share                                                                                                    | ed Key :                                                                                    | 1234567890                                           |                       |                                                |
|                   |                                                                                                    |                                                                                             | The pre-shared key should be<br>hexadecimal numbers. | 8 to 63 ASCII, or 64  |                                                |
|                   |                                                                                                    | Apply                                                                                       | Cancel                                               |                       |                                                |

For the parameters in this page, refer to 0 Wireless Security Settings.

## Access Control

Choose Advanced Wireless > Access Control on the left pane or click Access Control in the ADVANCED WIRELESS page to display the following page.

|                   | SETUP                 | ADVANCED                   | MAINTENANCE             | STATUS      | HELP                                                |
|-------------------|-----------------------|----------------------------|-------------------------|-------------|-----------------------------------------------------|
| DoS Protection    | ACCESS CONTROL        |                            |                         |             | Helpful Hints                                       |
| Access Control    | Allows you to configu | re access control of the v | vireless LAN interface. |             | Create a list of MAC<br>addresses that you would    |
| Advanced Wireless |                       |                            |                         |             | either like to allow or deny<br>users access to the |
| Advanced Network  | MODE                  |                            |                         |             | wireless Router.                                    |
| PLC Setting       | Wir                   | eless SSID :               | Powerline 🗸             |             | More                                                |
| Logout            | Acc                   | ess Control Mode :         | Disable 💙               |             |                                                     |
|                   |                       | Apply                      | Cancel                  |             |                                                     |
|                   | WLAN FILTER LIS       | т                          |                         |             |                                                     |
|                   | М                     | AC                         | Comment                 | Edit Delete |                                                     |
|                   |                       | A                          | dd                      |             |                                                     |
|                   |                       |                            |                         |             |                                                     |
|                   |                       |                            |                         |             |                                                     |

In this page, you can configure the access control settings of the wireless LAN interface.

Click Add to display the following page.

| ///               | SETUP                 | ADVANCED                   | MAINTENANCE              | STATUS       | HELP                                                |
|-------------------|-----------------------|----------------------------|--------------------------|--------------|-----------------------------------------------------|
| DoS Protection    | ACCESS CONTROL        | L                          |                          |              | Helpful Hints                                       |
| Access Control    | Allows you to configu | re access control of the v | vireless I AN interface. |              | Create a list of MAC                                |
| Advanced Wireless |                       |                            |                          |              | either like to allow or deny<br>users access to the |
| Advanced Network  | MODE                  |                            |                          |              | wireless Router.                                    |
| PLC Setting       | Wi                    | reless SSID :              | Powerline 🔽              |              | More                                                |
| Logout            | Ac                    | cess Control Mode :        | Disable 💙                |              |                                                     |
|                   |                       |                            |                          |              |                                                     |
|                   | WLAN FILTER LIS       | т                          |                          |              |                                                     |
|                   | Μ                     | IAC                        | Comment                  | Edit Delete  |                                                     |
|                   |                       | A                          | dd                       |              |                                                     |
|                   | INCOMING MAC F        | ILTER                      |                          |              |                                                     |
|                   | MA                    | AC :                       | (xx:                     | xxxxxxxxxxx) |                                                     |
|                   | Co                    | mment:                     |                          |              |                                                     |
|                   |                       | Apply                      | Cancel                   |              |                                                     |

The following table describes parameters in this page:

| Field               | Description                                                  |
|---------------------|--------------------------------------------------------------|
| Wireless SSID       | Select a port name of wireless SSID from the drop-down list. |
| Access control Mode | You can select Disable, Allow or Deny.                       |
| MAC                 | Enter the MAC address that needs to be filtered in the WLAN. |
| Comment             | Enter the comment about the filtering rule.                  |

After setting the parameters, click Apply to save the settings.

# Advanced Network

Choose ADVANCED > Advanced Network, and the following page appears.

| ///               | SETUP                                                                 | ADVANCED                    | MAINTENANCE                 | STATUS          | HELP                                               |
|-------------------|-----------------------------------------------------------------------|-----------------------------|-----------------------------|-----------------|----------------------------------------------------|
| DoS Protection    | ADVANCED NETWO                                                        | DRK                         |                             |                 | Helpful Hints                                      |
| Access Control    | This section allows you                                               | to configure advanced fi    | eatures of the network.     |                 | Click the button to go to the detail setting page. |
| Advanced Wireless |                                                                       | -                           |                             |                 | More                                               |
| Advanced Network  | STATIC ROUTEING                                                       |                             |                             |                 |                                                    |
| PLC Setting       | This page allows you t                                                | o add a specific route inte | erface. If you are not fami | liar with these |                                                    |
| Logout            | Advanced Network se                                                   | ttings, please read the he  | lp section.                 |                 |                                                    |
|                   |                                                                       | Static F                    | Routeing                    |                 |                                                    |
|                   | UPNP                                                                  |                             |                             |                 |                                                    |
|                   | UPnP is used for many<br>your device on the ne<br>to disable it here. |                             |                             |                 |                                                    |
|                   |                                                                       | UP                          | 'nP                         |                 |                                                    |
|                   | IGMP                                                                  |                             |                             |                 |                                                    |
|                   | IGMP contains IGMP S                                                  | nooping and IGMP Proxy.     |                             |                 |                                                    |
|                   |                                                                       | IGI                         | MP                          |                 |                                                    |
|                   | DDNS                                                                  |                             |                             |                 |                                                    |
|                   | Click the button of DD                                                | NS you can set up ddns i    | n the detail setting page.  |                 |                                                    |
|                   |                                                                       | DD                          | NS                          |                 |                                                    |

#### Static Routing

Static routing is a special routing type. Applying proper static routing rules on a network can reduce the routing problems, improve the overload of routing traffic, and increase the forwarding speed of data packets. You can set the destination IP address, subnet mask, and gateway to specify a routing rule. The destination IP address and subnet mask are used to determine a destination network or a host. Then, the router sends the data packets to the specified destination network or host through the gateway.

Choose Advanced Network > Static Routing on the left pane or click Static Routing in the ADVANCED NETWORK page to display the following page.

|                   | SETUP                  | ADVANCE             | D            | MAINTEN      | ANCE             | ST/      | ATUS   | HELP          |
|-------------------|------------------------|---------------------|--------------|--------------|------------------|----------|--------|---------------|
| DoS Protection    | STATIC ROUTE           |                     |              |              |                  |          |        | Helpful Hints |
| Access Control    | This page allows you t | o add a specific ro | ute interfac | e. If you an | e not familiar i | with the | se.    |               |
| Advanced Wireless | Advanced Network se    | ttings, please read | the help se  | ction.       |                  |          |        | More          |
| Advanced Network  | A maximum 16 entr      | ies can be config   | ured.        |              |                  |          |        |               |
| PLC Setting       |                        |                     |              | _            |                  | _        |        |               |
| Logout            | ROUTING STAT           | IC ROUTE            |              |              |                  |          |        |               |
|                   | Destination            | Subnet Mask         | Gateway      | Metric       | Interface        | Edit     | Delete |               |
|                   |                        |                     | Add          |              |                  |          |        |               |

In this page, you can set the static routing rules.

Click Add to display the following page.

| ///               | SETUP                                                                             | ADVANCED                                                                         | MAINTENANCE                | STATUS           | HELP          |
|-------------------|-----------------------------------------------------------------------------------|----------------------------------------------------------------------------------|----------------------------|------------------|---------------|
| DoS Protection    | STATIC ROUTE                                                                      |                                                                                  |                            |                  | Helpful Hints |
| Access Control    | This page allows you t                                                            | o add a specific route int                                                       | erface. If you are not fam | iliar with these |               |
| Advanced Wireless | Advanced Network se                                                               | ttings, please read the he                                                       | elp section.               |                  | More          |
| Advanced Network  | A maximum 16 entr                                                                 | ies can be configured.                                                           |                            |                  |               |
| PLC Setting       |                                                                                   |                                                                                  |                            |                  |               |
| Logout            | ROUTING STATI                                                                     | IC ROUTE                                                                         |                            |                  |               |
|                   | Destination                                                                       | Subnet Mask Gatew                                                                | vay Metric Interfa         | ce Edit Delete   |               |
|                   |                                                                                   | A                                                                                | dd                         |                  |               |
|                   | STATIC ROUTE AD<br>Destinatic<br>Subnet M<br>Use Gatew<br>Forwardin<br>Use Interf | np Network Address :<br>ask :<br>yay IP Address :<br>gMetric :<br>ace :<br>Apply | 2_INTERNET_R V             |                  |               |

The following table describes parameters in this page:

| Field                          | Description                                                                              |
|--------------------------------|------------------------------------------------------------------------------------------|
| Destination Network<br>Address | Set the IP address of destination network.                                               |
| Subnet Mask                    | Set the subnet mask of the destination IP address.                                       |
| Use Gateway IP<br>Address      | Set the IP address of host or router that data packets are sent to.                      |
| Forwarding Metric              | Set the number of forwarding hops that network data packets are forwarded by the router. |

| Field         | Description                                          |
|---------------|------------------------------------------------------|
| Use Interface | Select a local legal interface for the routing rule. |

After setting the parameters, click Apply to save the settings.

## UPnP

By using the Universal Plug and Play (UPnP) protocol, a host on the LAN side can require the router to realize the conversion of specific port, so that an external host can access resources on the internal host when necessary.

For example, if MSN Messenger is installed on Windows ME and Windows XP operating systems, UPnP can be used for audio and video conversations. In this way, functions restricted by NAT can work properly.

Choose Advanced Network > UPnP on the left pane or click UPnP in the ADVANCED NETWORK page to display the following page.

| ///               | SETUP                 | ADVANCED            | MAINTENANCE  | STATUS | HELP                                                     |
|-------------------|-----------------------|---------------------|--------------|--------|----------------------------------------------------------|
| DoS Protection    | UPNP CONFIGURA        | TION                |              |        | Helpful Hints                                            |
| Access Control    | Click the checkbox to | enable UPnP Device. |              |        | UPnP is used for many types of popular Audio             |
| Advanced Wireless |                       |                     |              |        | Visual software. It allows<br>the auto discovery of your |
| Advanced Network  | ENABLE UPNP           |                     |              |        | device on the network. If<br>you feel that UPnP is a     |
| PLC Setting       | Enable U              | JPnP                |              |        | security concern, we offer<br>the option to disable it   |
| Logout            |                       |                     |              |        | here.                                                    |
|                   | WAN Co                | nnection :          | 2_INTERNET_R |        | More                                                     |
|                   |                       | Apply               | Cancel       |        |                                                          |
|                   |                       |                     |              |        |                                                          |
|                   |                       |                     |              |        |                                                          |
|                   |                       |                     |              |        |                                                          |
|                   |                       |                     |              |        |                                                          |
|                   |                       |                     |              |        |                                                          |

In this page, you can enable the UPnP function and select a WAN connection.

After setting the parameters, click Apply to save the settings.

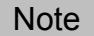

UPnP is widely used in video and audio software. It can automatically search a device on the network. If you worry about the security problems caused by UPnP, you may disable UPnP.

#### IGMP

IGMP snooping is used to manage and control multicast. When a layer-2 Ethernet switch receives an IGMP message transmitted between a host and the router, IGMP Snooping analyzes the message to establish and maintain MAC multicast address list, and the multicast message issued by the router will be forwarded according to the list. This decreases traffic flooding at the port of receiver that has not registered as a multicast group.

IGMP Proxy enables the device to capture IGMP messages from the host machine via Ethernet interfaces and send the messages via the WAN interface. When this function is enabled, this device acts as a proxy agent of the host machine.

Click Advanced Network > IGMP on the left pane or click IGMP in the ADVANCED NETWORK page to display the following page.

|                   | SETUP                   | ADVANCED                                                                      | MAINTENANCE                 | STATUS               | HELP                                                                          |
|-------------------|-------------------------|-------------------------------------------------------------------------------|-----------------------------|----------------------|-------------------------------------------------------------------------------|
| DoS Protection    | IGMP PROXY              |                                                                               |                             |                      | Helpful Hints                                                                 |
| Access Control    | Transmission of identia | al content, such as multi                                                     | medial from a source to a r | number of recipients | IGMP proxy enables the                                                        |
| Advanced Wireless | IGMP proxy enables th   | ne system to issue IGMP h                                                     | nost messages on behalf of  | hosts that the       | messages on behalf of<br>hosts that the system                                |
| Advanced Network  | system discovered thr   | ough standard IGMP inte                                                       | faces.                      |                      | discovered through<br>standard IGMP interfaces.                               |
| PLC Setting       |                         |                                                                               |                             |                      | With IGMP Snooping                                                            |
| Logout            | IGMP SNOOPING           |                                                                               |                             |                      | enabled, the device (L2<br>switch) can make                                   |
|                   |                         | intelligent multicast<br>forwarding (only) toward<br>those hosts, i.e. IPSTBs |                             |                      |                                                                               |
|                   | IGMP PROXY              |                                                                               |                             |                      | etc., which request to join<br>(as members of) a specific                     |
|                   |                         | Enable I                                                                      | GMP Proxy 🗌                 |                      | multicast group, i.e. an<br>IPTV channel etc., within<br>the broadcast domain |
|                   | En                      | abled                                                                         | WAN Conne                   | ection               | (same PVC/VLAN). As a<br>result, it significantly                             |
|                   |                         |                                                                               | 2_INTERNE                   | ET_R                 | reduces traffic flooding<br>upon interfaces which are                         |
|                   | L                       | Apply                                                                         | Cancel                      |                      | not registered as<br>receivers of specific<br>multicast group.<br>More        |

In this page, you may choose to enable or disable IGMP Snooping and IGMP Proxy. When IGMP Snooping is enabled, only the host machines in multicast groups receive multicast packets. Once the host machines are not in the groups, they no longer receive multicast packets.

When IGMP Proxy is enabled, you may choose to enable or disable IGMP proxy of WAN connection.

After configuration, click Apply to save the settings.

#### DDNS

DDNS service realizes the mapping of dynamic IP addresses to a fixed host name. All users on the Internet may access this host using the name. The ISP assigns IP address via DHCP, therefore it is difficult to find a specific host in a LAN via DNS.

For example, when you use a public Web server or VPN server in a LAN, you can ensure a host be found when its IP address changes through using DDNS service.

Click Advanced Network > DDNS on the left pane or click DDNS in the ADVANCED NETWORK page to display the following page.

| ///               | SETUP                  | ADVANCED                 | MAINTENANCE                  | STATUS                  | HELP                                                              |
|-------------------|------------------------|--------------------------|------------------------------|-------------------------|-------------------------------------------------------------------|
| DoS Protection    | DYNAMIC DNS            |                          |                              |                         | Helpful Hints                                                     |
| Access Control    | The Dynamic DNS feat   | ure allows you to host a | server using a domain nam    | e that you have         | DDNS - This stands for<br>Dynamic DNS By creating                 |
| Advanced Wireless | purchased (www.xxx.    | com) with your dynamica  | ally assigned IP address. Mo | st broadband Internet   | a static hostname, users<br>will be able to point to this         |
| Advanced Network  | friends can enter your | host name to connect t   | o your server no matter w    | hat your IP address is. | in order to access a<br>dynamic IP address from                   |
| PLC Setting       |                        |                          |                              |                         | anywhere in the world.                                            |
| Logout            | DYNAMIC DNS SET        | TUP                      |                              |                         | To use this feature, you<br>must first have a Dynamic             |
|                   | Enable Dynamic         | DNS                      |                              |                         | DNS account from one of<br>the providers in the drop<br>down menu |
|                   | Server Address :       | oray.cn                  | 1                            |                         | Note: In some cases DDNS service requires you to                  |
|                   | Hostname :             |                          |                              |                         | open the WAN http<br>service in Maintenance ->                    |
|                   | Username :             |                          |                              |                         | Services.                                                         |
|                   | Password :             |                          |                              |                         | More                                                              |
|                   | Confirm Passwor        | •••••••                  |                              |                         |                                                                   |
|                   |                        | Apply                    | Cancel                       |                         |                                                                   |

In this page, you can configure DDNS parameters.

The following table describes parameters in this page:

| Field                 | Description                                                                             |  |  |  |  |
|-----------------------|-----------------------------------------------------------------------------------------|--|--|--|--|
| Enable Dynamic<br>DNS | Enable or disable dynamic DNS.                                                          |  |  |  |  |
| Server Address        | Select a DDNS provider from "oray.cn" and "dyndns.org" according to your actual server. |  |  |  |  |
| Hostname              | Input the host name used to register to the DDNS supplier.                              |  |  |  |  |
| Username              | Input the username of your DDNS account.                                                |  |  |  |  |
| Password              | Input the password of your DDNS account.                                                |  |  |  |  |
| Confirm Password      | Input your DDNS password again.                                                         |  |  |  |  |

After setting, click "Apply" to save the settings.

# PLC Setting

Choose ADVANCED > PLC Setting, and the following page appears.

| ///               | SETUP                 | ADVANCED                   | MAINTENANCE                 | STATUS              | HELP          |  |
|-------------------|-----------------------|----------------------------|-----------------------------|---------------------|---------------|--|
| DoS Protection    | POWERLINE SETTI       | NGS                        |                             |                     | Helpful Hints |  |
| Access Control    | Change Powerline sett | Change Powerline settings. |                             |                     |               |  |
| Advanced Wireless |                       | enunge i entenne decengu   |                             |                     |               |  |
| Advanced Network  | LOCAL DEVICE CO       | NFIGURATION                |                             |                     | More          |  |
| PLC Setting       | Configure Local Net   | work Password              |                             |                     |               |  |
| Logout            | Network Password:     | HomePlugAV                 |                             |                     |               |  |
|                   | Local Device MAC:     | 00:1e:e3:f2:b9:7f          |                             |                     |               |  |
|                   | Model:                | F@ST PLUG 502W             |                             |                     |               |  |
|                   | Firmware Version:     | MAC-QCA7420-1.1            | .0.844-01-20120919-FIN/     | AL                  |               |  |
|                   | Low Power Mode:       | Normal                     |                             |                     |               |  |
|                   |                       |                            |                             |                     |               |  |
|                   | WAN PORT SWITC        | n                          |                             |                     |               |  |
|                   | Please slect WAN      | port :                     | Ethernet port I             | PLC Power line      |               |  |
|                   | effective.            | witch the WAN port, the    | device will be restarted to | o make the function |               |  |
|                   |                       |                            |                             |                     |               |  |
|                   | REMOTE DEVICE C       | ONFIGURATION               |                             |                     |               |  |
|                   | Powerline Devices D   | etected                    |                             |                     |               |  |
|                   | Alias                 | MAC                        | TX(Mbps)                    | RX(Mbps)            |               |  |
|                   |                       | No Devic                   | e Found                     |                     |               |  |
|                   |                       | Sc                         | an                          |                     |               |  |
|                   | Change Remote Net     |                            |                             |                     |               |  |
|                   |                       |                            |                             |                     |               |  |
|                   | ADVANCE CONFIGU       | JRATION                    |                             |                     |               |  |
|                   | Show Adv              | anco Configration          |                             |                     |               |  |
|                   | - Show Adv.           |                            |                             |                     |               |  |
|                   |                       | Apply                      | Cancel                      |                     |               |  |
|                   |                       |                            |                             |                     |               |  |

In this page, you can configure the parameters of PLC settings.

## Local Device Configuration

The Local Device Configuration allows you to configure the local network password and to view the information of the local device such as MAC, and firmware version.

## WAN Port Switch

WAN port switch function is used to switch the WAN interface of the PLC router. Check the Ethernet Port, and then the LAN2 interface serves as a WAN interface. Check PLC Power Line, and the two LAN interfaces still serve as the LAN interfaces, and the power line interface serves as a WAN interface.

## Remote Device Configuration

The Remote Device Configuration allows you to view the configuration of the remote PLC devices and to set the network passwords of the remote devices.

You can search current remote PLC devices by clicking the Scan button.

Select Enable from the drop-down list of Change Remote NetworkPwd to display the following page.

| Change Remote NetworkPwd Enable 💌 |            |               |                   |  |  |
|-----------------------------------|------------|---------------|-------------------|--|--|
| Device Name                       | Remote MAC | Password(DEK) | Remote NetworkPwd |  |  |
|                                   |            |               |                   |  |  |
|                                   |            |               |                   |  |  |
|                                   |            |               |                   |  |  |
|                                   |            |               |                   |  |  |
|                                   |            |               |                   |  |  |
|                                   |            |               |                   |  |  |
|                                   |            |               |                   |  |  |

You can set the passwords of remote PLC devices according to their MAC addresses and DEKs (Device Equipment Key).

The following table describes parameters in this page:

| Field             | Description                                                    |
|-------------------|----------------------------------------------------------------|
| Device Name       | Enter the names of the remote devices.                         |
| Remote MAC        | Enter the MAC addresses of the remote devices.                 |
| Password (DEK)    | When you set the parameters of the remote devices, you need to |
| Passwolu (DEK)    | enter this password for authentication.                        |
| Remote NetworkPwd | Set the network passwords for the remote PLC devices.          |

#### Note

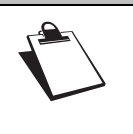

You can set up to 8 network passwords for the remote PLC devices. You can access the Internet by network password synchronization. But network passwords of the two devices for password synchronization must be the same, and either of the PLC devices must be connected to the Internet.

# Advanced Configuration

|                   | ADVANCE CONFIGURATION < Hide Advance Configration |                      |             |         |                       |             |            |    |           |           |
|-------------------|---------------------------------------------------|----------------------|-------------|---------|-----------------------|-------------|------------|----|-----------|-----------|
| QOS P             | RIORIT                                            | y setti              | NG          |         |                       |             |            |    |           |           |
| If both<br>both,V | VLAN T<br>LAN Tag                                 | ags and<br>s will ov | TOS<br>erwr | Bits an | re enableo<br>S Bits. | d and a fra | ame is fou | nd | that cont | tains     |
| VLAN<br>Tags      | Byte O                                            | Byte 1               | E           | Byte 2  | Byte 3                | Byte 4      | Byte 5     |    | Byte 6    | Byte 7    |
|                   | Normal                                            | ✓ Low                | v           | Low     | V Normal              | ✓ High      | ∨ High     | V  | Highest 🗸 | Highest 🗸 |
| Tos Bits          | Normal                                            | ✓ Low                | V           | Low     | V Normal              | ✓ High      | ✓ High     | V  | Highest 🗸 | Highest 🗸 |
|                   |                                                   |                      |             |         | Apply                 | Cancel      |            |    |           |           |

QoS priority settings in this page only apply to PLC data stream. QoS function contains VLAN tag and ToS tag. Each VLAN tag or ToS tag contains 8 bits and defines 4-level QoS priority settings.

By default, QoS priority settings are hidden.

After setting the parameters, click Apply to save the settings.

## Logout

Choose SETUP > Logout to log out of the Web configuration page, and the following page appears.

| Sag | Sagemcom                                |  |  |
|-----|-----------------------------------------|--|--|
|     | LOGIN                                   |  |  |
|     | Welcome to Web Management               |  |  |
|     | Username : admin 💌<br>Password :        |  |  |
|     | Remember my login info on this computer |  |  |
|     | Login                                   |  |  |

# Maintenance

## **Device Management**

Choose MAINTENANCE > Device Management, and the following page appears.

| ///                  | SETUP                  | ADVANCED                       | MAINTENANCE                                         | STATUS          | HELP                                              |  |
|----------------------|------------------------|--------------------------------|-----------------------------------------------------|-----------------|---------------------------------------------------|--|
| Device Management    | DEVICE MANAGEM         | IENT AND SERVICE               |                                                     |                 | Helpful Hints                                     |  |
| Backup and Restore   | It is highly recommend | er secure.                     | For security reasons, it is<br>recommended that you |                 |                                                   |  |
| Firmware Update      |                        |                                |                                                     |                 | change the password for<br>the Admin and User     |  |
| Configuration Update | ACCOUNT PASSW          | ORD                            |                                                     |                 | accounts. Be sure to<br>remember the new          |  |
| Log Settings         | Userna                 | Username : admin 🗸             |                                                     |                 |                                                   |  |
| Diagnostics          | Curren                 | t Password :                   |                                                     |                 | will need restore the router.                     |  |
| Logout               | New P                  | assword :                      |                                                     |                 | Enabling Remote<br>Management allows you or       |  |
|                      | Confin                 | m Password :                   |                                                     |                 | others to change the<br>router configuration from |  |
|                      |                        | a computer on the<br>Internet. |                                                     |                 |                                                   |  |
|                      | WEB IDLE TIME O        | UT SETTINGS                    |                                                     |                 | More                                              |  |
|                      | Web I                  | dle Time Out :                 | 5 (                                                 | 5 ~ 30 minutes) |                                                   |  |
|                      | SERVICES               |                                |                                                     |                 |                                                   |  |
|                      | Select                 | WAN Connections :              | 2_INTERNET_R                                        |                 |                                                   |  |
|                      | Se                     | rvice                          | WAI                                                 | l I             |                                                   |  |
|                      | F                      | PING                           |                                                     |                 |                                                   |  |
|                      | V                      | IWW                            |                                                     |                 |                                                   |  |
|                      | TE                     | LNET                           |                                                     |                 |                                                   |  |
|                      | 1                      | FTP                            |                                                     |                 |                                                   |  |
|                      | L                      | Analy                          |                                                     |                 |                                                   |  |
|                      |                        | Apply                          | Cancel                                              |                 |                                                   |  |

In this page, you can modify the password for logging in to the PLC wireless router, set Web idle timeout, and enable or disable the WAN connection service.

#### Account Password

In order to ensure the network security, it is recommended that you change the default login password. Please remember the new password if you change the default password. You may write it down and keep it well for future use. If you forget the login password, you need to restore the factory default settings of the PLC wireless router. After the default settings are restored, the PLC router will lose the new settings that you configure.

Note

For the sake of network security, it is strongly recommended to change the password of admin. If you forget the login password, please restore the factory default settings of the PLC wireless router. The default user name and password of the super user are admin.

## Web Idle Time Out

Web idle timeout setting is used to set the time for system automatically exiting the Web configuration page. The range is 5~30 minutes.

## <u>Services</u>

If you have established some WAN connections, you may enable or disable the service types of the selected WAN connections. You can also enable or disable the service types of remote hosts. For example, enable the Telnet service, and then the remote host can log in to the PLC wireless router by the Telnet service.

After setting the parameters, click Apply to save the settings.

# Note

If HTTP service is disabled, you are not allowed to log in to the Web configuration page of the PLC wireless router.

# Backup and Restore

Choose MAINTENANCE > Backup and Restore, and the following page appears.

| ///                  | SETUP                  | ADVANCED                      | MAINTENANCE                | STATUS                | HELP                                                     |  |
|----------------------|------------------------|-------------------------------|----------------------------|-----------------------|----------------------------------------------------------|--|
| Device Management    | BACKUP AND RES         | BACKIID AND RESTORE           |                            |                       |                                                          |  |
| Backup and Restore   | Through this page, yo  | ou can backup the current     | configuration or restore t | the router to factory | Once your router is<br>configured the way you            |  |
| Firmware Update      | configuration.         |                               |                            | ,                     | want it, you can save the<br>configuration settings to a |  |
| Configuration Update |                        |                               |                            |                       | configuration file.                                      |  |
| Log Settings         | REBOOT                 |                               |                            |                       | You might need this file so<br>that you can load your    |  |
| Diagnostics          | Click the button below | w to reboot the router.       |                            |                       | configuration when you<br>need.                          |  |
| Logout               |                        | Rel                           | poot                       |                       | This page allows you to                                  |  |
|                      |                        |                               |                            |                       | Save the Setting of your<br>router configuration or      |  |
|                      | BACKUP SETTING         | S                             |                            |                       | Restart your router.                                     |  |
|                      | You can save your roo  | uter configurations to a file | e on your PC.              |                       | More                                                     |  |
|                      |                        | Backup                        | Setting                    |                       |                                                          |  |
|                      | RESTORE DEFAUL         | T SETTINGS                    |                            |                       |                                                          |  |
|                      | Restore router setting | gs to the factory defaults.   |                            |                       |                                                          |  |
|                      |                        | Res                           | tore                       |                       |                                                          |  |

In this page, you can reboot the router, backup the configuration file, and restore the factory default settings of the router.

## <u>Reboot</u>

Click Reboot to reboot the router.

## Backup Settings

Click Backup Setting and select the path to save the configuration file of the router to your local PC.

## Restore Default Settings

Click Restore to restore the factory default settings of the router. You may also press the Reset pushbutton on the front panel for 3 seconds to restore the factory default settings of the router.

## Caution

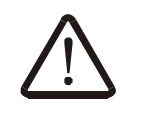

When a configuration file is being loaded, do not power off the router. Otherwise, the router may be damaged and fail to work.

When operating in this page, do not press the Reset pushbutton.

# Firmware Update

Choose MAINTENANCE > Firmware Update, and the following page appears.

| ///                  | SETUP                                     | ADVANCED                                             | MAINTENANCE                                           | STATUS                | HELP                                                |
|----------------------|-------------------------------------------|------------------------------------------------------|-------------------------------------------------------|-----------------------|-----------------------------------------------------|
| Device Management    | FIRMWARE UPDA                             | TE                                                   |                                                       |                       | Helpful Hints                                       |
| Backup and Restore   | The Firmware Upgrad                       | e section can be used to                             | update to the latest firms                            | are code to improve   | Firmware updates are<br>released periodically to    |
| Firmware Update      | functionality and perfe                   | ormance.                                             |                                                       |                       | improve the functionality                           |
| Configuration Update | NOTE: The update pr<br>Please DO NOT powe | rocess takes about 2 mir<br>r off vour device before | utes to complete, and your<br>the update is complete. | r router will reboot. | features. If you run into a problem with a specific |
| Log Settings         |                                           | ,                                                    | · · · ·                                               |                       | feature of the router,<br>check if updated firmware |
| Diagnostics          |                                           |                                                      |                                                       |                       | is available for your<br>router.                    |
| Logout               | Fi                                        | irmware Version :<br>pgrade Mode :                   | F502W.1.2                                             |                       | More                                                |
|                      | s                                         | elect File :<br>☑ Clear Config                       |                                                       | Browse                |                                                     |
|                      |                                           | Apply                                                | Cancel                                                |                       |                                                     |

In this page, you can update the firmware version of the PLC wireless router. You may obtain the firmware from the local server or remote server.

#### Local Upgrade Mode

Usually, you can upgrade firmware from the local server.

If you select LOCAL from the drop-down list of upgrade mode, the following page appears.

| ///                  | SETUP                                     | ADVANCED                                               | MAINTENANCE                                           | STATUS                | HELP                                                   |
|----------------------|-------------------------------------------|--------------------------------------------------------|-------------------------------------------------------|-----------------------|--------------------------------------------------------|
| Device Management    | FIRMWARE UPDA                             | TE                                                     |                                                       |                       | Helpful Hints                                          |
| Backup and Restore   | The Firmware Upgrade                      | e section can be used to                               | update to the latest firmw                            | vare code to improve  | Firmware updates are<br>released periodically to       |
| Firmware Update      | functionality and perfo                   | ormance.                                               |                                                       |                       | improve the functionality<br>of your router and to add |
| Configuration Update | NOTE: The update pr<br>Please DO NOT powe | ocess takes about 2 minu<br>r off your device before t | utes to complete, and your<br>the update is complete. | r router will reboot. | features. If you run into a problem with a specific    |
| Log Settings         |                                           |                                                        |                                                       |                       | feature of the router,<br>check if updated firmware    |
| Diagnostics          |                                           |                                                        |                                                       |                       | is available for your<br>router.                       |
| Logout               | Fi                                        | rmware Version :                                       | F502W.1.2                                             |                       | More                                                   |
|                      | U                                         | pgrade Mode :                                          | LOCAL 💌                                               |                       |                                                        |
|                      | S                                         | elect File :<br>Z Clear Config                         |                                                       | Browse                |                                                        |
|                      |                                           |                                                        |                                                       |                       |                                                        |

The following table describes parameters in this page:^

| Field            | Description                                                                                                    |
|------------------|----------------------------------------------------------------------------------------------------|
| Firmware Version | Display current firmware version.                                                                                                    |
| Upgrade Mode     | Select LOCAL.                                                                                                    |
| Select File      | Click Browse to navigate to the latest firmware.                                                                                                |
| Clear Config     | If you check Clear Config, the PLC router restores to the default settings after upgrade. Otherwise, the PLC router keeps the current settings. |

# TFTP Upgrade Mode

If you select TFTP from the drop-down list of upgrade mode, the following page appears.

| ///                  | SETUP                                     | ADVANCED                 | MAINTENANCE                                          | STATUS                 | HELP                                                   |
|----------------------|-------------------------------------------|--------------------------|------------------------------------------------------|------------------------|--------------------------------------------------------|
| Device Management    | FIRMWARE UPDA                             | TE                       |                                                      |                        | Helpful Hints                                          |
| Backup and Restore   | The Firmware Upgrad                       | e section can be used to | undate to the latest firm                            | ware code to improve   | Firmware updates are                                   |
| Firmware Update      | functionality and perfo                   | ormance.                 |                                                      |                        | improve the functionality<br>of your router and to add |
| Configuration Update | NOTE: The update pr<br>Please DO NOT powe | ocess takes about 2 min  | utes to complete, and you<br>the undate is complete. | ur router will reboot. | features. If you run into a problem with a specific    |
| Log Settings         |                                           |                          |                                                      |                        | feature of the router,<br>check if updated firmware    |
| Diagnostics          |                                           |                          |                                                      |                        | is available for your<br>router.                       |
| Logout               | Fi                                        | rmware Version :         | F502W.1.2                                            |                        | More                                                   |
|                      | U                                         | pgrade Mode :            | TFTP 🔽                                               |                        |                                                        |
|                      | s                                         | erver IP Address :       |                                                      |                        |                                                        |
|                      | s                                         | erver Port :             | 69 (                                                 | 1 - 65535 )            |                                                        |
|                      | U                                         | ser Name :               |                                                      |                        |                                                        |
|                      | P                                         | assword :                |                                                      |                        |                                                        |
|                      | D                                         | irectory :               | /image.img                                           |                        |                                                        |
|                      | B                                         | Clear Config             |                                                      |                        |                                                        |
|                      |                                           | Apply                    | Cancel                                               |                        |                                                        |

The following table describes parameters in this page:

| Field             | Description                                                                                                    |
|-------------------|----------------------------------------------------------------------------------------------------|
| Firmware Version  | Display current firmware version.                                                                                                    |
| Upgrade Mode      | Select TFTP.                                                                                                    |
| Server IP Address | Enter the IP address of TFTP server.                                                                                                    |
| Server Port       | Enter the port number of TFTP server.                                                                                                    |
| Directory         | Enter the firmware directory.                                                                                                    |
| Clear Config      | If you check Clear Config, the PLC router restores to the default settings after upgrade. Otherwise, the PLC router keeps the current settings. |

## FTP Upgrade Mode

If you select FTP from the drop-down list of upgrade mode, the following page appears.

| ///                  | SETUP                          | ADVANCED                                                                                  | MAINTENANCE                                      | STATUS                 | HELP                                                   |
|----------------------|--------------------------------|-------------------------------------------------------------------------------------------|--------------------------------------------------|------------------------|--------------------------------------------------------|
| Device Management    | FIRMWARE UPDATE                |                                                                                           |                                                  |                        | Helpful Hints                                          |
| Backup and Restore   | The Firmware Upgrad            | The Firmware Ungrade section can be used to update to the latest firmware code to improve |                                                  |                        |                                                        |
| Firmware Update      | functionality and performance. |                                                                                           |                                                  |                        | improve the functionality<br>of your router and to add |
| Configuration Update | NOTE: The update p             | rocess takes about 2 min                                                                  | nutes to complete, and yo the update is complete | ur router will reboot. | features. If you run into a problem with a specific    |
| Log Settings         |                                |                                                                                           |                                                  |                        | feature of the router,<br>check if updated firmware    |
| Diagnostics          |                                |                                                                                           |                                                  |                        | is available for your<br>router.                       |
| Logout               | F                              | irmware Version :                                                                         | F502W.1.2                                        |                        | More                                                   |
|                      | . u                            | Ipgrade Mode :                                                                            | FTP 💌                                            |                        |                                                        |
|                      | s                              | erver IP Address :                                                                        |                                                  |                        |                                                        |
|                      | s                              | erver Port :                                                                              | 21                                               | (1-65535)              |                                                        |
|                      | . u                            | Iser Name :                                                                               |                                                  |                        |                                                        |
|                      | F                              | assword :                                                                                 |                                                  |                        |                                                        |
|                      |                                | Directory :                                                                               | /image.img                                       |                        |                                                        |
|                      |                                | <ul> <li>Clear Config</li> </ul>                                                          |                                                  |                        |                                                        |
|                      |                                | Apply                                                                                     | Cancel                                           |                        |                                                        |

The following table describes parameters in this page:

| Field             | Description                                               |  |  |
|-------------------|-----------------------------------------------------------|--|--|
| Firmware Version  | Display current firmware version.                         |  |  |
| Upgrade Mode      | Select FTP.                                               |  |  |
| Server IP Address | Enter the IP address of FTP server.                       |  |  |
| Server Port       | Enter the port number of FTP server.                      |  |  |
| User Name         | Enter the username for connecting to the FTP server.      |  |  |
| Password          | Enter the password for connecting to the FTP server.      |  |  |
| Directory         | Enter the firmware directory.                             |  |  |
|                   | If you check Clear Config, the PLC router restores to the |  |  |
| Clear Config      | default settings after upgrade. Otherwise, the PLC router |  |  |
|                   | keeps the current settings.                               |  |  |

# HTTP Upgrade Mode

If you select HTTP from the drop-down list of upgrade mode, the following page appears.

| ///                  | SETUP                   | ADVANCED                                                                                                    | MAINTENANCE            | STATUS      | HELP                                                |  |
|----------------------|-------------------------|----------------------------------------------------------------------------------------------------|------------------------|-------------|-----------------------------------------------------|--|
| Device Management    | FIRMWARE IIPDATE        |                                                                                                    |                        |             | Helpful Hints                                       |  |
| Backup and Restore   | The Firmware Ungrade    | The Firmware Henride section can be used to undate to the btact firmware code to improve                                                                                                    |                        |             |                                                     |  |
| Firmware Update      | functionality and perfo | The minimale objects section can be used to object to one aces in minimale object on prove the far<br>functionality and performance.<br>NOTE: The update process takes about 2 minutes to complete, and your router will reboot.<br>robbins of the section of the section of t |                        |             |                                                     |  |
| Configuration Update | NOTE: The update pr     |                                                                                                    |                        |             |                                                     |  |
| Log Settings         | Please DO NOT power     | on your device before c                                                                                                    | ne upuace is complete. |             | feature of the router,<br>check if updated firmware |  |
| Diagnostics          |                         |                                                                                                    |                        |             | is available for your<br>router.                    |  |
| Logout               | Fi                      | rmware Version :                                                                                                    | F502W.1.2              |             | More                                                |  |
|                      | U                       | ograde Mode :                                                                                                    | HTTP 💙                 |             |                                                     |  |
|                      | Se                      | erver IP Address :                                                                                                    |                        |             |                                                     |  |
|                      | Se                      | erver Port :                                                                                                    | 80 (                   | 1 - 65535 ) |                                                     |  |
|                      | Us                      | er Name :                                                                                                    |                        |             |                                                     |  |
|                      | Pa                      | assword :                                                                                                    |                        |             |                                                     |  |
|                      | Di                      | rectory :                                                                                                    | /image.img             |             |                                                     |  |
|                      |                         | Clear Config                                                                                                    |                        |             |                                                     |  |
|                      |                         | Apply                                                                                                    | Cancel                 |             |                                                     |  |

The following table describes parameters in this page:

| Field             | Description                                               |  |  |
|-------------------|-----------------------------------------------------------|--|--|
| Firmware Version  | Display current firmware version.                         |  |  |
| Upgrade Mode      | Select HTTP.                                              |  |  |
| Server IP Address | Enter the IP address of HTTP server.                      |  |  |
| Server Port       | Enter the port number of HTTP server.                     |  |  |
| User Name         | Enter the username for connecting to the HTTP server.     |  |  |
| Password          | Enter the password for connecting to the HTTP server.     |  |  |
| Directory         | Enter the firmware directory.                             |  |  |
|                   | If you check Clear Config, the PLC router restores to the |  |  |
| Clear Config      | default settings after upgrade. Otherwise, the PLC router |  |  |
|                   | keeps the current settings.                               |  |  |

# HTTPS Upgrade Mode

If you select HTTPS from the drop-down list of upgrade mode, the following page appears.

|                      | SETUP                                     | ADVANCED                                                                                    | MAINTENANCE                                       | STATUS                | HELP                                                   |  |
|----------------------|-------------------------------------------|---------------------------------------------------------------------------------------------|---------------------------------------------------|-----------------------|--------------------------------------------------------|--|
| Device Management    | FIRMWARE UPDA                             | TE                                                                                          |                                                   |                       | Helpful Hints                                          |  |
| Backup and Restore   | The Firmware Upgrad                       | The Simulare Lingrade section can be used to undate to the latest firmulare code to improve |                                                   |                       |                                                        |  |
| Firmware Update      | functionality and perfo                   | improve the functionality                                                                   |                                                   |                       |                                                        |  |
| Configuration Update | NOTE: The update pr<br>Please DO NOT powe | ocess takes about 2 min<br>r off your device before                                         | utes to complete, and you the undate is complete. | r router will reboot. | features. If you run into a<br>problem with a specific |  |
| Log Settings         | These bothor pone                         | on your dence before                                                                        |                                                   |                       | feature of the router,<br>check if updated firmware    |  |
| Diagnostics          |                                           |                                                                                             |                                                   |                       | is available for your<br>router.                       |  |
| Logout               | Fi                                        | rmware Version :                                                                            | F502W.1.2                                         |                       | More                                                   |  |
|                      | U                                         | pgrade Mode :                                                                               | HTTPS 💌                                           |                       |                                                        |  |
|                      | s                                         | erver IP Address :                                                                          |                                                   |                       |                                                        |  |
|                      | s                                         | erver Port :                                                                                | 443 (:                                            | 1 - 65535 )           |                                                        |  |
|                      | U                                         | ser Name :                                                                                  |                                                   |                       |                                                        |  |
|                      | P                                         | assword :                                                                                   |                                                   |                       |                                                        |  |
|                      | D                                         | irectory :                                                                                  | /image.img                                        |                       |                                                        |  |
|                      | E                                         | Clear Config                                                                                |                                                   |                       |                                                        |  |
|                      |                                           | Apply                                                                                       | Cancel                                            |                       |                                                        |  |

The following table describes parameters in this page:

| Field             | Description                                               |  |  |
|-------------------|-----------------------------------------------------------|--|--|
| Firmware Version  | Display current firmware version.                         |  |  |
| Upgrade Mode      | Select HTTPS.                                             |  |  |
| Server IP Address | Enter the IP address of HTTPS server.                     |  |  |
| Server Port       | Enter the port number of HTTPS server.                    |  |  |
| User Name         | Enter the username for connecting to the HTTPS server.    |  |  |
| Password          | Enter the password for connecting to the HTTPS server.    |  |  |
| Directory         | Enter the firmware directory.                             |  |  |
|                   | If you check Clear Config, the PLC router restores to the |  |  |
| Clear Config      | default settings after upgrade. Otherwise, the PLC router |  |  |
|                   | keeps the current settings.                               |  |  |

Click Apply, and then system begins to upgrade firmware.

After upgrade completes, the PLC wireless router automatically reboots.

| Caution     |                                                                                                    |
|-------------|----------------------------------------------------------------------------------------------------|
| $\bigwedge$ | To avoid losing previous configuration of the router, save the configuration before upgrade.<br>During upgrade, do not power off the PLC wireless router or press the Reset pushbutton.<br>The default upgrade mode is Local, and it supports only the firmware with the format '.img'. |

# **Configuration Update**

Choose MAINTENANCE > Configuration Update, and the following page appears.

| ///                  | SETUP                   | ADVANCED                                                                                    | MAINTENANCE                | STATUS              | HELP                                                   |
|----------------------|-------------------------|---------------------------------------------------------------------------------------------|----------------------------|---------------------|--------------------------------------------------------|
| Device Management    | CONFIGURATION U         | IPDATE                                                                                      |                            |                     | Helpful Hints                                          |
| Backup and Restore   | The Configuration Upo   | The Configuration Upgrade section can be used to update to the bitest configuration code to |                            |                     | Configuration updates are                              |
| Firmware Update      | improve functionality a | improve functionality and performance.                                                      |                            |                     |                                                        |
| Configuration Update | NOTE: The update pro    | ocess takes about 2 minu                                                                    | ites to complete, and your | Router will reboot. | features. If you run into a<br>problem with a specific |
| Log Settings         | Please DO NOT power     | on your device before c                                                                     | ne apuace is complete.     |                     | feature of the router,<br>check if updated             |
| Diagnostics          |                         |                                                                                             |                            |                     | configuration is available<br>for your router.         |
| Logout               | U                       | ograde Mode :                                                                               | LOCAL 💌                    |                     | More                                                   |
|                      | Se                      | elect File :                                                                                |                            | Browse              |                                                        |
|                      |                         | Apply                                                                                       | Cancel                     |                     |                                                        |

In this page, you can update the configuration file of the PLC wireless router. You may obtain the configuration file from the local server or remote server.

## Local Upgrade Mode

Usually, you can upgrade configuration file from the local server.

If you select LOCAL from the drop-down list of upgrade mode, the following page appears.

| ///                  | SETUP                                                                                      | ADVANCED                                               | MAINTENANCE                                        | STATUS                | HELP                                                                               |
|----------------------|--------------------------------------------------------------------------------------------|--------------------------------------------------------|----------------------------------------------------|-----------------------|------------------------------------------------------------------------------------|
| Device Management    | CONFIGURATION                                                                              | JPDATE                                                 |                                                    |                       | Helpful Hints                                                                      |
| Backup and Restore   | The Configuration Upgrade section can be used to update to the blast configuration code to |                                                        |                                                    |                       | Configuration updates are<br>released periodically to<br>improve the functionality |
| Firmware Update      | improve functionality a                                                                    |                                                        |                                                    |                       |                                                                                    |
| Configuration Update | NOTE: The update pr<br>Please DO NOT powe                                                  | ocess takes about 2 minu<br>r off your device before t | tes to complete, and you<br>he update is complete. | r Router will reboot. | features. If you run into a<br>problem with a specific                             |
| Log Settings         |                                                                                            |                                                        |                                                    |                       | feature of the router,<br>check if updated                                         |
| Diagnostics          |                                                                                            |                                                        |                                                    |                       | configuration is available<br>for your router.                                     |
| Logout               | U                                                                                          | pgrade Mode :                                          | LOCAL 💌                                            |                       | More                                                                               |
|                      | S                                                                                          | elect File :                                           |                                                    | Browse                |                                                                                    |
|                      |                                                                                            | Apply                                                  | Cancel                                             |                       |                                                                                    |

The following table describes parameters in this page:

| Field        | Description                                                |
|--------------|------------------------------------------------------------|
| Upgrade Mode | Select LOCAL.                                              |
| Select File  | Click Browse to navigate to the latest configuration file. |
## TFTP Upgrade Mode

If you select TFTP from the drop-down list of upgrade mode, the following page appears.

|                      | SETUP                   | ADVANCED                  | MAINTENANCE              | STATUS                 | HELP                                                |  |
|----------------------|-------------------------|---------------------------|--------------------------|------------------------|-----------------------------------------------------|--|
| Device Management    | CONFIGURATION U         | JPDATE                    |                          |                        | Helpful Hints                                       |  |
| Backup and Restore   | The Configuration Up    | arade section can be user | to update to the latest  | configuration code to  | Configuration updates are                           |  |
| Firmware Update      | improve functionality a | and performance.          |                          | comgaración code co    | improve the functionality                           |  |
| Configuration Update | NOTE: The update pr     | ocess takes about 2 minu  | tes to complete, and you | ur Router will reboot. | features. If you run into a problem with a specific |  |
| Log Settings         | Please DO NOT powe      | r on your device before c | ne apaze is complete.    |                        | feature of the router,<br>check if updated          |  |
| Diagnostics          |                         |                           |                          |                        | configuration is available<br>for your router.      |  |
| Logout               | U                       | pgrade Mode :             | TFTP 💙                   |                        | More                                                |  |
|                      | S                       | erver IP Address :        |                          |                        |                                                     |  |
|                      | s                       | erver Port :              | 69                       | (1-65535)              |                                                     |  |
|                      | U                       | ser Name :                |                          |                        |                                                     |  |
|                      | Pa                      | assword :                 |                          |                        |                                                     |  |
|                      | D                       | irectory :                | /config.xml              |                        |                                                     |  |
|                      | L                       |                           |                          |                        |                                                     |  |
|                      |                         | Apply                     | Cancel                   |                        |                                                     |  |

The following table describes parameters in this page:

| Field             | Description                                |
|-------------------|--------------------------------------------|
| Upgrade Mode      | Select TFTP.                               |
| Server IP Address | Enter the IP address of TFTP server.       |
| Server Port       | Enter the port number of TFTP server.      |
| Directory         | Enter the directory of configuration file. |

#### FTP Upgrade Mode

If you select FTP from the drop-down list of upgrade mode, the following page appears.

|                      | SETUP                    | ADVANCED                | MAINTENANCE               | STATUS                | HELP                                                   |
|----------------------|--------------------------|-------------------------|---------------------------|-----------------------|--------------------------------------------------------|
| Device Management    | CONFIGURATION U          | PDATE                   |                           |                       | Helpful Hints                                          |
| Backup and Restore   | The Configuration Upgr   | ade section can be user | d to update to the latest | configuration code to | Configuration updates are                              |
| Firmware Update      | improve functionality an | id performance.         |                           | ,                     | improve the functionality<br>of your router and to add |
| Configuration Update | NOTE: The update pro     | cess takes about 2 minu | ites to complete, and you | r Router will reboot. | features. If you run into a problem with a specific    |
| Log Settings         |                          |                         | and applace is complete.  |                       | feature of the router,<br>check if updated             |
| Diagnostics          |                          |                         |                           |                       | configuration is available<br>for your router.         |
| Logout               | Upg                      | grade Mode :            | FTP 💌                     |                       | More                                                   |
|                      | Ser                      | ver IP Address :        |                           |                       |                                                        |
|                      | Ser                      | ver Port :              | 21 (                      | 1 - 65535 )           |                                                        |
|                      | Use                      | er Name :               |                           |                       |                                                        |
|                      | Pas                      | sword :                 |                           |                       |                                                        |
|                      | Dire                     | ectory :                | /config.xml               |                       |                                                        |
|                      |                          | Apply                   | Cancel                    |                       |                                                        |

The following table describes parameters in this page:

| Field             | Description                                          |
|-------------------|------------------------------------------------------|
| Upgrade Mode      | Select FTP.                                          |
| Server IP Address | Enter the IP address of FTP server.                  |
| Server Port       | Enter the port number of FTP server.                 |
| User Name         | Enter the username for connecting to the FTP server. |
| Password          | Enter the password for connecting to the FTP server. |
| Directory         | Enter the directory of configuration file.           |

## HTTP Upgrade Mode

If you select HTTP from the drop-down list of upgrade mode, the following page appears.

| ///                  | SETUP                 | ADVANCED                                               | MAINTENANCE               | STATUS                 | HELP                                                   |  |
|----------------------|-----------------------|--------------------------------------------------------|---------------------------|------------------------|--------------------------------------------------------|--|
| Device Management    | CONFIGURATION         | JPDATE                                                 |                           |                        | Helpful Hints                                          |  |
| Backup and Restore   | The Configuration Up  | arade section can be use                               | d to update to the latest | configuration code to  | Configuration updates are                              |  |
| Firmware Update      | improve functionality | and performance.                                       |                           |                        | improve the functionality<br>of your router and to add |  |
| Configuration Update | NOTE: The update pr   | ocess takes about 2 minu<br>r off your device before t | ites to complete, and you | ır Router will reboot. | features. If you run into a problem with a specific    |  |
| Log Settings         | Please bo not powe    | r on your device before t                              | and appare is complete.   |                        | feature of the router,<br>check if updated             |  |
| Diagnostics          |                       |                                                        |                           |                        | configuration is available<br>for your router.         |  |
| Logout               | U                     | pgrade Mode :                                          | HTTP 🔽                    |                        | More                                                   |  |
|                      | s                     | erver IP Address :                                     |                           |                        |                                                        |  |
|                      | s                     | erver Port :                                           | 80 (                      | 1 - 65535 )            |                                                        |  |
|                      | U                     | ser Name :                                             |                           |                        |                                                        |  |
|                      | Р                     | assword :                                              |                           |                        |                                                        |  |
|                      | D                     | irectory :                                             | /config.xml               |                        |                                                        |  |
|                      |                       | Apply                                                  | Cancel                    |                        |                                                        |  |

The following table describes parameters in this page:

| Field             | Description                                           |
|-------------------|-------------------------------------------------------|
| Upgrade Mode      | Select HTTP.                                          |
| Server IP Address | Enter the IP address of HTTP server.                  |
| Server Port       | Enter the port number of HTTP server.                 |
| User Name         | Enter the username for connecting to the HTTP server. |
| Password          | Enter the password for connecting to the HTTP server. |
| Directory         | Enter the directory of configuration file.            |

## HTTPS Upgrade Mode

If you select HTTPS from the drop-down list of upgrade mode, the following page appears.

| ///                  | SETUP                   | ADVANCED                  | MAINTENANCE             | STATUS                 | HELP                                                   |  |  |
|----------------------|-------------------------|---------------------------|-------------------------|------------------------|--------------------------------------------------------|--|--|
| Device Management    | CONFIGURATION           | JPDATE                    |                         |                        | Helpful Hints                                          |  |  |
| Backup and Restore   | The Configuration Up    | arade section can be used | to update to the latest | configuration code to  | Configuration updates are                              |  |  |
| Firmware Update      | improve functionality a | and performance.          |                         |                        | improve the functionality                              |  |  |
| Configuration Update | NOTE: The update pr     | ocess takes about 2 minu  | tes to complete, and yo | ur Router will reboot. | features. If you run into a<br>problem with a specific |  |  |
| Log Settings         | Please DO NOT powe      | r on your device before d | re apare is complete.   |                        | feature of the router,<br>check if updated             |  |  |
| Diagnostics          |                         |                           |                         |                        | configuration is available<br>for your router.         |  |  |
| Logout               | U                       | pgrade Mode :             | HTTPS 💌                 |                        | More                                                   |  |  |
|                      | S                       | erver IP Address :        |                         |                        |                                                        |  |  |
|                      | s                       | erver Port :              | 443                     | (1-65535)              |                                                        |  |  |
|                      | U                       | ser Name :                |                         |                        |                                                        |  |  |
|                      | P                       | assword :                 |                         |                        |                                                        |  |  |
|                      | D                       | irectory :                | /config.xml             |                        |                                                        |  |  |
|                      | L                       | Apply                     | Cancel                  |                        |                                                        |  |  |

The following table describes parameters in this page:

| Field             | Description                                            |
|-------------------|--------------------------------------------------------|
| Upgrade Mode      | Select HTTPS.                                          |
| Server IP Address | Enter the IP address of HTTPS server.                  |
| Server Port       | Enter the port number of HTTPS server.                 |
| User Name         | Enter the username for connecting to the HTTPS server. |
| Password          | Enter the password for connecting to the HTTPS server. |
| Directory         | Enter the directory of configuration file.             |

Click Apply, and then system begins to upgrade configuration file.

After upgrade completes, the PLC wireless router automatically reboots.

## Caution

During upgrade, do not power off the router or press the Reset pushbutton. The PLC wireless router supports only the firmware with the format *'.xml'*.

## Log Settings

Choose MAINTENANCE > Log Settings, and the following page appears.

| ///                  | SETUP               | ADVANCED                  | MAINTENANCE                | STATUS    | HELP                                                    |
|----------------------|---------------------|---------------------------|----------------------------|-----------|---------------------------------------------------------|
| Device Management    | SYSTEM LOG          |                           |                            |           | Helpful Hints                                           |
| Backup and Restore   | The System Log opti | ons allow you to send log | information to a system lo | a Server. | A System Logger (syslog) is a server that collects      |
| Firmware Update      |                     |                           |                            |           | the logs in one place from<br>different sources. If the |
| Configuration Update | ENABLE LOG          |                           |                            |           | LAN includes a syslog<br>server, you can use this       |
| Log Settings         |                     | Enable Log                |                            |           | option to send the router's<br>logs to that server.     |
| Diagnostics          |                     |                           |                            |           | More                                                    |
| Logout               |                     | Mode :                    | Local 🗸                    |           |                                                         |
|                      |                     | Server IP Address :       |                            |           |                                                         |
|                      |                     | Server UDP Port :         |                            |           |                                                         |
|                      |                     | Apply Cancel              | View System Log            |           |                                                         |

In this page, you can enable or disable the log function. After enabling the log function, you can set 3 types of system log modes. The log modes contain Local, Remote, and Both.

- When you select Local, the events are recorded in the local memory.
- When you select Remote, the events are sent to the remote system log server with specified IP address and UDP port.
- When you select Both, the events are recorded in the local memory or sent to the remote system log server with specified IP address and UDP port.

Click the View System Log button to display the following page.

|                      | SETUP                | ADVANCED               | MAINTENANCE | STATUS | HELP                                                    |
|----------------------|----------------------|------------------------|-------------|--------|---------------------------------------------------------|
| Device Management    | LOGS VIEW            |                        |             |        | Helpful Hints                                           |
| Backup and Restore   | This page allows you | to view system logs.   |             |        | The system log will record activities of the router.    |
| Firmware Update      |                      |                        |             |        | Depending on the amount<br>of detail you include in the |
| Configuration Update | SYSTEM LOG           |                        |             |        | log, your router can only<br>keep a limited number of   |
| Log Settings         | Manufacturer:        | Sagemoom PLC Device    |             | ~      | log entries due to router<br>memory constraints.        |
| Diagnostics          | ProductClass:        | 500M PLC WIFI          |             |        | You can configure the                                   |
| Logout               | IP: 192.168.1.       | 1<br>1                 |             |        | details you want to include<br>in Maintenance -> System |
|                      | HWVer: Gpn2.8P       | 61A-C_WIFI-V0.02<br>.2 | sh          | ×      | Log.<br>Hore                                            |

In this page, you can view the system log.

Click Refresh to refresh system log.

#### Diagnostics

Choose MAINTENANCE > Diagnostics, and the following page appears.

| ///                  | SETUP                   | ADVANCED                    | MAINTENANCE                 | STATUS  | HELP                                               |
|----------------------|-------------------------|-----------------------------|-----------------------------|---------|----------------------------------------------------|
| Device Management    | DIAGNOSTICS             |                             |                             |         | Helpful Hints                                      |
| Backup and Restore   | This section allows you | u to test status of the net | twork.                      |         | Click the button to go to the detail setting page. |
| Firmware Update      |                         |                             |                             |         | More                                               |
| Configuration Update | PING                    |                             |                             |         |                                                    |
| Log Settings         | Ping diagnostics sends  | "ping" packets to test a    | computer on the Internet    | .       |                                                    |
| Diagnostics          |                         | Di                          | 20                          |         |                                                    |
| Logout               |                         |                             | ng                          |         |                                                    |
|                      | TRACEROUTE              |                             |                             |         |                                                    |
|                      | Traceroute diagnostics  | s sends packets to determ   | nine the routers on the Inf | ternet. |                                                    |
|                      |                         | Trace                       | eroute                      |         |                                                    |
|                      |                         |                             |                             |         |                                                    |
|                      |                         |                             |                             |         |                                                    |

#### <u>Ping Diagnosis</u>

The ping diagnosis allows you to test a connection between 2 hosts in the same network or in different networks in simple ways. If the command ping is successful, it means that there is a correct physical as well as a logical connection between 2 hosts on any network. (Unless if there is a firewall interfering somewhere in between.)

Choose Diagnostics > Ping on the left pane or click Ping in the DIAGNOSTICS page to display the following page.

| ///                  | SETUP                  | ADVANCED                | MAINTENANCE            | STATUS           | HELP                                                |
|----------------------|------------------------|-------------------------|------------------------|------------------|-----------------------------------------------------|
| Device Management    | PING DIAGNOSIS         |                         |                        |                  | Helpful Hints                                       |
| Backup and Restore   | Ping Test sends "ping" | " packets to test a com | outer on the Internet. |                  | "Ping" checks whether a<br>computer on the Internet |
| Firmware Update      |                        |                         |                        |                  | is running.                                         |
| Configuration Update | PING HOST              |                         |                        |                  | More                                                |
| Log Settings         |                        | Ping Host :             | 192.168.1.1            |                  |                                                     |
| Diagnostics          | 1                      | Number of Ping :        | 5                      | (1-100)          |                                                     |
| Logout               |                        | Ping Packet Size :      | 56                     | (1 - 5600 bytes) |                                                     |
|                      |                        | WAN Connection :        | 2_INTERNET_R 💌         |                  |                                                     |
|                      |                        | Test                    | Stop                   |                  |                                                     |
|                      | RESULT                 |                         |                        |                  |                                                     |
|                      |                        |                         |                        | <                |                                                     |

In this page, you can set the parameters of Ping diagnosis.

| Field            | Description                                                                                     |
|------------------|-------------------------------------------------------------------------------------------------|
| Ping Destination | Enter the IP address of the host that connects to the LAN interface of the PLC wireless router. |
| Number of Ping   | Set the number of ping packet.                                                                  |
| Ping Packet Size | Set the length of the ping packet.                                                              |
| WAN Connection   | Select a WAN interface for ping diagnosis.                                                      |

The following table describes parameters in this page:

After finishing the settings, click the Test button, and then the result of ping diagnosis is displayed in the page. Click Stop button to stop ping diagnosis.

#### Traceroute Diagnosis

Traceroute diagnosis is used to find out which path a packet takes to reach its destination. It is a nice way to see which router it passes and which network it crosses to reach its destination.

Choose Diagnostics > Traceroute on the left pane or click Traceroute in the DIAGNOSTICS page to display the following page.

|                      | SETUP                  | ADVANCED                 | MAINTENANCE             | STATUS   | HELP                     |
|----------------------|------------------------|--------------------------|-------------------------|----------|--------------------------|
| Device Management    | TRACEROUTE DIA         | Helpful Hints            |                         |          |                          |
| Backup and Restore   | Traceroute diagnostics | s sends packets to deter | mine the routers on the | Internet | "Traceroute" checks      |
| Firmware Update      |                        |                          |                         |          | the Internet is running. |
| Configuration Update | TRACEROUTE HOS         | т                        |                         |          | More                     |
| Log Settings         |                        | Host :                   | 192.168.1.1             |          |                          |
| Diagnostics          | 1                      | Max TTL :                | 30                      | (1-128)  |                          |
| Logout               |                        | Wait times :             | 5                       | (2-60s)  |                          |
|                      | RESULT                 | Tracerou                 | ite Stop                |          |                          |
|                      |                        |                          |                         | ×        |                          |

In this page, you can set the parameters of Traceroute diagnosis.

The following table describes parameters in this page:

| Field      | Description                                                         |  |  |  |  |  |
|------------|---------------------------------------------------------------------|--|--|--|--|--|
| Host       | Enter the IP address of host that performs the operation of tracing |  |  |  |  |  |
| HUSI       | routing.                                                            |  |  |  |  |  |
|            | Set the maximum TTL (Time to Live). You can estimate the            |  |  |  |  |  |
| Max TTL    | number of routers that data packet passes from the source host to   |  |  |  |  |  |
|            | the destination host according to the TTL value.                    |  |  |  |  |  |
| Wait times | Enter the waiting time.                                             |  |  |  |  |  |

After finishing the settings, click the Traceroute button, and then the result of Traceroute diagnosis is displayed in the page. Click Stop button to stop Traceroute diagnosis.

## Logout

Choose MAINTENANCE > Logout to log out of the Web configuration page, and the following page appears.

| Sagemcom                                                                                                    |  |
|----------------------------------------------------------------------------------------------------|--|
| LOGIN<br>Welcome to Web Management<br>Username : admin V<br>Password :<br>Remember my login linfo on this computer<br>Login |  |

## Status

## **Device Information**

Choose STATUS > Device Info, and the following page appears.

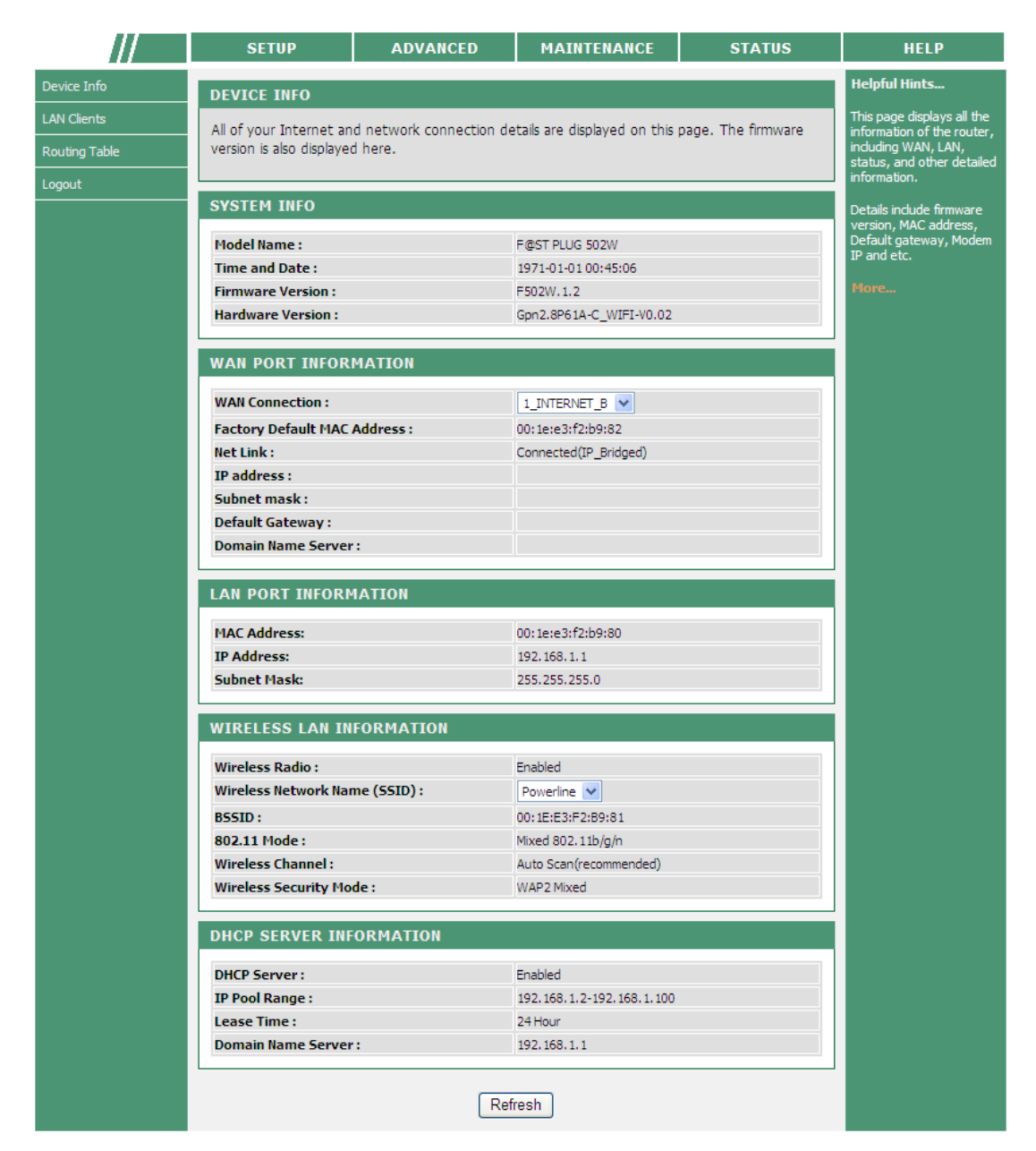

In this page, you can view basic information of the PLC wireless router, such as the information of WAN and LAN interfaces, wireless LAN information and DHCP server Information.

Click Refresh to refresh the information in this page.

## LAN Client

Choose STATUS > LAN Clients, and the following page appears.

| ///           | SET                      | UP                           | ADVAN                    | ICED           | MAINT              | ENANCE                  | STATUS                      | HELP                                                   |
|---------------|--------------------------|------------------------------|--------------------------|----------------|--------------------|-------------------------|-----------------------------|--------------------------------------------------------|
| Device Info   | LAN CLI                  | ENT                          |                          |                |                    |                         |                             | Helpful Hints                                          |
| LAN Clients   | In this see              | tion you car                 | n see what LAI           | N devices :    | are currently      | leasing IP addres       | ises.                       | This is a list of all LAN<br>dients that are currently |
| Routing Table |                          | ,                            |                          |                |                    |                         |                             | connected to your<br>wireless Router.                  |
| Logout        | WIRELE                   | SS CLIENT                    | ſS                       |                |                    |                         |                             | More                                                   |
|               | SSID                     | Packets<br>Sent              | Packets<br>Received      | Errors<br>Sent | Errors<br>Received | Discard<br>Packets Sent | Discard Packets<br>Received |                                                        |
|               | Powerline                | 23220                        | 48                       | 0              | 0                  | 64                      | 0                           |                                                        |
|               | ETHERN<br>Device<br>Name | ET CLIENT<br>Packets<br>Sent | S<br>Packets<br>Received | Errors<br>Sent | Errors<br>Received | Discard<br>Packets Sent | Discard Packets<br>Received |                                                        |
|               | LAN1                     | 1663                         | 1758                     | 0              | 0                  | 0                       | 0                           |                                                        |
|               | LAN2                     | 188                          | 0                        | 0              | 0                  | 0                       | 0                           |                                                        |
|               | DHCP C                   | LIENTS                       |                          |                |                    |                         |                             |                                                        |
|               | Host                     | name                         | IP Address               |                | MAC Add            | ess                     | Live Time (s)               |                                                        |
|               | unkn                     |                              |                          |                |                    |                         |                             |                                                        |
|               |                          |                              |                          | Re             | fresh              |                         |                             |                                                        |

In this page, you can view the status information of wireless clients, Ethernet clients, and DHCP clients.

Click Refresh to refresh the information in this page.

#### **Routing Table**

Choose STATUS > Routing Table, and the following page appears.

| ///           | SETUP               | ADVAN                                                                                 | ICED           | MAIN      | TENANCE    |               | STATUS    | HELP                     |
|---------------|---------------------|---------------------------------------------------------------------------------------|----------------|-----------|------------|---------------|-----------|--------------------------|
| Device Info   | ROUTING TABLE       |                                                                                       |                |           |            |               |           | Helpful Hints            |
| LAN Clients   | This table is showi | na you the router                                                                     | forwards list. | Routina ' | Table enal | oles you to y | view the  | Displays the list of the |
| Routing Table | information create  | information created by the router that displays the network interconnection topology. |                |           |            |               |           |                          |
| Logout        |                     |                                                                                       |                |           |            |               |           | FIORCIA                  |
|               | DEVICE INFO         | - ROUTE                                                                               |                |           |            |               |           |                          |
|               | Destination         | Netmask                                                                               | Gateway        | Flags     | Metric     | Service       | Interface |                          |
|               | 192.168.1.0         | 255.255.255.0                                                                         | 0.0.0.0        | U         | 0          | 0             | br 1      |                          |
|               |                     |                                                                                       | Refre          | sh        |            |               |           |                          |
|               |                     |                                                                                       |                |           |            |               |           |                          |
|               |                     |                                                                                       |                |           |            |               |           |                          |
|               |                     |                                                                                       |                |           |            |               |           |                          |
|               |                     |                                                                                       |                |           |            |               |           |                          |
|               |                     |                                                                                       |                |           |            |               |           |                          |
|               |                     |                                                                                       |                |           |            |               |           |                          |

In this page, you can view the routing information of the PLC wireless router.

Click Refresh to refresh the information in this page.

## Logout

Choose STATUS > Logout to log out of the Web configuration page, and the following page appears.

| Sa | GEMCOM                             |
|----|------------------------------------|
|    | LOGIN<br>Welcome to Web Management |
|    | Username : admin 💌<br>Password :   |
|    | Login                              |

## Help

Viewing the help information can help you know more about each configuration page of the PLC wireless router.

Choose HELP, and the following page appears.

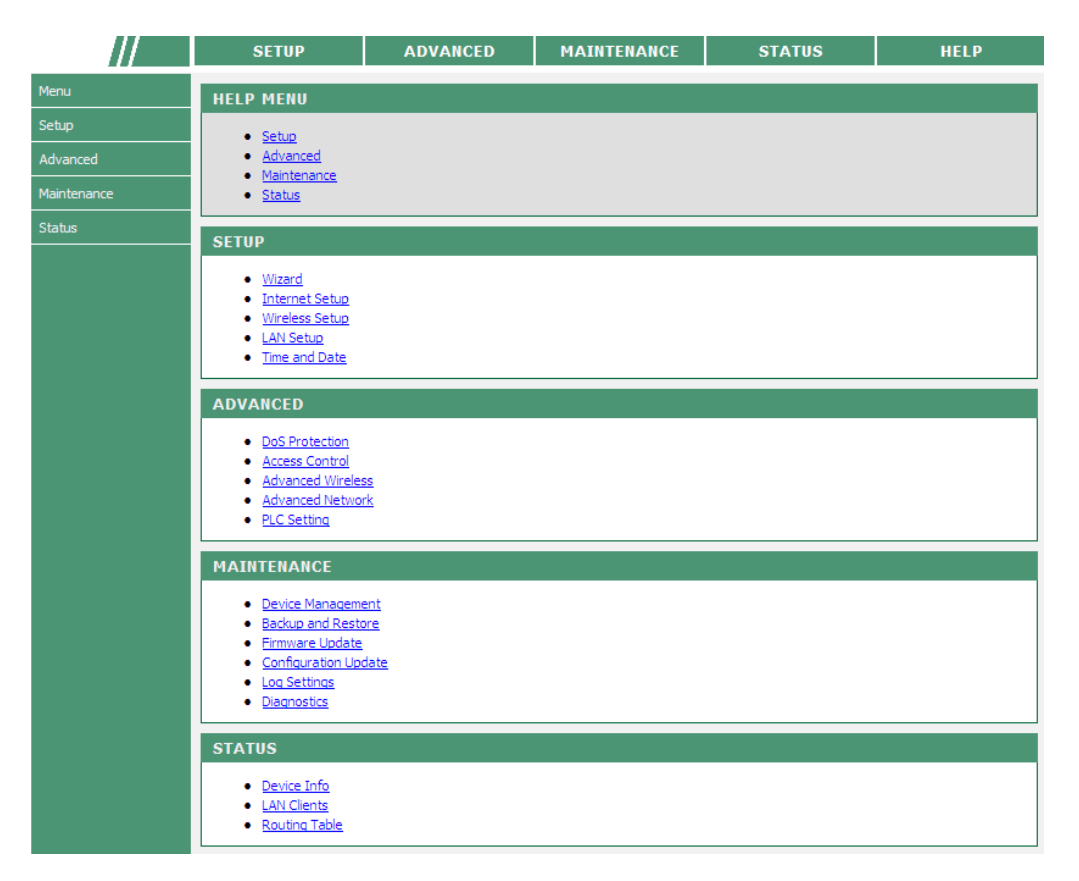

In this page, you can click the menu that you are interested in to view the detailed information.

## **Using the Security Pushbutton**

This chapter describes how to add new devices to, or remove old devices from a HomePlug AV logical network (AVLN). Both can be accomplished by using the Security (NMK) pushbutton.

Operation progress and outcome can be monitored by observing the behaviors of the Power and Data LED indicators.

## Forming a HomePlug AV Logical Network

By default ,the deveic is not in any network , When two devices (A and B) connect to the same power line, you want them to form a logical network. Do as follows:

- **Step 1** Press the Security pushbutton on the first device A for less than 3 seconds.
- **Step 2** Press the Security pushbutton on the second device B for less than 3 seconds. Press the pushbutton on B within 2 minutes
- **Step 3** Wait for the connection to complete.

The Power LED indicators on both devices will flash evenly at 1-second interval until the operation succeeds or fails. If the connection is successful, the Power and Data LED indicators on both devices illuminate steadily. If the connection is failed, the Power LED indicators on both devices still illuminate steadily, but the Data LED indicators on both devices go out. In that case, please repeat Step1 to Step3

#### Joining an AVLN Network

Assume that a network exists, a new device, the 'joiner', wants to join the network. Any device on the existing network can become the 'adder'.

- **Step 1** Press the Security pushbutton on the 'joiner' for at least 10 seconds. The device will reset and restart with a random NMK.
- **Step 2** Press the Security pushbutton on the 'joiner' for less than 3 seconds.
- **Step 3** Press the Security pushbutton on any network device for less than 3 seconds,
- making it the 'adder'. Please press this pushbutton within 1 minute.
- **Step 4** Wait for the connection to complete.

The Power LED indicators on both devices will flash at 1-second interval until the process succeeds or fails. If the connection is successful, the Power and Data LED indicators on both devices illuminate steadily. If the connection is failed, the Power LED indicators on both devices still illuminate steadily, but the Data LED indicators on both devices go out. In that case please repeat Step1 to Step4.

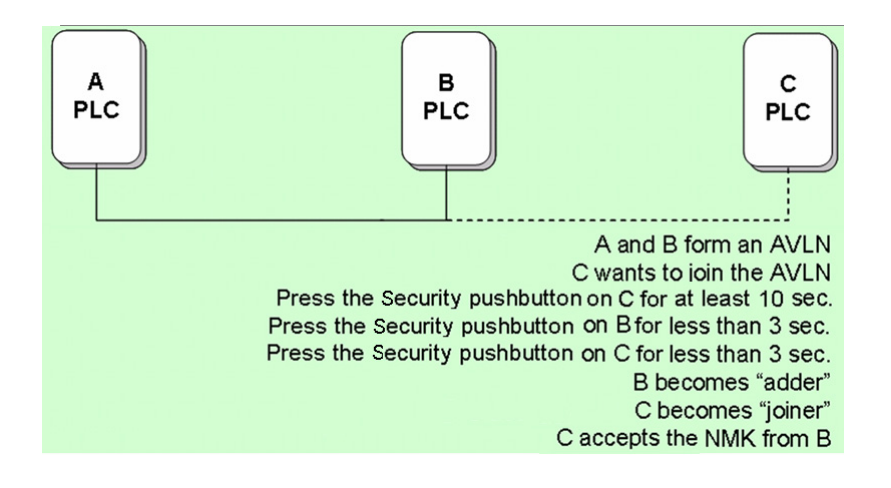

## Leaving an AVLN Network

Assume that a network exists. If you want to remove one device, the 'leaver' from an AVLN network, or remove the device from the existing network and have it join another logical network, do as follows:

**Step 1** Press the Security pushbutton on the 'leaver' for more than 5 seconds. The device will reset and restart with a random NMK.

**Step 2** Wait for reset to complete.

The Power LED indicator on the 'leaver' will momentarily extinguish during reset and flash during restart, then illuminate steadily. The 'leaver' is removed from the existing network successfully.

Once the process completes, you may disconnect the device from the medium or join it to another logical network on the same medium.

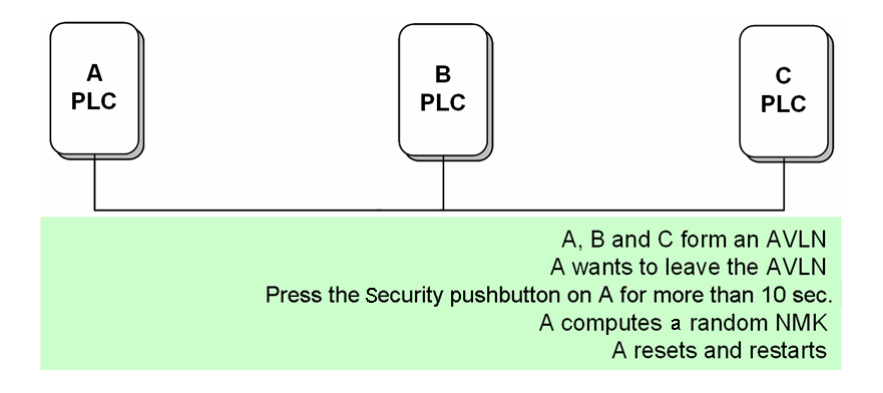

## Troubleshooting

## Why all the LED indicators are off?

- Check the connection between the power adapter and power socket.
- Check whether the device is turned on.

## Why the Ethernet indicator is off?

- Check the connection between your PLC wireless router and the computer, hub, or switch.
- Check the running status of your computer, hub or switch, and verify whether they run normally or not.
- Check the network cable that is connected to the PLC wireless router and other devices.

## Why you fail to access the Web page?

Follow the steps below to check the connection between the computer and the device:

- Click start > Run and enter ping command ping 192.168.1.1 (the IP address of PLC wireless router).
- If you fail to access the PLC wireless router, check the following settings:
  - The network cable type
  - The connection between your router and the computer
  - TCP/IP settings of PC

#### How to restore factory defaults after carrying out the incorrect configuration?

- Press the Reset pushbutton for 3 seconds and then release it. The PLC wireless router restores the factory default settings.
- The default IP address of the PLC wireless router is 192.168.1.1 and the subnet mask is 255.255.255.0.
- The user name and password of the super user are both admin.
- The user name and password of the common user are both user.

## **Specifications**

| PLC Module Specificatio    | n .                                                       |  |  |  |  |  |
|----------------------------|-----------------------------------------------------------|--|--|--|--|--|
| Chip                       | Qualcomm ATHEROS AR7420/AR1540                            |  |  |  |  |  |
| Firmware                   | Support North America/Europe/APAC/Japan                   |  |  |  |  |  |
|                            | HomePlug AV                                               |  |  |  |  |  |
| Protocol                   | IEEE1901                                                  |  |  |  |  |  |
| PTOLOCOI                   | IEEE 802.3 10/100 Ethernet (100 Mbps)                     |  |  |  |  |  |
|                            | IEEE 802.3u Fast Ethernet                                 |  |  |  |  |  |
| PLC Rate                   | 500 Mbps                                                  |  |  |  |  |  |
| Signal Band                | 2~68 MHz                                                  |  |  |  |  |  |
| Modulation Made            | Support OFDM 4096/1024/256/64/16/8-QAM, QPSK, BPSK,       |  |  |  |  |  |
|                            | and ROBO                                                  |  |  |  |  |  |
| Encryption                 | 128-bit AES                                               |  |  |  |  |  |
|                            | Support four-level QoS                                    |  |  |  |  |  |
| QoS                        | Support VLAN priority                                     |  |  |  |  |  |
|                            | Support ToS and CoS packet classifications                |  |  |  |  |  |
| Operation Mode             | Support priority-based CSMA/CA channel access scheme      |  |  |  |  |  |
| Multicast                  | Support IGMP management multicast session                 |  |  |  |  |  |
| Wi-Fi Module Specification | on                                                        |  |  |  |  |  |
| Chip                       | Qualcomm Atheros AR9341                                   |  |  |  |  |  |
| Flash Memory               | 64 Mbps                                                   |  |  |  |  |  |
| DDR SDRAM:                 | 256 Mbps                                                  |  |  |  |  |  |
| Protocol                   | IEEE 802.11b/g/n                                          |  |  |  |  |  |
| FIOLOCOI                   | IEEE 802.3/3x/3u                                          |  |  |  |  |  |
| Wireless Frequency         | 2 4 GHz~2 484 GHz                                         |  |  |  |  |  |
| Range                      |                                                           |  |  |  |  |  |
| Channel                    | 1~13                                                      |  |  |  |  |  |
|                            | 11b: 11/5.5/2/1 Mbps                                      |  |  |  |  |  |
| Wireless Signal Rate       | 11g: 54/48/36/24/18/12/9/6 Mbps                           |  |  |  |  |  |
| Whereas orginal rate       | 11n: up to 300 Mbps in 40 MHz mode and up to 144.4 Mbps   |  |  |  |  |  |
|                            | in 20 MHz mode.                                           |  |  |  |  |  |
|                            | 11b: 16~17 dBm                                            |  |  |  |  |  |
| Output Power               | 11g: 14~17 dBm                                            |  |  |  |  |  |
|                            | 11n: 11~16 dBm                                            |  |  |  |  |  |
|                            | 11b: 11 Mbps/-76 dBM                                      |  |  |  |  |  |
| Receiving Sensitivity      | 11g: 54 Mbps/-65 dBm                                      |  |  |  |  |  |
|                            | 11n: 150 Mbps/-64 dBM                                     |  |  |  |  |  |
| Operation Mode             | 21x/2Rx                                                   |  |  |  |  |  |
| Multiple SSID              |                                                           |  |  |  |  |  |
|                            | WEP, WPA, WPA2 and WPA/WPA2 Mixed                         |  |  |  |  |  |
| Security Authentication    |                                                           |  |  |  |  |  |
|                            | MAC address access control list                           |  |  |  |  |  |
| System Specification       |                                                           |  |  |  |  |  |
|                            | Power: Indicate power status.                             |  |  |  |  |  |
|                            | LAN1/LAN2: Indicate the connection status of LAN1         |  |  |  |  |  |
| LED Indicator              | Interface or LAN2 Interface.                              |  |  |  |  |  |
|                            | Data: Indicate PLC rate.                                  |  |  |  |  |  |
|                            | VVLAN: Indicate WLAN ON/OFF status and WPS connection     |  |  |  |  |  |
|                            | status.                                                   |  |  |  |  |  |
| Power Socket               | Support power sockets of English-style and European-style |  |  |  |  |  |

| Ethernet Port            | 2 x RJ45 for 10/100 Ethernet (Auto MDI/MDI-X)             |
|--------------------------|-----------------------------------------------------------|
| Antenna                  | PCB-Antenna x 2                                           |
|                          | Security: Set the status of device members.               |
|                          | Reset: Restore factory default settings.                  |
| Button                   | WPS: Press this pushbutton for less than 3 seconds to     |
|                          | enable the negotiation of PBC mode. Press this pushbutton |
|                          | for more than 5 seconds to enable or disable WLAN.        |
| Software Upgrade         | Support software upgrade by Web page.                     |
| Consumption              | 6.5 W                                                     |
| Environment Requiremer   | nts                                                       |
| Operating Temperature    | 0~40°C                                                    |
| Storage Temperature      | -10~70°C                                                  |
| Operating Humidity       | 10%~85%, non-condensing                                   |
| Storage Humidity         | 5%~90%, non-condensing                                    |
| Rated Input              | 100~240 V AC, 50/60 Hz                                    |
| EMC and Safety           |                                                           |
| Compliance               | FCC Part 15 Class B, CE                                   |
| Safety Authentication    | UL                                                        |
| Green Standard           | RoHS                                                      |
| Physical Characteristics |                                                           |
| Dimension                | L × W × H: 107 mm × 62 mm × 48.5 mm                       |
| Weight                   | 180 g                                                     |

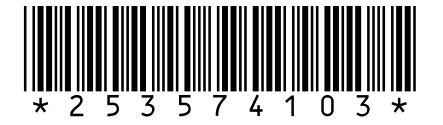

All rights reserved. The information and specifications included are subject to change without prior notice. Sagemcom Broadband SAS tries to ensure that all information in this document is correct, but does not accept liability for error or omission.

Non contractual document. All trademarks are registered by their respective owners. Simplified joint stock company - Capital 35 703 000 Euros - 518 250 360 RCS NANTERRE.

# Sagemcom

Sagemcom Broadband SAS Headquarters: 250, route de l'Empereur 92848 Rueil-Malmaison Cedex - FRANCE Tel : +33 (0)1 57 61 10 00 - Fax : +33 (0)1 57 61 10 01 www.sagemcom.com